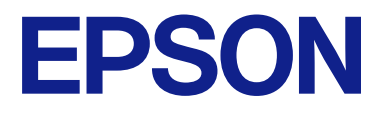

# CW-C8000 Series

# Vodič za korisnika

M00156101 SR

# Sadržaj

## Pre upotrebe

| Priručnici za ovaj proizvod                  | . 4 |
|----------------------------------------------|-----|
| Preuzimanje najnovije verzije                | 4   |
| Gledanje Video priručnika preko interneta    | . 5 |
| Simboli koji se koriste u ovom vodiču        | 5   |
| O modelima ovog proizvoda                    | . 7 |
| Sjajno crno mastilo/Mat crno mastilo         | . 7 |
| Verzije proizvoda i upravljačkog programa    | . 8 |
| Kako proveriti verziju proizvoda             | . 8 |
| Kako proveriti verziju upravljačkog programa |     |
| štampača                                     | . 8 |
| Ekrani prikazani u ovom priručniku           | 8   |
| Bezbednosne mere predostrožnosti             | . 9 |
| Oprezi vezani za ugradnju                    | . 9 |
| Oprezi vezani za rukovanje                   | . 9 |
| Oprezi vezani za napajanje                   | 11  |
| Mere opreza u vezi sa paketima mastila       | 12  |
| Oprezi vezani za kutiju za održavanje        | 14  |
| Nalepnica za oprez                           | 15  |
| Podržane vrste papira                        | 16  |
| Forma/oblik/veličina papira                  | 16  |
| Vrsta papira.                                | 18  |
| Papir koji ne može da se koristi             | 19  |
| Nazivi i funkcije delova                     | 20  |
| Prednja strana                               | 20  |
| Leva strana.                                 | 21  |
| Desna strana (priključci)                    | 22  |
| Unutrašnjost sa prednje strane               | 23  |
| Put papira u unutrašnjosti.                  | 24  |
| Tabla za rukovanje                           | 25  |
| Ekran sa uputstvima za rukovanje             | 27  |

#### Osnovni rad

| Uključivanje i isključivanje napajanja 2      | 28 |
|-----------------------------------------------|----|
| Uključivanje napajanja 2                      | 28 |
| Isključivanje napajanja 2                     | 28 |
| Provera statusa štampača                      | 29 |
| Provera statusa štampača na ekranu štampača 2 | 29 |
| Provera statusa štampača štampanjem           |    |
| šablona za proveru mlaznica 3                 | 31 |
| Provera statusa štampača štampanjem           |    |
| statusnog lista 3                             | 31 |
| Provera mrežne konfiguracije i podešavanja 3  | 32 |
| Zamena paketa mastila 3                       | 33 |
| Provera količine preostalog mastila 3         | 33 |

| Kako zameniti paket mastila                   | 33 |
|-----------------------------------------------|----|
| Zamena kutije za održavanje                   | 37 |
| Provera količine praznog prostora u kutiji za |    |
| održavanje                                    | 37 |
| Kako zameniti kutiju za održavanje            | 37 |
| Podešavanja upravljačkog programa štampača    | 40 |
| Media Definition.                             | 41 |
| Media Name                                    | 41 |
| Width                                         | 41 |
| Length                                        | 41 |
| Gap Between Labels                            | 42 |
| Media Form                                    | 42 |
| Left and Right Gap (papir sa nalepnicama/     |    |
| nalepnica za celu stranu/neprekidni papir)    | 42 |
| Left Gap (oznaka)                             | 42 |
| Right Gap (oznaka)                            | 42 |
| Label Edge to Hole Length (oznaka)            | 42 |
| Media Coating Type.                           | 43 |
| Color Correction.                             | 43 |
| Spot Color Setting                            | 43 |
| Settings For Paper Handling After Print       | 43 |
| Notification                                  | 44 |
| Pause                                         | 44 |
| Media Detection                               | 44 |
| Stavljanje i zamena papira                    | 45 |
| Stavljanje papira u rolni                     | 46 |
| Stavljanje presavijenog papira                | 51 |
| Kako ukloniti papir                           | 55 |
|                                               |    |

## Održavanje

| Čišćenje spoljašnjosti                    |
|-------------------------------------------|
| Čišćenje automatskog sekača 60            |
| Čišćenje ivičnih vodilica 61              |
| Čišćenje valjaka za pritiskanje papira 63 |
| Čišćenje detektora razmaka (jedinica koja |
| emituje svetlost)                         |
| Čišćenje podloge                          |
| Čišćenje glave štampača                   |
| Štampanje šablona za proveru mlaznica 69  |
| Pokretanje čišćenja glave štampača 70     |
|                                           |

## Rešavanje problema

| Poruka koja se prikazuje na tabli za rukovanje | 72 |
|------------------------------------------------|----|
| Problemi sa kvalitetom štampanja               | 77 |

| Štampanje vertikalnih belih traka (po širini           |
|--------------------------------------------------------|
| papira)                                                |
| Štampanje horizontalnih belih traka (u                 |
| pravcu štampanja)                                      |
| Štampanje belih ili crnih traka                        |
| Odštampane boje su pogrešne                            |
| Nejasno štampanje, znakovi izgledaju                   |
| duplirano, neodgovarajući položaj pri                  |
| štampanju                                              |
| Papir je razmazan ili zamazan mastilom 78              |
| Papir se dovodi i izbacuje, a pojavljuje se greška. 78 |
| Papir je stavljen, ali se ne uvlači u štampač 78       |
| Štampanje sa računara nije moguće ili iznenada         |
| postaje nemoguće                                       |
| Provera da li je instaliran upravljački                |
| program štampača                                       |
| Štampač se ne uključuje                                |
| Posao štampanja je otkazan na računaru ali             |
| poruka "Printing" na štampaču ne nestaje 79            |
| Papir u rolni je zaglavljen                            |
| Presavijeni nanjr je zaglavljen 85                     |
| 1 103avijem papir je zaglavijem                        |

## Specifikacije

| Specifikacije proizvoda  | 90 |
|--------------------------|----|
| Električne specifikacije | 90 |
| Ukupne dimenzije         | 91 |
| Ekološke specifikacije   | 93 |
| Specifikacije papira     | 94 |
| Paketi mastila           | 95 |
| Kutija za održavanje     | 96 |
| Premotač (TU-RC8000)     | 96 |

#### Dodatak

| Potrošni i neobavezni materijal | 97 |
|---------------------------------|----|
| Paketi mastila.                 | 97 |
| Kutija za održavanje            | 98 |
| Premotač                        | 99 |
| Ograničenja upotrebe 1          | 04 |
| Napomene                        | 05 |
| Zaštitni znakovi                | 05 |

# Pre upotrebe

Ovo poglavlje opisuje informacije koje bi trebalo da znate pre nego što počnete koristiti proizvod.

# Priručnici za ovaj proizvod

| Priručnik u papir-<br>noj formi      | <b>Počnite ovde</b><br>Vodi vas kroz osnovne korake podešavanja od raspakivanja do umetanja papira.                                                                                                    |
|--------------------------------------|----------------------------------------------------------------------------------------------------|
| Priručnik vidljiv<br>pomoću računara | <b>Vodič za korisnika (ovaj priručnik)</b><br>Opisuje detalje o funkcijama i radnim postupcima proizvoda, informacije o održavanju i rešavanje<br>problema. Posetite dolenavedenu URL adresu.<br>https://epson.sn                                                                      |
| Priručnik vidljiv<br>pomoću računara | <b>CW-C8000 Series Technical Reference Guide (Tehnički referentni vodič)</b><br>Pruža informacije neophodne za ugradnju proizvoda, obavljanje svakodnevnih zadataka i razvoj<br>sistema korišćenjem proizvoda.<br>Preuzmite ovaj dokument sa sledećeg URL-a.<br>https://epson.sn       |
| Priručnik vidljiv<br>pomoću računara | Video priručnik na mreži<br>Video snimci objašnjavaju proceduru podešavanja štampača na razumljiv način. Kliknite na<br>dolenavedenu URL adresu da biste pogledali video snimke.<br>https://support.epson.net/p_doc/95e/<br>Sadržaj video zapisa je podložan izmenama bez obaveštenja. |

## Preuzimanje najnovije verzije

Najnovije verzije upravljačkih programa štampača, pomoćni programi i priručnici mogu da se preuzmu sa sledećeg URL-a.

https://epson.sn

#### Gledanje Video priručnika preko interneta

Video priručnici su dostupni na platformi YouTube. Kliknite na dolenavedenu URL adresu da biste pogledali video snimke.

#### https://support.epson.net/p\_doc/95e/

Ako se titlovi ne prikazuju pri reprodukciji video snimaka, kliknite na ikonu za titlove koja je prikazana ispod.

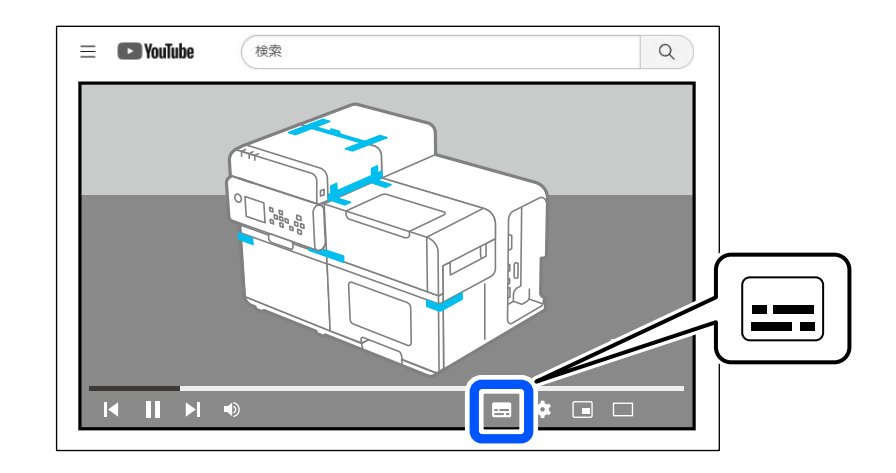

#### Simboli koji se koriste u ovom vodiču

U ovom vodiču se koriste sledeći simboli da ukažu na važne informacije.

#### Simboli za bezbednost

Simboli koji su prikazani ispod se koriste u ovom priručniku kako bi zagarantovali bezbednost i ispravnu upotrebu ovog proizvoda, sprečili opasnost za vas i druge osobe i oštećenje imovine. Pobrinite se da u potpunosti razumete njihovo značenje pre čitanja ovog priručnika.

| Upozorenje   | Pogrešno rukovanje ovim proizvodom kao rezultat ignorisanja ovih simbola može da dovede do smrti<br>i ozbiljnih povreda.   |
|--------------|----------------------------------------------------------------------------------------------------|
| <b>Oprez</b> | Pogrešno rukovanje ovim proizvodom kao rezultat ignorisanja ovih simbola može da dovede do<br>povrede i oštećenja imovine. |

#### Simboli i opšte informacije

| Važno    | Označava informacije koje morate poštovati tokom korišćenja proizvoda. Pogrešno rukovanje zbog<br>ignorisanja ovih informacija može da prouzrokuje kvar proizvoda ili neispravnost. |
|----------|----------------------------------------------------------------------------------------------------|
| Napomena | Označava dodatna objašnjenja i informacije koje bi trebalo da znate.                                                                                                    |
| ß        | Označava referentnu stranicu koja sadrži povezane informacije.                                                                                                    |
|          | Označava da se procedura rada može pogledati na radnoj tabli. Sa početnog ekrana idite na <b>? (Help</b> ) –<br><b>How To</b> da biste videli uputstva za rukovanje.                |

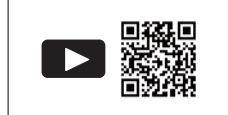

Označava da je dostupan video priručnik. Skenirajte QR kod da biste videli video snimak.

# O modelima ovog proizvoda

#### Sjajno crno mastilo/Mat crno mastilo

Možete da izaberete koju vrstu crnog mastila želite da koristite, sjajno crno (BK) ili mat crno (MK). Štampač će vas pitati da je izaberete kada prvi put uključite štampač.

Podržane vrste papira variraju u zavisnosti od vrste crnog mastila. Pogledajte "Specifikacije papira" na strani 94.

**Važno** Kada izaberete vrstu crnog mastila i dozvolite štampaču da napuni mastilo ne možete promeniti vrstu crnog mastila.

# Verzije proizvoda i upravljačkog programa

Koristite kombinaciju najnovijih verzija firmvera proizvoda, upravljačkog programa štampača i pomoćnog programa.

#### Kako proveriti verziju proizvoda

Možete da proverite verziju firmvera vašeg proizvoda štampanjem statusnog lista. Verziju pronađite na odštampanom statusnom listu.

Takođe možete da proverite verziju table za rukovanje.

Menu - Printer Status/Print - Firmware Version

#### Kako proveriti verziju upravljačkog programa štampača

Verziju možete da proverite na ekranu upravljačkog programa štampača.

| Favorite Settings                                                                                                    | Current Settings                                                                                                    | ~ | Save As Favorite Setting |
|----------------------------------------------------------------------------------------------------|----------------------------------------------------------------------------------------------------|---|--------------------------|
| Media Setting                                                                                                    |                                                                                                    |   |                          |
| Media Name                                                                                                    | 108 x 152.4 mm - Die-cut Label                                                                                                    |   | Media Definition         |
| Width                                                                                                    | 108.0 🚔 mm ( 21.4 - 112.0)                                                                                                    |   |                          |
| Length                                                                                                    | 152.4 mm ( 8.0 - 1016.0)                                                                                                    |   | ¢                        |
| Gap Between Labels                                                                                                    | 3.0 🚔 mm ( 3.0 - 6.0)                                                                                                    |   | $\leftarrow$             |
| Media Form                                                                                                    | Die-cut label (gap detection)                                                                                                    | ~ | ↔                        |
| Left and Right Gap                                                                                                    | 2.0                                                                                                    |   |                          |
| Color Correction                                                                                                    |                                                                                                    |   |                          |
| Color Correction<br>Spot Color Setting                                                                                                    | No Spot Color                                                                                                    |   | Update Spot Color List   |
| Color Correction<br>Spot Color Setting<br>Settings For Paper<br>Handling After Print                                                                        | No Spot Color<br>Do not cut (stop at cut position)                                                                                                  |   | Update Spot Color List   |
| Color Correction<br>Spot Color Setting<br>Settings For Paper<br>Handling After Print<br>Notification                                                        | No Spot Color<br>Do not cut (stop at cut position)<br>None                                                                                          |   | Update Spot Color List   |
| Color Correction<br>Spot Color Setting<br>Settings For Paper<br>Handling After Print<br>Notification<br>If the "Beeper volu<br>beep will not sound          | No Spot Color<br>Do not cut (stop at cut position)<br>None<br>me'' setting on the PrinterSetting is off, the<br>regardless of this setting.         |   | Update Spot Color List   |
| Color Correction<br>Spot Color Setting<br>Settings For Paper<br>Handling After Print<br>Notification<br>If the "Beeper volu<br>beep will not sound<br>Pause | No Spot Color<br>Do not cut (stop at cut position)<br>None<br>me'' setting on the PrinterSetting is off, the<br>regardless of this setting.<br>None |   | Update Spot Color List   |

A: Verzija upravljačkog programa štampača

# Ekrani prikazani u ovom priručniku

Ekrani prikazani u ovom priručniku i ekrani koji se stvarno pojavljuju na "Windows" sistemu mogu da se razlikuju u zavisnosti od proizvoda koji se koristi i operativnog sistema. Ekrani u ovom priručniku su ekrani koji se prikazuju kada se koristi "Windows 11", osim ako nije drugačije naznačeno.

# Bezbednosne mere predostrožnosti

Da biste zagarantovali bezbednu upotrebu proizvoda, pobrinite se da prije upotrebe pročitate ovaj priručnik i druge priručnike sa uputstvima koji su isporučeni sa ovim proizvodom. Ovaj priručnik ostavite na bezbedno mesto tako da u bilo koje vreme možete da rešite sve nejasne tačke vezane za proizvod.

#### Oprezi vezani za ugradnju

## **Upozorenje**

Nemojte blokirati otvore za vazduh na proizvodu. ⁄ T<sup>®</sup> "Desna strana (priključci)" na strani 22

Blokiranje otvora za vazduh može da izazove povećanje temperature unutar proizvoda, što može da dovede do požara.

Nemojte pokrivati proizvod tkaninom ili ga ugrađivati na loše provetreno mesto. Takođe, obezbedite da je prostor za ugradnju u skladu sa uputstvima navedenim u priručniku.

# **Oprez**

- □ Nemojte ugrađivati/skladištiti proizvod na nestabilno mesto ili mesto podložno vibracijama od drugih uređaja. Oprema bi mogla da padne ili da se sruši, prouzrokujući lomljenje i mogućnost povrede.
- Nemojte ugrađivati proizvod na mesto izloženo masnom dimu ili prašini, ili na vlažno mesto. U suprotnom može doći do električnog udara ili požara.
- □ Kada podižete proizvod, učinite to ispravnim položajem tela. Podizanje proizvoda pogrešnim položajem tela može da izazove povredu.
- Ovaj proizvod je težak i jedna osoba ne bi trebalo da ga nosi sama. Prilikom otpakivanja i pomeranja proizvoda, potrebno je da ga nose najmanje dve osobe. Pogledajte "Specifikacije proizvoda" na strani 90 za podatke o masi proizvoda.
- Prilikom podizanja proizvoda, držite ga za delove označene u ovom priručniku. Podizanje proizvoda uz držanje za neke druge njegove delove može da izazove pad proizvoda ili može da vam uklešti prste pri spuštanju, što može da dovede do povređivanja.

#### Oprezi vezani za rukovanje

## **Upozorenje**

- Nemojte da koristite proizvod na mestu na kojima su prisutne zapaljive supstance kao što je alkohol ili razređivača, ili u blizini vatre. U suprotnom može doći do električnog udara ili požara.
- □ Ako proizvod ispušta dim, čudan miris ili neuobičajenu buku, odmah ga isključite. U suprotnom može doći do električnog udara ili požara. Ako dođe do nenormalnosti, odmah isključite napajanje i uklonite utikač iz utičnice, a zatim kontaktirajte kvalifikovano servisno osoblje za savet.

#### Pre upotrebe

- □ Ako strani predmet, voda ili neka druga tečnost uđe unutar proizvoda, odmah ga isključite. U suprotnom može doći do električnog udara ili požara. Odmah isključite napajanje i uklonite utikač iz utičnice, a zatim kontaktirajte kvalifikovano servisno osoblje za savet.
- □ Nemojte rastavljati delove osim onih koji se spominju u ovom priručniku.
- □ Nikada nemojte sami da popravljate proizvod jer je to opasno.
- Nemojte da koristite proizvod na mestu gde su u atmosferi prisutni zapaljivi glasovi, eksplozivni gasovi, itd. Takođe, nemojte da koristite aerosolne prskalice koje sadrže zapaljivi gas unutar ili oko proizvoda. To može da prouzrokuje požar.
- □ Nemojte povezivati kablove na drugi način osim od onog opisanog u ovom priručniku. To može da prouzrokuje požar. To takođe može da ošteti ostale povezane uređaje.
- Nemojte da dodirujete područja unutar proizvoda osim onih koji se spominju u ovom priručniku. To može da prouzrokuje električni udar ili opekotine.
- Nemojte da stavljate metalne ili zapaljive materijale u proizvod, ili da im dozvoljavate da upadnu u proizvod.
   U suprotnom može doći do električnog udara ili požara.
- Ako je ekran štampača oštećen, veoma pažljivo rukujte tečnim kristalom koji se unutra nalazi. Ako dođe do bilo koje od sledećih situacija, preduzmite mere u hitnim slučajevima.
  - □ Kada bilo koji deo dođe u kontakt sa vašom kožom, obrišite naslage i prikladno operite područje sapunom i vodom.
  - □ Kada bilo koji deo dođe u kontakt sa vašim očima, isperite oči čistom vodom najmanje 15 minuta i nakon toga se obratite lekaru.
  - □ Kada deo dođe u kontakt sa vašim ustima, odmah se obratite lekaru.

# Oprez

- Nemojte dozvoliti nikome da stoji ili postavlja teške objekte na proizvod. Budite posebno pažljivi u slučaju domaćinstva sa decom. Oprema bi mogla da padne ili da se sruši, prouzrokujući lomljenje i mogućnost povrede.
- Ugradite kablove i neobavezne proizvode u ispravnom smeru prema odgovarajućim postupcima. U suprotnom, može doći do požara ili povrede. Pratite uputstva u ovom priručniku da biste ih ispravno ugradili.
- □ Pre pomeranja proizvoda, isključite i odspojite proizvod i pobrinite se da su svi kablovi odspojeni. Ako to ne uradite, može doći do oštećenja kablova, prouzrokujući električni udar ili požar.
- Nemojte izlagati proizvod vibracijama ili udarima dok je napajanje uključeno. To može da prouzrokuje neispravnost štampanja.
- Nemojte skladištiti ili prevoziti proizvod kod je nakrivljen, u uspravnom položaju ili naopačke. To može da prouzrokuje curenje mastila.
- Nemojte nositi proizvod kada su njegovi unutrašnji delovi izvučeni. Postoji rizik od povređivanja usled pada tih delova.

Prilikom izvlačenja unutrašnjih delova proizvoda, to činite na ravnoj površini. Postoji rizik od povređivanja usled pada tih delova.

## Oprezi vezani za napajanje

#### Upozorenje

- □ Nemojte koristiti proizvod sa napajanjem ili naponom različitim od navedenih.
- Nemojte dozvoliti da se prašina ili drugi strani materijal zalepi za utikač za napajanje. U suprotnom može doći do električnog udara ili požara.
- Utikač za napajanje sigurno umetnite do kraja utičnice. U suprotnom može doći do električnog udara ili požara.
- Nemojte koristiti drugi kabl za napajanje osim onog koji je isporučen uz proizvod. Pored toga, nemojte koristiti isporučeni kabl za napajanje sa drugim uređajem. U suprotnom može doći do električnog udara ili požara.
- Nemojte koristiti oštećen kabl za napajanje. U suprotnom može doći do električnog udara ili požara. Ako je kabl za napajanje oštećen, obratite se kvalifikovanom servisnom osoblju. Takođe, pogledajte sledeće tačke tako da ne biste oštetili kabl za napajanje.
  - □ Nemojte modifikovati kabl za napajanje.
  - □ Nemojte stavljati teške predmete na kabl za napajanje.
  - Demojte na silu savijati, izvrtati ili vući kabl za napajanje.
  - Demojte stavljati kabl za napajanje u blizini uređaja za grejanje.
- D Nemojte umetati ili uklanjati kabl za napajanje mokrim rukama. To može da izazove električni udar.
- □ Nemojte priključivati kabl za napajanje na električni razdelnik putem kojeg se napaja više uređaja. U suprotnom može doći do električnog udara ili požara.
- Redovno odspajajte utikač za napajanje iz utičnice i čistite osnovu račvi i između račvi. Ako ostavite kabl za napajanje uključen u utičnicu duže vreme, to može da prouzrokuje nakupljanje prašine na osnovi račvi utikača, rezultirajući u kratkom spoju ili požaru.
- Držite utikač i ne vucite kabl kada odspajate utikač za napajanje iz utičnice. Povlačenjem kabla možete da oštetite kabl i deformišete utikač, prouzrokujući električni udar ili požar.
- Nemojte isključivati ili uključivati ovaj proizvod iz utičnice kada je napajanje uključeno. U suprotnom može doći do električnog udara ili požara.

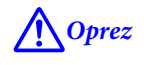

Da biste zagarantovali bezbednost, odspojite proizvod pre nego što ga prestanete koristiti produžen vremenski period.

#### Mere opreza u vezi sa paketima mastila

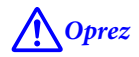

- Ako mastilo dođe u dodir s vašom kožom, očima ili ustima, preduzmite sledeće mere.
  - □ Kada mastilo dođe u dodir s vašom kožom, odmah operite to područje sapunom i vodom.
  - □ Kada mastilo dođe u kontakt sa vašim očima, odmah ih isperite vodom. Ostavljanje mastila na vašem telu može rezultirati krvavim očima ili blagom upalom. Ako nešto nije u redu, odmah se obratite lekaru.
  - □ Kada vam mastilo uđe u usta, odmah se obratite lekaru.
- Demojte rastavljati paket mastila. To može da izazove izlivanje mastila u oči ili na kožu.
- Nemojte previše da tresete paket mastila. Mastilo može da iscuri iz paketa mastila ako ga previše zaljuljate ili protresete.
- □ Pakete mastila držite van domašaja dece.
- Da bi se održao dobar kvalitet štampanja, preporučuje se da se paketi mastila potroše u roku od jedne godine od stavljanja u štampač.
- □ Nemojte dodirivati IC čip na paketu mastila.
- **D** Pakete mastila skladištite na sobnoj temperaturi, dalje od direktne sunčeve svetlosti.
- Da bi se održao kvalitet glave za štampanje, proizvod je dizajniran da prestane sa radom pre nego što ostane bez mastila, tako da će određena količina mastila ostati u paketu mastila. Troškovi eksploatacije mogu biti različiti u zavisnosti od okruženja u kome se štampač nalazi i načina upotrebe.
- **D** Reciklirani delovi mogu biti korišćeni u paketima mastila, ali to ne utiče na kvalitet.
- Paketi mastila koji mogu da se koriste se razlikuju u zavisnosti od broja modela uređaja. Koristite pakete mastila koji odgovaraju broju modela vašeg štampača.

∠ Paketi mastila" na strani 95

- Pre ugradnje prvo dobro protresite nove pakete mastila. Tr "Kako zameniti paket mastila" na strani 33
- Proizvod koristi pakete mastila opremljene IC čipovima koji upravljaju količinom mastila koja se koristi i drugim informacijama tako da su paketi mastila upotrebljivi čak i kada se uklone i ponovo ugrade. Međutim, ako se paket mastila sa malo preostalog mastila ukloni i ponovo ugradi, možda neće biti upotrebljiv. Svaki put kada se paketi mastila ugrade potroši se malo mastila jer proizvod automatski proverava njihovu pouzdanost.
- □ Kada menjate paket crnog mastila, obavezno ga zamenite paketom iste vrste crnog mastila. Štampač neće raditi ako ugradite paket druge vrste crnog mastila.
- Ugradite pakete mastila svih boja. Štampanje nije moguće ako nedostaje samo jedan paket mastila.
- Da bi glava za štampanje ostala u dobrom stanju, mastilo svih boja se troši ne samo za štampanje već i za postupke održavanja, kao što je zamena paketa mastila i čišćenje glave.

#### Pre upotrebe

- Nemojte isključivati napajanje ili otvarati poklopac papira, gornji poklopac ili poklopac za mastilo dok štampač vrši punjenje mastila (dok LED lampica (1) (napajanje) treperi). Ako su poklopci otvoreni, mastilo će se ponovo napuniti kada se zatvore i potrošiće se dodatna količina mastila. Takođe, pravilno štampanje možda neće biti moguće.
- Čak i za monohromatsko štampanje, sve boje mastila se koriste u radnji dizajniranoj za održavanje kvaliteta štampanja i glave štampača.
- Demojte rastavljati ili modifikovati paket mastila. To može da prouzrokuje neispravnost štampanja.
- □ Na uklonjenom paketu mastila može da ostane malo mastila oko priključka za snabdevanje mastilom. Obratite pažnju da ne umrljate sto ili drugu površinu.
- Demojte otvarati pakovanje paketa mastila dok ne budete spremni da ugradite paket mastila u proizvod.
- □ Kada se otvori poklopac za mastilo, pobrinite se da nikakvi strani predmeti ne upadnu unutar štampača ili fioke za pakete mastila. Ako strani predmeti uđu unutra, štampanje možda neće biti moguće. Prilikom uklanjanja stranih predmeta, izvucite ih tako da ne dođe do oštećenja okolnih delova.
- □ Kada se mastilo napuni prvi put (odmah nakon kupovine), mastilo se troši za punjenje mlaznica glave štampača (rupe za ispuštanje mastila) da bi se uređaj spremio za štampanje. Stoga, broj listova koji mogu da se štampaju može biti manji od onog za pakete mastila koji se ugrade kasnije.
- Glava za štampanje se automatski pokriva da bi se sprečilo sušenje mastila. Nemojte vaditi utikač za napajanje ili isključivati prekidač dok proizvod radi. To može da dovede do situacije da glava za štampanje ne bude pokrivena.
- Štampanje na vodoodbojnom papiru kao što je umetnički papir, koji se sporo suši, može prouzrokovati štamparske mrlje. Takođe, ako štampate na sjajnom papiru, na papiru mogu ostati otisci prstiju ili se mastilo može zalepiti na vaše prste kada dodirujete štampanu površinu. Izaberite i koristite papir koji neće prouzrokovati štamparske mrlje.
- Ako je paket mastila uskladišten na hladnom mestu tokom dužeg vremenskog perioda, ostavite ga na sobnoj temperaturi najmanje 4 časa pre upotrebe.
- □ Nemojte uklanjati pakete mastila iz proizvoda kada skladištite ili prevozite proizvod.

#### Oprezi vezani za kutiju za održavanje

## **M**Oprez

- □ Skladištite na mestu van domašaja dece. Nemojte piti bilo kakvo mastilo.
- Demojte rastavljati ili modifikovati kutiju za održavanje. To može da izazove izlivanje mastila u oči ili na kožu.
- Demojte dodirivati IC čip na kutiji za održavanje.
- Ako se ukloni kutija za održavanje koja se još uvek može koristiti i ako se ostavi otkačena duži vremenski period, nemojte je ponovo koristiti.
- □ Nemojte guliti foliju sa gornje površine kutije za održavanje.
- Ako mastilo dođe u dodir s vašom kožom, očima ili ustima, preduzmite sledeće mere.
  - □ Kada mastilo dođe u dodir s vašom kožom, odmah operite to područje sapunom i vodom.
  - Kada mastilo dođe u kontakt sa vašim očima, odmah ih isperite vodom. Ostavljanje mastila na vašem telu može rezultirati krvavim očima ili blagom upalom. Ako nešto nije u redu, odmah se obratite lekaru.
  - □ Kada vam mastilo uđe u usta, odmah se obratite lekaru.
- □ Nemojte previše tresti korišćenu kutiju za održavanje. Mastilo može da iscuri iz kutije za održavanje ako je previše zaljuljate ili protresete.
- □ Izbegavajte skladištenje kutije za održavanje na visokim temperaturama ili u zaleđenom stanju.
- Držite podalje od direktne sunčeve svetlosti.

## Nalepnica za oprez

Ove nalepnice zakačene za proizvod označavaju sledeće opreze.

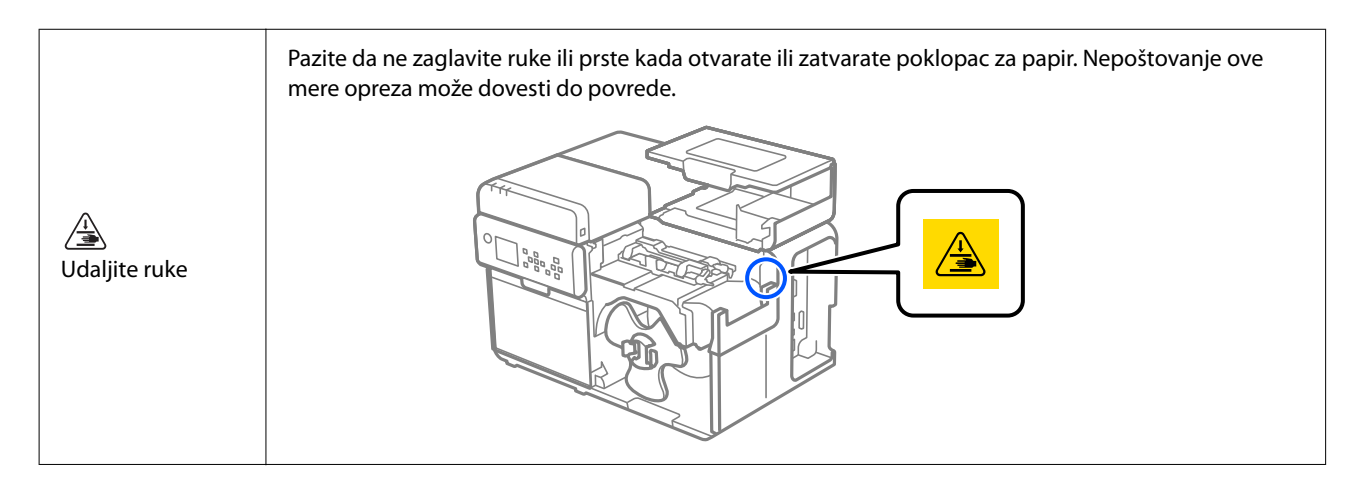

# Podržane vrste papira

Ovaj odeljak opisuje oblik, formu, veličinu i vrstu papira koje ovaj štampač može da koristi i papir koji ne može da se koristi.

Za više detalja, pogledajte CW-C8000 Series Technical Reference Guide (Tehnički referentni vodič).

## Forma/oblik/veličina papira

| Forme papira                                                                             | Oblici papira     | Širina papi-<br>ra<br>(mm) {inča} | Širina pra-<br>tećeg papi-<br>ra<br>(mm) {inča} | Širina na-<br>lepnice<br>(mm) {inča} | Razmak iz-<br>među na-<br>lepnica<br>(mm) {inča} |
|------------------------------------------------------------------------------------------|-------------------|-----------------------------------|-------------------------------------------------|--------------------------------------|--------------------------------------------------|
| Papir sa nalepnicama<br>(Razmak <sup>*1</sup> )                                          | Papir u rolni     |                                   | 25,4 do 112<br>{1,00 do<br>4,41}                | 21,4 do 108<br>{0,84 do<br>4,25}     | 3,0 do 6,0<br>{0,12 do<br>0,24}                  |
| Papir sa nalepnicama<br>s crnim oznakama <sup>*2</sup> Papir u rolni                     |                   |                                   | 25,4 do 112<br>{1,00 do<br>4,41}                | 21,4 do 108<br>{0,84 do<br>4,25}     | 3,0 do 6,0<br>{0,12 do<br>0,24}                  |
| Papir sa nalepnicama<br>s crnim oznakama <sup>*2</sup>                                   | Presavijeni papir |                                   | 50 do 112<br>{2,00 do<br>4,41}                  | 46 do 108<br>{1,81 do<br>4,25}       | 3,0 do 6,0<br>{0,12 do<br>0,24}                  |
| Papir sa nalepnicama<br>s crnim oznakama <sup>*2</sup> i perfo-<br>racijom Papir u rolni |                   |                                   | 25,4 do 112<br>{1,00 do<br>4,41}                | 21,4 do 108<br>{0,84 do<br>4,25}     | 3,0 do 6,0<br>{0,12 do<br>0,24}                  |
| Papir sa nalepnicama<br>bez crnih oznaka, s perfora-<br>cijom                            | Papir u rolni     |                                   | 25,4 do 112<br>{1,00 do<br>4,41}                | 21,4 do 108<br>{0,84 do<br>4,25}     | 3,0 do 6,0<br>{0,12 do<br>0,24}                  |
| Kontinuirani obični papir<br>sa crnim oznakama <sup>*2</sup> Papir u rolni               |                   | 25,4 do 112<br>{1,00 do<br>4,41}  |                                                 |                                      |                                                  |

#### Pre upotrebe

| Forme papira                                                                           | Oblici papira     | Širina papi-<br>ra<br>(mm) {inča} | Širina pra-<br>tećeg papi-<br>ra<br>(mm) {inča} | Širina na-<br>lepnice<br>(mm) {inča} | Razmak iz-<br>među na-<br>lepnica<br>(mm) {inča} |
|----------------------------------------------------------------------------------------|-------------------|-----------------------------------|-------------------------------------------------|--------------------------------------|--------------------------------------------------|
| Kontinuirani obični papir<br>sa crnim oznakama <sup>*2</sup>                           | Presavijeni papir | 50 do 112<br>{2,00 do<br>4,41}    |                                                 |                                      |                                                  |
| Kontinuirani obični papir<br>bez crnih oznaka                                          | Papir u rolni     | 25,4 do 112<br>{1,00 do<br>4,41}  |                                                 |                                      |                                                  |
| Nalepnica za celu stranicu<br>s crnim oznakama <sup>*2</sup>                           | Papir u rolni     |                                   | 25,4 do 112<br>{1,00 do<br>4,41}                | 21,4 do 108<br>{0,84 do<br>4,25}     |                                                  |
| Nalepnica za celu stranicu<br>bez crnih oznaka                                         | Papir u rolni     |                                   | 25,4 do 112<br>{1,00 do<br>4,41}                | 21,4 do 108<br>{0,84 do<br>4,25}     |                                                  |
| Oznaka <sup>*3</sup><br>(sa rupom, ovalnom rupom,<br>isečenim delom)<br>Papir u rolni  |                   | 25,4 do 112<br>{1,00 do<br>4,41}  |                                                 |                                      |                                                  |
| Oznaka <sup>*3</sup><br>(sa rupom, ovalnom rupom,<br>isečenim delom)<br>Oceania delom) |                   | 50 do 112<br>{2,00 do<br>4,41}    |                                                 |                                      |                                                  |

\*1: Položaj štampanja se otkriva na osnovu razmaka između nalepnica.

\*2: Položaj štampanja se otkriva na osnovu crnih oznaka odštampanih na zadnjoj strani papira.

\*3: Položaj štampanja se otkriva na osnovu rupa, ovalnih rupa i isečenih delova na papiru.

| Napomena | Kada se nalepnice koje imaju dužinu manju od 25,4 mm {1,00 in} seku automatski, odštampane<br>nalepnice mogu da se zalepe na oštricu sekača i postanu teške za ukloniti.                                                                                                    |
|----------|----------------------------------------------------------------------------------------------------|
|          | U zavisnosti od oblika, debljine i ukočenosti papira sa nalepnicama, nalepnice mogu da se odlepe<br>sa papira unutar štampača. Kada želite da koristite papir sa nalepnicama koji ne ispunjavaju<br>specifikacije papira, obratite se kvalifikovanom servisnom osoblju za savet. |

# Vrsta papira

Podržane vrste papira variraju u zavisnosti od vrste crnog mastila kako je prikazano u nastavku.

| Vrsta papira      | Kada koristite mat mastilo | Kada koristite sjajno mastilo |
|-------------------|----------------------------|-------------------------------|
| Običan papir      | 1                          | -                             |
| Mat papir         | ✓                          | 1                             |
| Papir s teksturom | 1                          | -                             |
| Sintetika         | 1                          | 1                             |
| Sjajni papir      | -                          | 1                             |
| Sjajna folija     | -                          | 1                             |
| Jako sjajan papir | -                          | 1                             |

# Papir koji ne može da se koristi

Nemojte stavljati sledeći papir. Taj papir može da prouzrokuje zaglavljivanje i štamparske mrlje.

□ Termalni papir

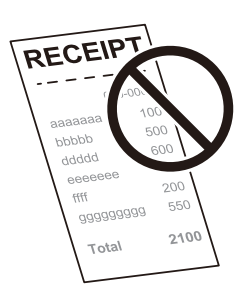

#### Papir spojen trakom, itd.

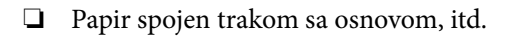

| Napomena H | Ako je kraj rolne papira pričvršćen za osnovu pomoću dvostrane lepljive trake, ona se može<br>koristiti, ali možda neće biti moguće štampati na više nalepnica pri kraju rolne. Za više detalja,<br>pogledajte CW-C8000 Series Technical Reference Guide (Tehnički referentni vodič). |
|------------|----------------------------------------------------------------------------------------------------|
|------------|----------------------------------------------------------------------------------------------------|

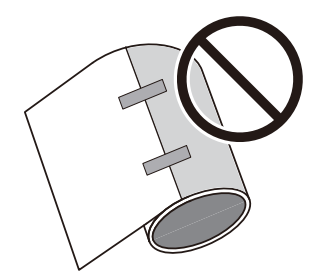

Depir veličine A, B, itd.

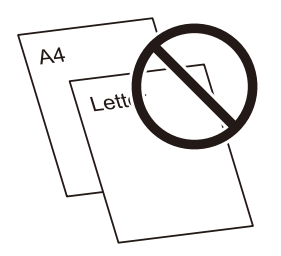

# Nazivi i funkcije delova

Ovaj odeljak opisuje glavne radne delove.

## Prednja strana

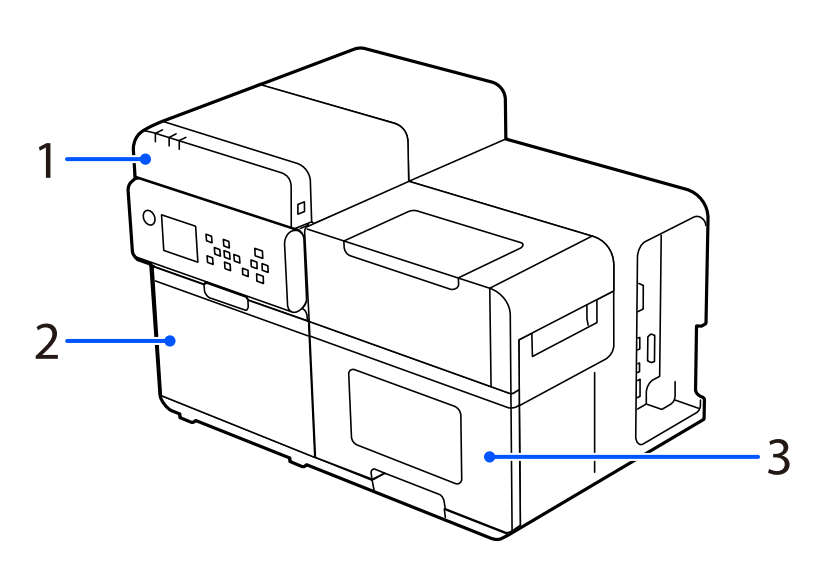

| Br. | Naziv               | Opis                                                                                              |
|-----|---------------------|---------------------------------------------------------------------------------------------------|
| 1   | Gornji poklopac     | Otvorite ovaj poklopac da biste izvukli zaglavljeni papir ili zbog čišćenja.                      |
|     | Poklopac za mastilo | Otvorite ovaj poklopac da biste ugradili ili zamenili pakete mastila ili kutiju<br>za održavanje. |
| 2   |                     | 🖙 "Zamena paketa mastila" na strani 33                                                            |
|     |                     | ব্রে "Zamena kutije za održavanje" na strani 37                                                   |
| 3   | Poklopac za papir   | Otvorite ovaj poklopac da biste stavili ili zamenili papir.                                       |

#### Pre upotrebe

## Leva strana

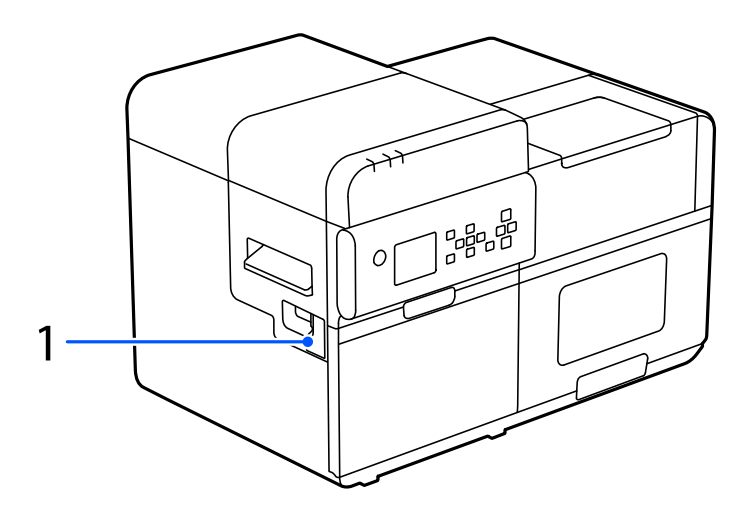

| Br. | Naziv                                | Opis                                                          |
|-----|--------------------------------------|---------------------------------------------------------------|
| 1   | Poklopac za priključivanje premotača | Otvorite ovaj poklopac da biste priključili opcioni premotač. |
|     |                                      | යි "Premotač" na strani 99                                    |

# Desna strana (priključci)

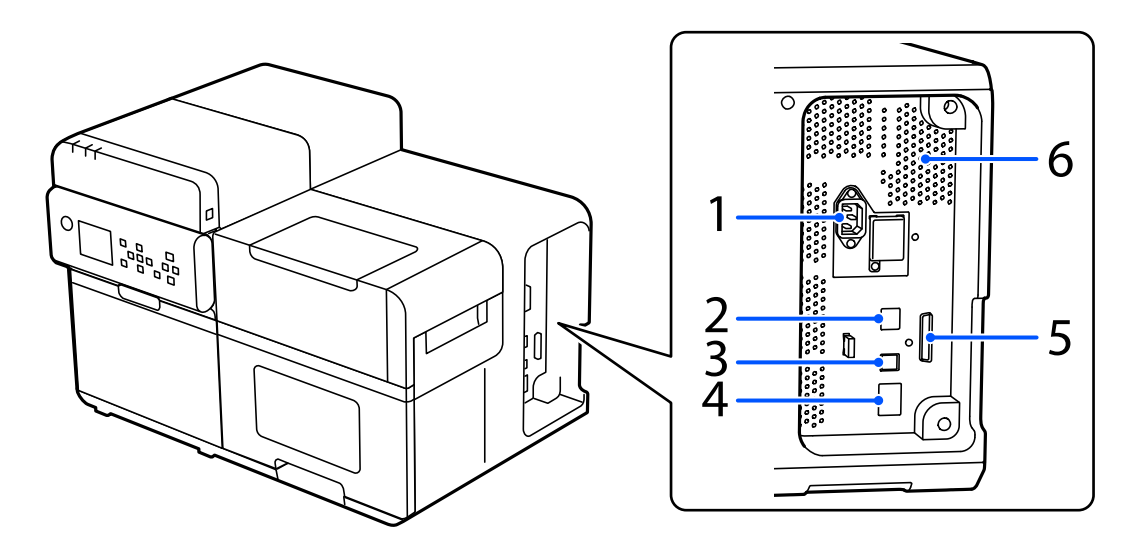

| Br. | Naziv                                                                   | Opis                                                                                                    |
|-----|-------------------------------------------------------------------------|----------------------------------------------------------------------------------------------------|
| 1   | Priključak za napajanje                                                 | Povežite kabl za napajanje.                                                                                                    |
| 2   | USB A priključak (isključivo za opcioni<br>uređaj za bežičnu LAN mrežu) | Povežite opcioni bežični LAN uređaj.                                                                                                    |
| 3   | USB B priključak                                                        | Povežite USB kabl tipa B.                                                                                                    |
| 4   | LAN priključak                                                          | Povežite LAN kabl.                                                                                                    |
| 5   | EXT.I/F                                                                 | Ovaj priključak koriste samo određeni korisnici za upravljanje spoljnim<br>uređajima.                                                                                                    |
| 6   | Otvor za vazduh                                                         | Izlaz za toplotu koja se stvara u štampaču da bi se sprečio rast<br>temperature unutar štampača. Prilikom ugradnje štampača obezbedite<br>razmak od 10 cm {3,94"} ili veći od otvora za vazduh da biste obezbedili<br>provetravanje. |

5

4

3

# Unutrašnjost sa prednje strane

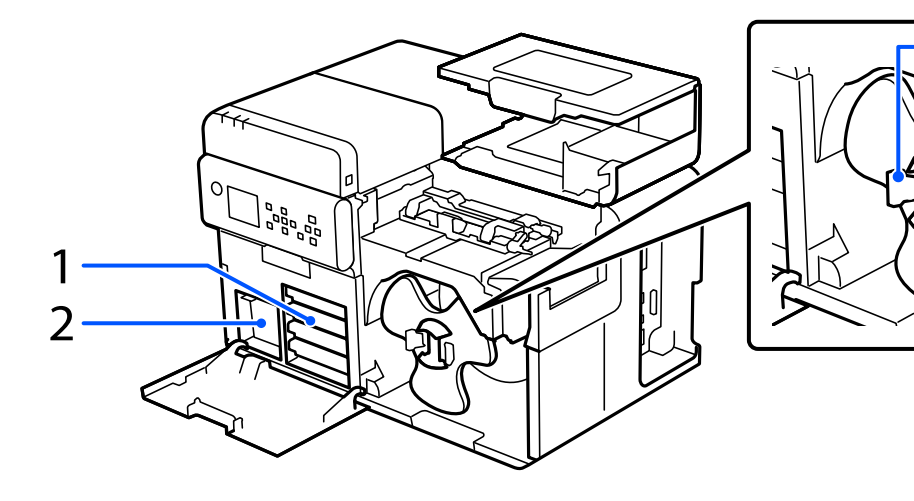

| Br. | Naziv                   | Opis                                                                                                    |
|-----|-------------------------|----------------------------------------------------------------------------------------------------|
| 1   | Fioka za pakete mastila | Ubacite četiri paketa mastila (s 4 boje) u svaku od četiri fioke. Kada se<br>prikaže poruka koja navodi da paket(i) mastila treba da se zameni(e),<br>izvucite odgovarajuću fioku i zamenite paket(e) mastila.                                              |
| 2   | Kutija za održavanje    | Kutija za održavanje je posuda u koju se smešta otpadno mastilo koje je<br>ispušteno tokom postupka čišćenja glave. Kada se prikaže poruka koja<br>navodi da kutija za održavanje treba da se zameni, izvucite kutiju za<br>održavanje i zamenite je novom. |
| 3   | Vreteno                 | Rolnu papira postavite na vreteno.                                                                                                    |
| 4   | Naglavak                | Pričvrstite ovaj deo na vreteno da biste fiksirali rolnu papira koja je<br>stavljena na vreteno.                                                                                                    |
| 5   | Polugica                | Pritisnite polugice da biste otključali naglavak i da biste ga postavili na ili/<br>skinuli sa vretena.                                                                                                    |

# Put papira u unutrašnjosti

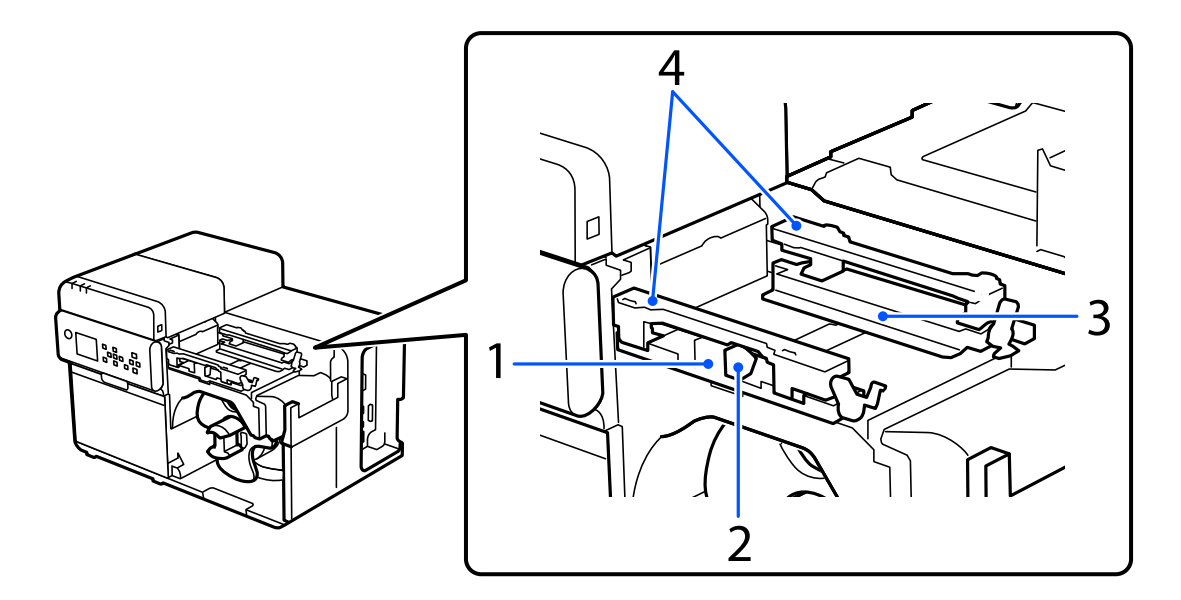

| Br. | Naziv                    | Opis                                                                                                    |
|-----|--------------------------|----------------------------------------------------------------------------------------------------|
| 1   | Pokretna ivična vodilica | Vodilica za pravolinijsko ubacivanje papira. Dok pritiskate plavu polugicu,<br>prevlačite ovu vodilicu uz papir dok se bela ploča vodilice ne poravna s<br>ivicom papira. |
| 2   | Polugica (plava)         | Pritisnite ovu polugicu da biste prevlačili pokretnu ivičnu vodilicu.                                                                                                    |
| 3   | lvična vodilica          | Vodilica za pravolinijsko ubacivanje papira. Prevucite papir uz ovu vodilicu<br>tako da se papir uvlači duž vodilice.                                                     |
| 4   | Držač papira             | Priteže papir tako da se papir uvlači ravan.                                                                                                    |

# Tabla za rukovanje

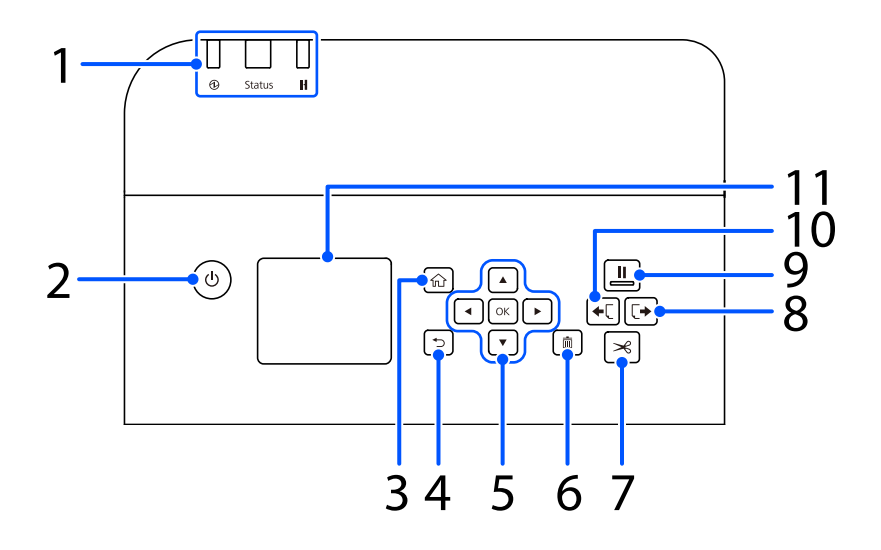

| Br. | Naziv                                             | Opis                                                                                                    |
|-----|---------------------------------------------------|----------------------------------------------------------------------------------------------------|
|     | LED                                               | Status štampača može da se proveri LED lampicama koje trepere.                                                                                                    |
|     |                                                   | Za više detalja, pogledajte CW-C8000 Series Technical Reference Guide<br>(Tehnički referentni vodič).                                                                                                    |
|     |                                                   | 🗅 💮 (napajanje) LED                                                                                                    |
| 1   |                                                   | Ostaje uključena dok je štampač uključen. Treperi tokom štampanja ili<br>promene mastila.                                                                                                    |
|     |                                                   | General Status LED                                                                                                    |
|     |                                                   | Ostaje uključena kada dođe do greške ili problema.                                                                                                    |
|     |                                                   | 🗅 📕 (pauza) LED                                                                                                    |
|     |                                                   | Ostaje uključena ili treperi dok je štampač pauziran.                                                                                                    |
| 2   | Dugme  (napajanje)                                | Uključuje i isključuje štampač.                                                                                                    |
| 3   | Dugme 🕥 (početna)                                 | Prikazuje početnu stranicu.                                                                                                    |
| 4   | Dugme <table-cell-rows> (nazad)</table-cell-rows> | Koristite da biste se vratili na prethodni ekran.                                                                                                    |
| 5   | Dugmad 🛕 ┥ 💎 🕨 (strelice) i<br>dugme OK           | Koristite dugmad A T A biste izabrali stavku menija a za tim pritisnite dugme OK da biste aktivirali izabrani meni ili podešavanje.                                                                                              |
|     | Dugme 前 (otkaži)                                  | Otkazuje trenutni zadatak štampanja.                                                                                                    |
| 6   |                                                   | Pritisnite dugme 前 (otkaži) dok je štampač pauziran i izaberite <b>Next label</b><br>format ili All label formats na ekranu Cancel Selection da biste otkazali<br>štampanje.                                                     |
| 7   | Dugme 🧩 (iseci)                                   | Koristite da bise isekli papir.                                                                                                    |
| 8   | Dugme 📢 (vraćanje)                                | Ovo dugme upotrebite prilikom zamene papira. Pritisnite dugme 🔀 (iseci)<br>da biste presekli odštampani papir, a zatim pritisnite i zadržite dugme [+<br>(vraćanje) za vraćanje papira unazad kako biste ga izvukli iz štampača. |

| Br. | Naziv           | Opis                                                                                                    |
|-----|-----------------|----------------------------------------------------------------------------------------------------|
|     | Dugme (pauza)   | Kada se ovo dugme pritisne tokom štampanja:                                                                                                    |
|     |                 | Štampanje se zaustavlja nakon završetka štampanja trenutne stranice, a<br>👖 (pauza) LED se uključuje. Ako se dugme ponovo pritisne, štampanje<br>se nastavlja, a 👖 (pauza) LED se isključuje.                                                                                                    |
| 0   |                 | General Standau Standau Sta                                                                                                    |
| 9   |                 | Štampač je pauziran, a 👖 (pauza) LED se uključuje. Ako se dugme<br>ponovo pritisne, štampač se vraća u režim pripravnosti, a 👖 (pauza) LED<br>se isključuje.                                                                                                    |
|     |                 | General Search Search S |
|     |                 | Pauziranje štampača se otkazuje i 👖 (pauza) LED se isključuje.                                                                                                    |
|     | Dugme 🔶 (dovod) | Kada se pritisne dugme 🔶 , dovodi se papir sledeće dužine. Dužina se<br>razlikuje u zavisnosti od forme papira.                                                                                                    |
| 10  |                 | <ul> <li>Papir sa crnim oznakama, papir sa razmacima</li> <li>1 stranica</li> </ul>                                                                                                    |
|     |                 | Drugi<br>25,4 mm {1 in}                                                                                                    |
|     |                 | Ako se dugme 🗲 🕻 (dovod) drži pritisnuto nakon što je uvučena<br>gorenavedena dužina papira, papir se neprekidno dovodi sve dok se dugme<br>drži pritisnuto.                                                                                                    |
| 11  | Ekran           | Prikazuju se status štampača, meniji i poruke o greškama.                                                                                                    |

#### Ekran sa uputstvima za rukovanje

Na ekranu štampača možete da vidite uputstva za rukovanje. Upotrebite dugmad ▲ ◀ ▼ ▶ i dugme OK na tabli za rukovanje da biste prelazili s jednog na drugi korak. Neka uputstva za rukovanje se automatski prebacuju između više slika.

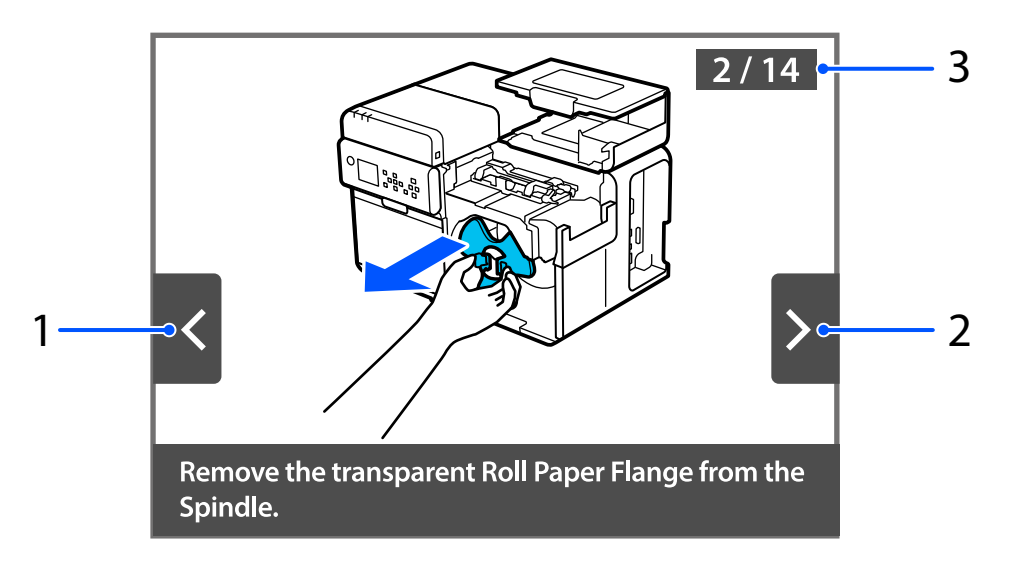

| Br. | Naziv                     | Opis                                                                                         |
|-----|---------------------------|----------------------------------------------------------------------------------------------|
| 1   | Dugme za vraćanje unazad  | Pritisnite dugme ◀ na tabli za rukovanje da biste prikazali prethodni korak.                 |
| 2   | Dugme za kretanje unapred | Pritisnite dugme ▶ na tabli za rukovanje da biste prikazali naredni korak.                   |
| 3   | Broj koraka               | Prikazan je ukupan broj koraka. Broj trenutno prikazanog koraka je prikazan<br>plavom bojom. |

# Osnovni rad

Ovo poglavlje opisuje osnovni postupak rada štampača.

# Uključivanje i isključivanje napajanja

## Uključivanje napajanja

Držite dugme 🕛 (napajanje) dok se ne upali LED 💮 (napajanje).

## Isključivanje napajanja

Držite dugme  $\bigcirc$  (napajanje) dok se ne prikaže poruka o potvrdi isključivanja napajanja. Zatim izaberite **Yes** na ekranu za potvrdu. LED  $\bigoplus$  (napajanje) se gasi i štampač se isključuje.

# Provera statusa štampača

Status štampača može da se proveri osvetljenjem i treperenjem led lampica i sa ekrana štampača.

Podešavanja štampača možete proveriti i tako što ćete odštampati statusni list i proveriti stanje mlaznica štampanjem šablona za proveru mlaznica.

🖙 "Provera statusa štampača štampanjem statusnog lista" na strani 31

🖙 "Štampanje šablona za proveru mlaznica" na strani 69

#### Provera statusa štampača na ekranu štampača

Status štampača proveriti na ekranu štampača.

Izaberite ciljni deo ekrana pomoću dugmadi 🔺 💎 🕨 i dugmeta OK na tabli za rukovanje.

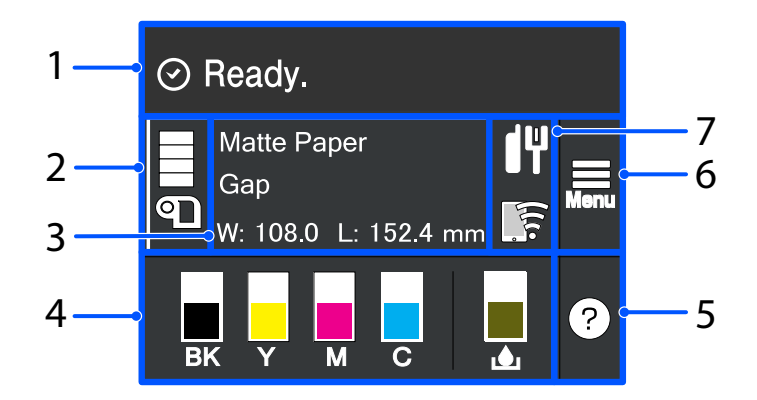

| Br. | Naziv                                             | Opis                                                                                                    |
|-----|---------------------------------------------------|----------------------------------------------------------------------------------------------------|
| 1   | Prostor za poruke                                 | Prikazuje status štampača i poruke o greškama.                                                                                                    |
| 2   | Media source/Preostala<br>količina papira u rolni | Naveden je izvorni oblik papira (rolna ili presavijeni papir).<br>U zavisnosti od toga da li se koristi papir u rolni ili presavijeni papir, ikona za papir se<br>menja.<br>Kada je <b>Media Source</b> podešeno na <b>External Feed</b> , "EX" se prikazuje ispod ikone za<br>papir.<br>Kad je <b>Media Source</b> podešeno na <b>Internal Roll</b> , možete da proverite preostalu<br>količinu papira u rolni. |
| 3   | Informacije o papiru                              | Možete da proverite podešavanja papira.<br>Izaberite ovo područje da biste direktno pristupili menijima <b>Menu - Media Settings</b> .<br>Napomena:<br>Takođe možete da podešavate papir pomoću upravljačkog programa štampača. Ako<br>se podešavanja između table za rukovanje i upravljačkog programa štampača<br>razlikuju, podešavanja upravljačkog programa štampača primenjuju se.                         |

#### Osnovni rad

| Br. | Naziv                            | Opis                                                                                                    |  |
|-----|----------------------------------|----------------------------------------------------------------------------------------------------|--|
| 4   | Status potrošnog materi-<br>jala | Prikazuje približni nivo mastila u svakom od pakovanja mastila i približan nivo<br>slobodnog prostora u kutiji za održavanje. Što je traka kraća, to su preostala količina i<br>slobodan prostor manji.                                                              |  |
|     |                                  | Oznaka [ ! ]<br>Ukazuje da će uskoro doći vreme da se zamene paket(i) mastila ili kutija za<br>održavanje.                                                                                                    |  |
|     |                                  | <ul> <li>Oznaka [X]</li> <li>Ukazuje da paket(i) mastila ili kutija za održavanje mora(ju) da se zamene.</li> </ul>                                                                                                    |  |
|     |                                  | □ Kada se koristi mat crno mastilo, crno mastilo je označeno sa "MK".                                                                                                    |  |
| 5   | Meni za pomoć                    | Ovde možete pogledati kako da rešite probleme i koje su osnovne procedure za rukovanje štampačem.                                                                                                    |  |
|     |                                  | 🖅 "Ekran sa uputstvima za rukovanje" na strani 27                                                                                                    |  |
| 6   | Meni za podešavanja              | Prikazuje menije za održavanje, podešavanja za rad štampača, podešavanja mreže itd.<br>U ovom priručniku je označen kao <b>Menu</b> .                                                                                                    |  |
| 7   | Ikona mreže                      | Povezivanjem opcionog uređaja za bežičnu LAN mrežu (OT-WL06), štampač može da<br>komunicira putem bežične LAN mreže. Ako se ove ikone mreže ne prikažu na<br>početnom ekranu, uverite se da je uređaj za bežičnu LAN mrežu priključen i ponovo<br>pokrenite štampač. |  |

#### Provera statusa štampača štampanjem šablona za proveru mlaznica

Štampanjem šablona za proveru mlaznica možete da proverite da li su mlaznice na glavi štampača zapušene.

🖙 "Štampanje šablona za proveru mlaznica" na strani 69

#### Provera statusa štampača štampanjem statusnog lista

Štampanjem statusnog papira možete da proverite verziju firmvera i podešavanja štampača kao što je režim štampanja i podešavanja otkrivanja medija. Sledeće vrste statusnih papira mogu da se odštampaju sa table za rukovanje.

#### Menu - Printer Status/Print - Print Status Sheet

| Napomena | Prilikom štampanja statusnih listova, preporučuje se da se koristi papir širine veće od 101,6 mm {4,00 |
|----------|----------------------------------------------------------------------------------------------------|
| -        | in} i dužine veće od 152,4 mm {6,00 in}. Za više detalja, pogledajte CW-C8000 Series Technical         |
|          | Reference Guide (Tehnički referentni vodič).                                                           |

| zorak stampanja statusnog lista        | Uzorak štampanja statusnog lista (mrežna podešava-<br>nja) |
|----------------------------------------|------------------------------------------------------------|
| <printer sheet="" status=""></printer> | HHH NetWork Status Sheet HHH                               |
| Sheet Output Time                      | <general info=""></general>                                |
| YYYY.MM.DD hh:mm                       | MAC Address xx:xx:xx:xx:xx:xx                              |
| <basic information=""></basic>         | Firmware xxxxxxx                                           |
| Model                                  | <ethernet></ethernet>                                      |
| XX-XXXX BK                             | Network Status Auto(Disconnected)                          |
| Serial Number                          | <tcp ip="" ipv4=""></tcp>                                  |
| XXXXXXXXXX                             | Obtain IP Address Manual                                   |
| Main Firmware Version                  | IP Address xxx.xxx.xxx                                     |
| XXXXXXXXX                              | Subnet Mask xxx.xxx.xxx                                    |
| MAC Address                            | Default Gateway xxx.xxx.xxx                                |
| XXXXXXXXXXXXXXXXXXXXXXXXXXXXXXXXXXX    | HHHHHHHHHH 1/1 HHHHHHHHH                                   |

| Napomena | Takođe možete da odštampate listu fontova i bar kodova koji su već registrovani na štamp<br>nove registrovane slike ili šablone. |                                                                                                    |
|----------|----------------------------------------------------------------------------------------------------|----------------------------------------------------------------------------------------------------|
|          |                                                                                                    | Ako je bežični LAN uređaj povezan na štampač, status bežične mreže i podešavanja se štampaju<br>na statusnom listu. |

## Provera mrežne konfiguracije i podešavanja

Možete da proverite status i podešavanja mrežne veze štampanjem izveštaja o proveri mrežne veze.

Za više detalja, pogledajte CW-C8000 Series Technical Reference Guide (Tehnički referentni vodič).

| Napomena | Prilikom štampanja izveštaja o proveri mrežne veze, preporučuje se da se koristi papir širine veće od<br>101,6 mm {4,00 in} i dužine veće od 152,4 mm {6,00 in}. Za više detalja, pogledajte CW-C8000 Series |
|----------|----------------------------------------------------------------------------------------------------|
|          | Technical Reference Guide (Tehnički referentni vodič).                                                                                                    |

# Zamena paketa mastila

Ovaj odeljak opisuje kako zameniti pakete mastila.

```
OprezPažljivo pročitajte mere opreza u vezi sa rukovanjem pre ugradnje paketa mastila.CF "Mere opreza u vezi sa paketima mastila" na strani 12
```

#### Provera količine preostalog mastila

Možete da proverite približnu količinu preostalog mastila na tabli za kontrolu ili računalu.

```
Napomena Čak i kada u štampaču ima malo mastila, možete da štampate sve dok se od vas ne zatraži da promenite paket mastila. Zamenite paket mastila ako to bude potrebno.
```

#### Kako zameniti paket mastila

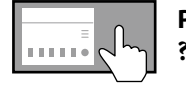

Pregled uputstava za zamenu paketa mastila na tabli za rukovanje ? (Help) – How To... – Ink Pack(s) Replacement

Postupak opisan u nastavku je postupak za zamenu BK paketa mastila. Sledite isti postupak za zamenu drugih paketa mastila drugih boja.

| Važno | Kada menjate paket crnog mastila, obavezno ga zamenite paketom iste vrste crnog mastila.<br>Štampač neće raditi ako ugradite paket druge vrste crnog mastila. |
|-------|----------------------------------------------------------------------------------------------------|
|       | Dobro protresite novi paket mastila, u skladu s uputstvima, pre ugradnje.                                                                                     |

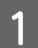

Otvorite poklopac za mastilo.

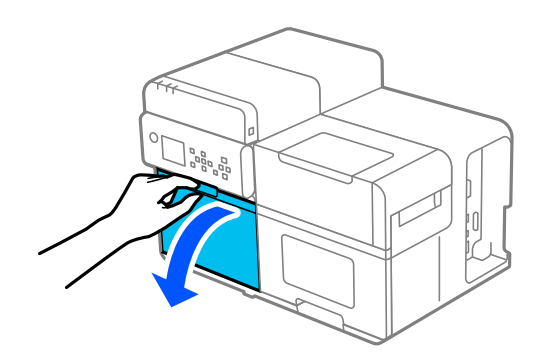

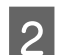

S obe ruke izvucite fioku za pakete mastila.

Važno

Nemojte na silu stiskati pakete mastila jer se mastilo može prosuti.

#### Osnovni rad

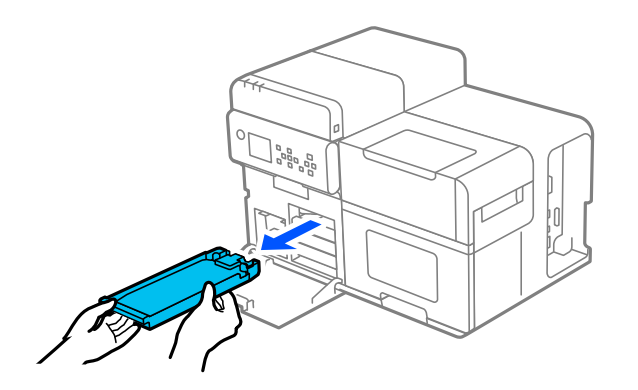

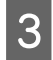

Podignite paket mastila za dršku i izvadite ga iz fioke.

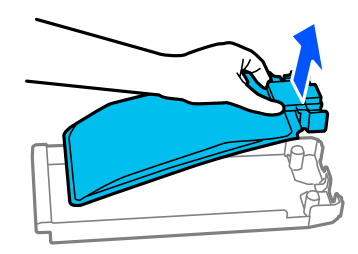

4

Postavite novi paket mastila u fioku.

🖙 "Mere opreza u vezi sa paketima mastila" na strani 12

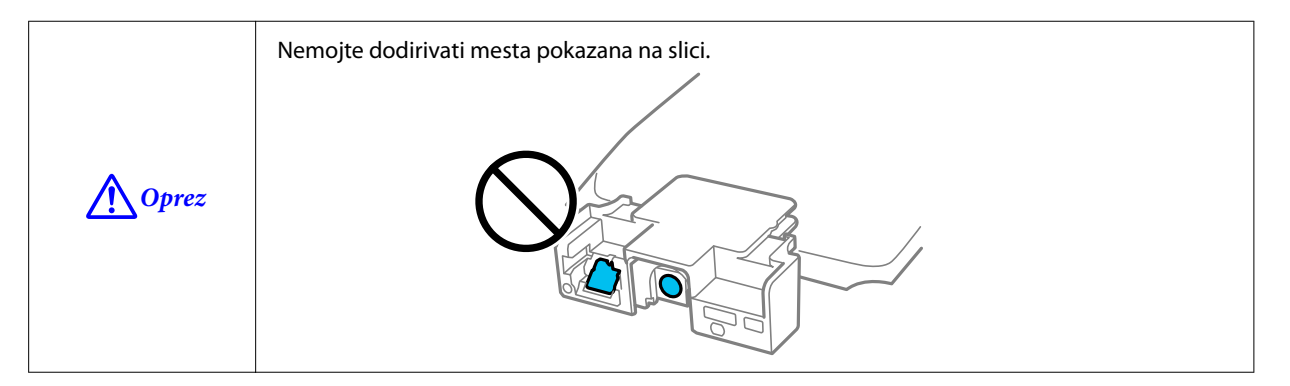

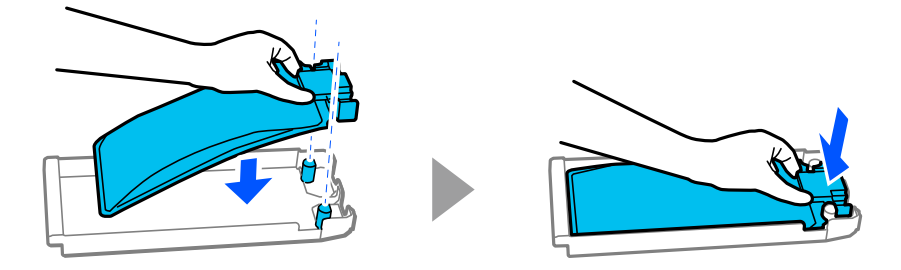

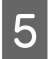

Držite fioku za pakete mastila s obe ruke i tresite je nagore i nadole pod uglom od oko 60 stepeni približno 10 puta tokom 10 sekundi.

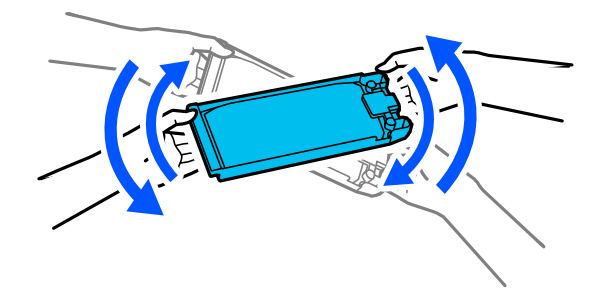

6 Uverite se da je boja paketa mastila ista kao boja na oznaci pored mesta za ubacivanje paketa u fioci i gurnite fioku za pakete mastila skroz do kraja prema unutra.

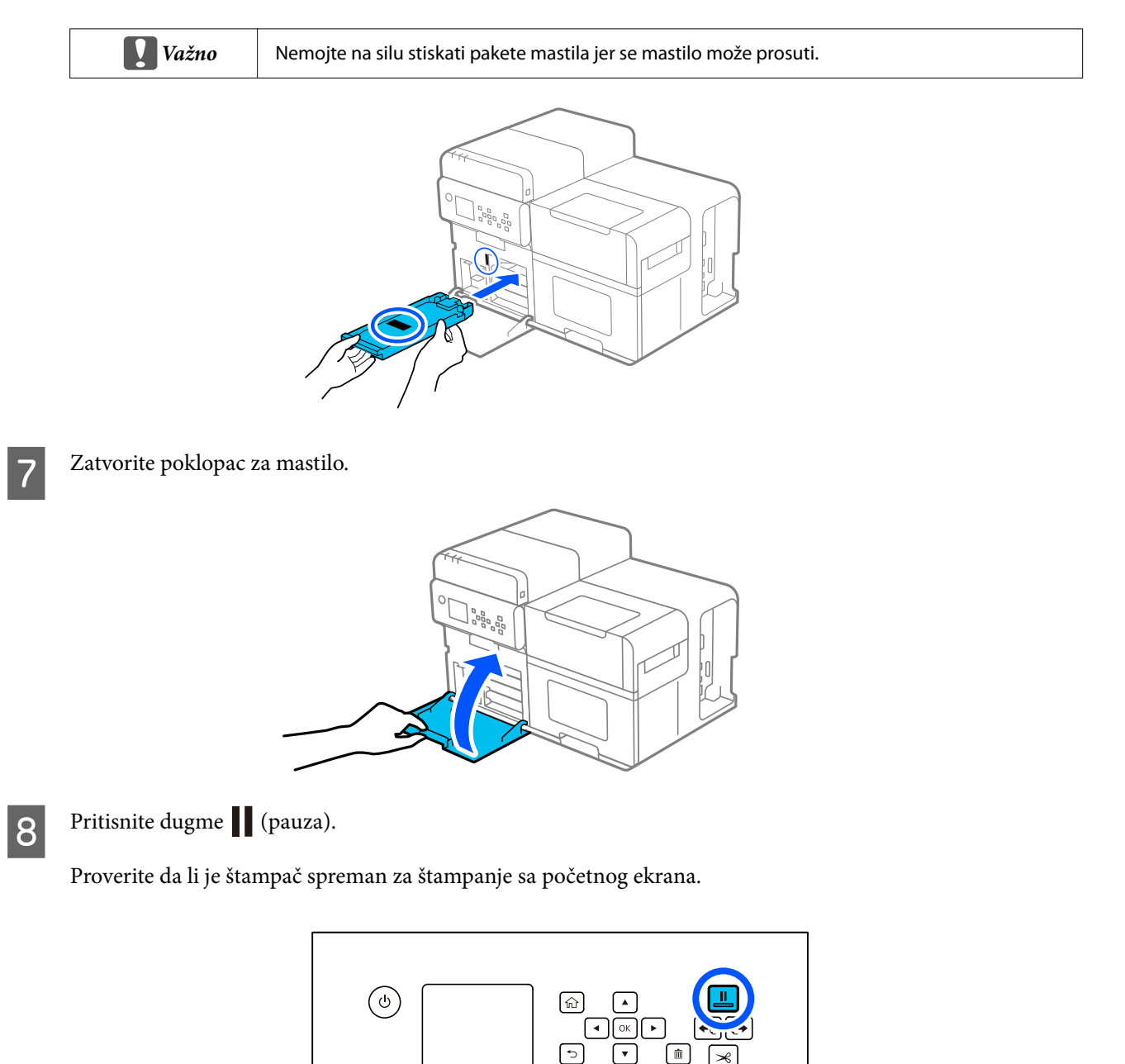

#### Osnovni rad

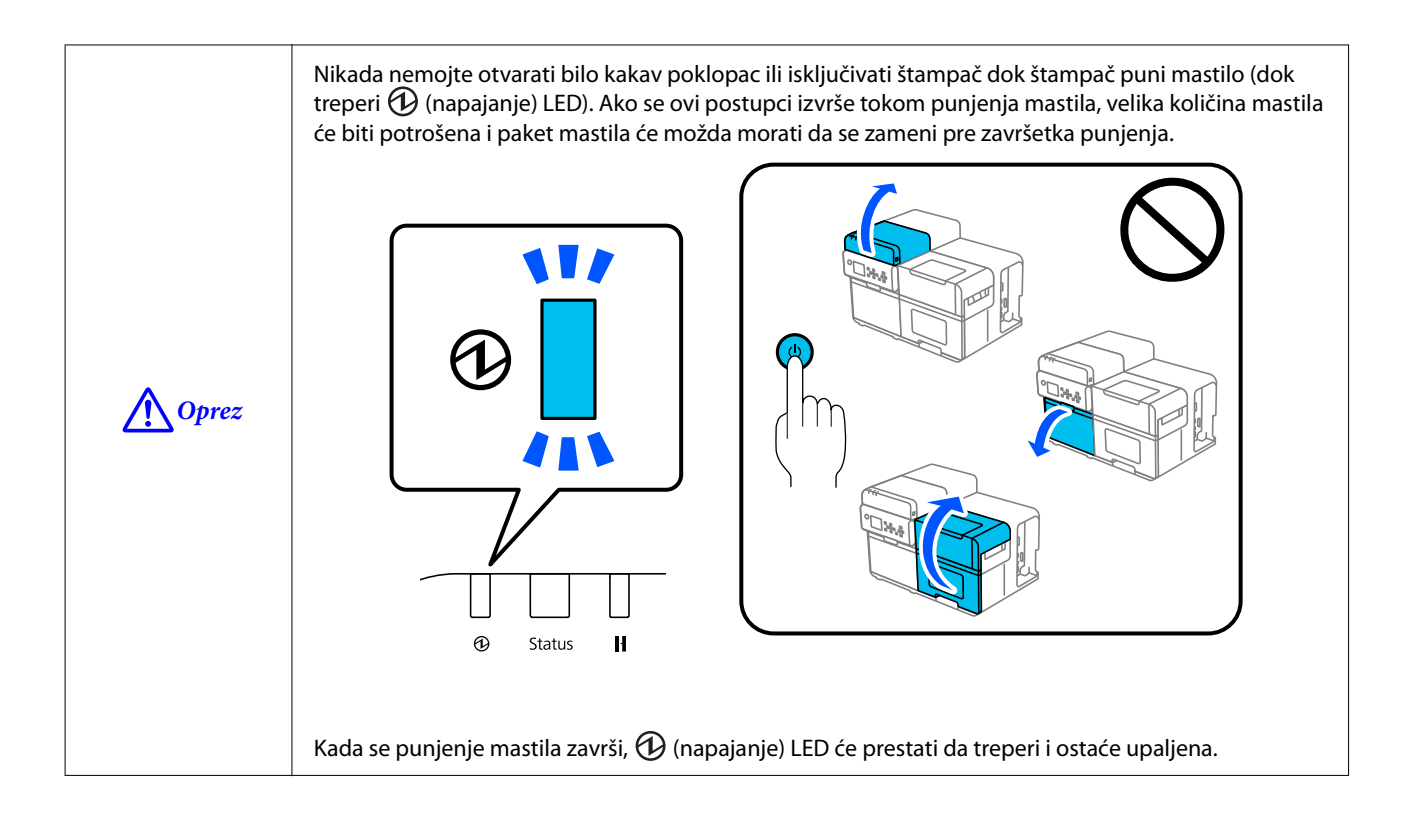
## Zamena kutije za održavanje

Ovaj odeljak opisuje kako zameniti kutiju za održavanje.

```
OprezPažljivo pročitajte opreze vezane za rukovanje pre podešavanja kutije za održavanje.Image: Complexity oprezi vezani za kutiju za održavanje" na strani 14
```

## Provera količine praznog prostora u kutiji za održavanje

Možete proveriti približnu količinu praznog prostora u kutiji za održavanje na tabli za rukovanje ili računaru.

Napomena Čak i kada u kutiji za održavanje ponestaje prostora, još uvek možete da štampate dok se od vas ne zatraži da je zamenite. Zamenite kutiju za održavanje novom kada to bude potrebno.

## Kako zameniti kutiju za održavanje

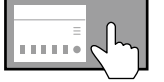

**Pregled uputstava za zamenu kutije za održavanje na tabli za rukovanje** ? (Help) – How To... – Replace Maintenance Box

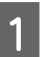

Otvorite poklopac za mastilo.

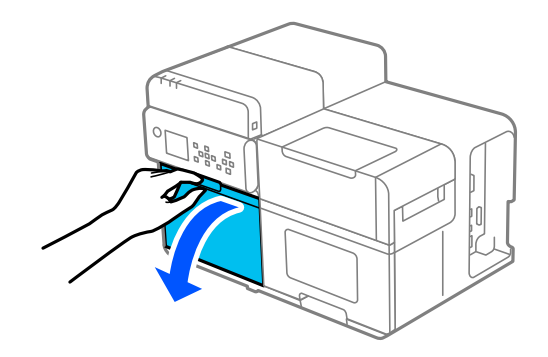

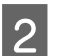

Izvucite kutiju za održavanje.

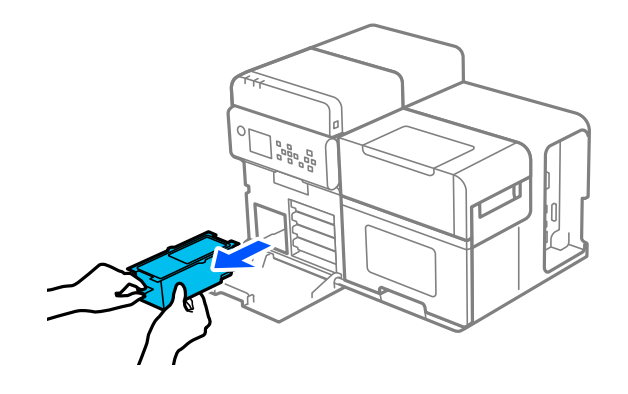

3 Dobro zatvorite kutiju za održavanje u providnu kesu i odložite je.

∠ ‴Odlaganje kutije za održavanje" na strani 98

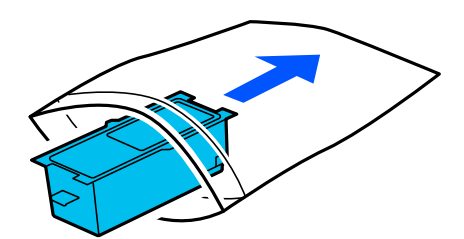

4 Izvadite novu kutiju za održavanje iz vrećice.

5

🖙 "Oprezi vezani za kutiju za održavanje" na strani 14

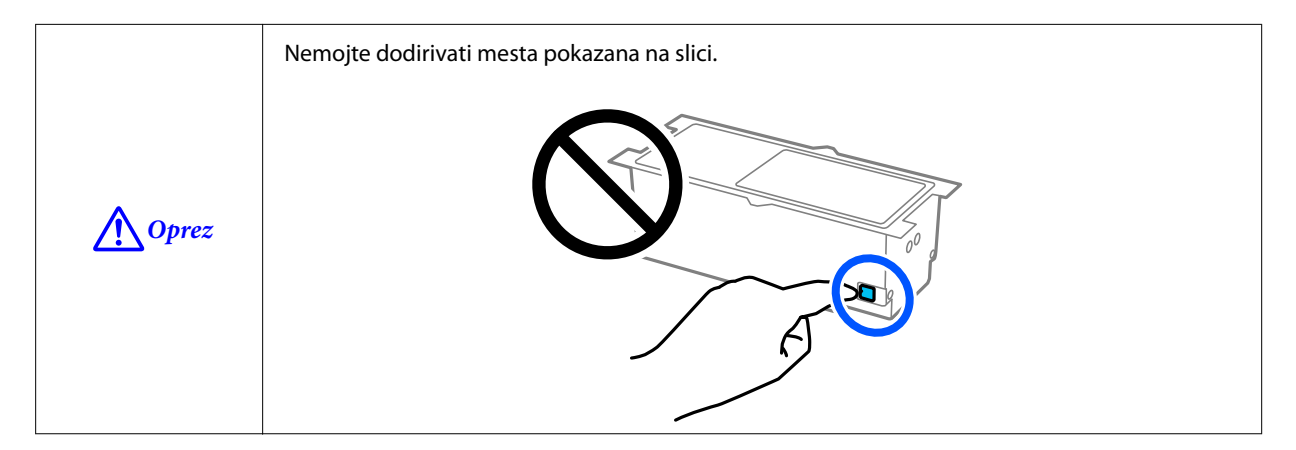

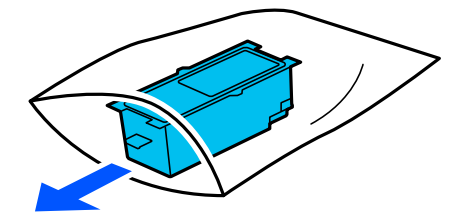

Dobro gurnite novu kutiju za održavanje u štampač tako da strana sa oznakom bude okrenuta nagore.

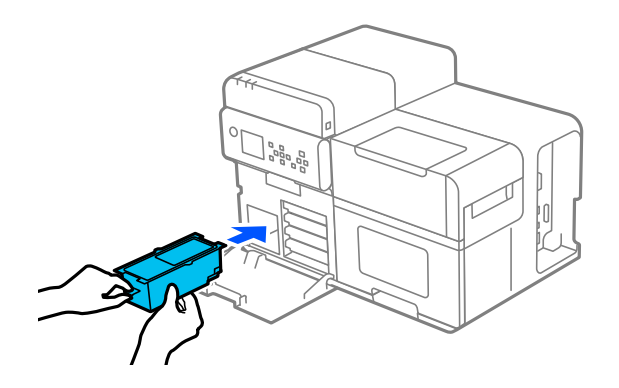

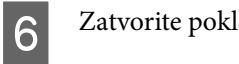

7

Zatvorite poklopac za mastilo.

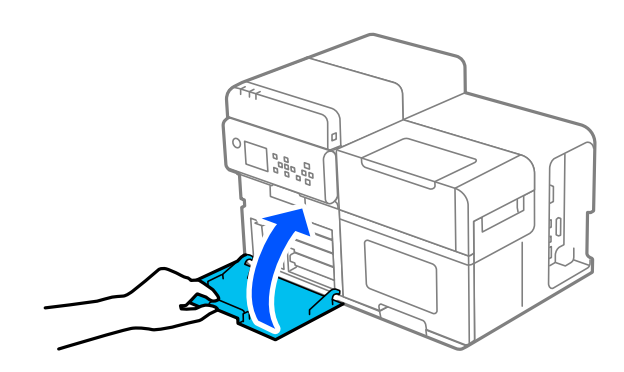

### Pritisnite dugme (pauza).

Proverite da li je štampač spreman za štampanje sa početnog ekrana.

|--|

## Podešavanja upravljačkog programa štampača

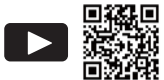

Gledanje video zapisa o podešavanju upravljačkog programa štampača
 https://support.epson.net/p\_doc/95e/
 27 "How to Set Up the Printer Driver (CW-C8000 Series)"

Podesite osnovne stavke potrebne za štampanje kao što je veličina i forma medija.

Upravljački program štampača je opremljen funkcijom pomoći. Desnim tasterom miša kliknite stavku a zatim kliknite "Pomoć" da biste prikazali objašnjenje stavke.

| avorite Settings                                                                                                    | Current Settings                                                                                                    | (                                                                                                    | Save As Favorite Setting                                                                                     |
|----------------------------------------------------------------------------------------------------|----------------------------------------------------------------------------------------------------|----------------------------------------------------------------------------------------------------|----------------------------------------------------------------------------------------------------|
| Media Setting                                                                                                    |                                                                                                    |                                                                                                    |                                                                                                    |
| 4edia Name                                                                                                    | 108 x 152.4 mm - Die-cut Label                                                                                                    | ~                                                                                                    | Media Definition                                                                                             |
| Width                                                                                                    | 108.0 👘 mm ( 21.4 - 112.0)                                                                                                    |                                                                                                    |                                                                                                    |
| .ength                                                                                                    | 152.4 🚔 mm ( 8.0 - 1016.0                                                                                                    | )]                                                                                                    |                                                                                                    |
| Gap Between Labels                                                                                                    | 3.0 🚔 mm ( 3.0 - 6.0)                                                                                                    |                                                                                                    |                                                                                                    |
| Media Form                                                                                                    | Die-cut label (gap detection)                                                                                                    | $\sim$                                                                                                    |                                                                                                    |
|                                                                                                    |                                                                                                    |                                                                                                    |                                                                                                    |
| .eft and Right Gap                                                                                                    | 2.0 mm ( 0.0 - 6.0)                                                                                                    |                                                                                                    |                                                                                                    |
| .eft and Right Gap                                                                                                    | 2.0 mm ( 0.0 - 6.0)                                                                                                    |                                                                                                    |                                                                                                    |
| Left and Right Gap<br>Media Coating Type                                                                                                    | 2.0 mm ( 0.0 - 6.0)<br>Matte Paper                                                                                                    | ~                                                                                                    | Advanced                                                                                                    |
| .eft and Right Gap<br>Media Coating Type<br>Color Correction                                                                                                    | 2.0 mm ( 0.0 - 6.0)<br>Matte Paper<br>Epson Preferred Color                                                                                                    |                                                                                                    | Advanced<br>Color Correction                                                                                 |
| Left and Right Gap<br>Media Coating Type<br>Color Correction<br>Spot Color Setting                                                                                                    | 2.0 mm ( 0.0 - 6.0)<br>Matte Paper<br>Epson Preferred Color<br>No Spot Color                                                                                                    |                                                                                                    | Advanced<br>Color Correction<br>Update Spot Color List                                                       |
| Left and Right Gap<br>Vedia Coating Type<br>Color Correction<br>Spot Color Setting<br>Settings For Paper<br>Handling After Print                                                                        | 2.0 mm ( 0.0 - 6.0)<br>Matte Paper<br>Epson Preferred Color<br>No Spot Color<br>Do not cut (stop at cut position)                                                                                        |                                                                                                    | Advanced<br>Color Correction<br>Update Spot Color List                                                       |
| Left and Right Gap<br>Media Coating Type<br>Color Correction<br>Spot Color Setting<br>Settings For Paper<br>Handling After Print<br>Notification                                                        | 2.0 mm ( 0.0 - 6.0)<br>Matte Paper<br>Epson Preferred Color<br>No Spot Color<br>Do not cut (stop at cut position)<br>None                                                                                |                                                                                                    | Advanced<br>Color Correction<br>Update Spot Color List<br>Ink and Maintenance box Information                |
| Left and Right Gap<br>Media Coating Type<br>Color Correction<br>Spot Color Setting<br>Settings For Paper<br>Handling After Print<br><b>Votification</b><br>If the "Beeper volu<br>beep will not sound   | 2.0 mm ( 0.0 - 6.0)<br>Matte Paper<br>Epson Preferred Color<br>No Spot Color<br>Do not cut (stop at cut position)<br>None<br>me" setting on the PrinterSetting is off, I<br>regardless of this setting.  | v (<br>v (<br>v (<br>v (<br>v (<br>v (<br>v (<br>v (<br>v (<br>v (                                                                                                    | Advanced<br>Color Correction<br>Update Spot Color List                                                       |
| Left and Right Gap<br>Media Coating Type<br>Color Correction<br>Spot Color Setting<br>Settings For Paper<br>Handling After Print<br>Notification<br>If the "Beeper volu<br>beep will not sound<br>Pause | 2.0 mm ( 0.0 - 6.0) Matte Paper Epson Preferred Color No Spot Color Do not cut (stop at cut position) None we'' setting on the PrinterSetting is off, I regardless of this setting. None                 | V                                                                                                    | Advanced<br>Color Correction<br>Update Spot Color List                                                       |
| Left and Right Gap<br>Media Coating Type<br>Color Correction<br>Spot Color Setting<br>Settings For Paper<br>Handling After Print<br>Notification<br>If the "Beeper volu<br>beep will not sound<br>Pause | 2.0 mm ( 0.0 - 6.0) Matte Paper Epson Preferred Color No Spot Color Do not cut (stop at cut position) None me'' setting on the PrinterSetting is off, I regardless of this setting. None                 | • ( • ( | Advanced<br>Color Correction<br>Update Spot Color List<br>Ink and Maintenance box Information<br>BK Y M C MB |
| Left and Right Gap<br>Media Coating Type<br>Color Correction<br>Spot Color Setting<br>Settings For Paper<br>Handling After Print<br>Notification<br>If the "Beeper volu<br>beep will not sound<br>Pause | 2.0 mm ( 0.0 - 6.0) Matte Paper Epson Preferred Color No Spot Color Do not cut (stop at cut position) None me'' setting on the PrinterSetting is off, I regardless of this setting. None Media Detection |                                                                                                    | Advanced Color Correction Update Spot Color List Ink and Maintenance box Information BK Y M C MB Refresh     |

#### Napomena

Ako se podešavanja na štampaču (koja mogu da se konfigurišu sa table za rukovanje, CW-C8000 Series PrinterSettings ili WebConfig) razlikuju od podešavanja upravljačkog programa štampača, štampanje se vrši primenom podešavanja upravljačkog programa štampača.

## **Media Definition**

Veličina, forma, vrsta i druga podešavanja često korišćenog papira mogu da se registruju kao definicija medija. Podešena definicija medija može da se izabere iz padajućeg menija Media Name. To je zgodno jer nećete morati da podesite podešavanja upravljačkog programa za papir kada štampate iz aplikacije ako unapred registrujete definiciju medija.

Ako želite da podesite veličinu papira i druga podešavanja svaki put bez registrovanja definicije medija, izaberite Custom iz padajućeg menija Media Name na kartici General. Razna podešavanja na kartici General će postati dostupna tako da možete da podesite veličinu papira i ostala podešavanja.

### Media Name

- Media Size Reduction
- □ 108 x 152,4 mm Die-cut Label\* (početno podešavanje)
- □ Custom

\*: Podešavanje je odgovarajuće za štampanje papira u rolni isporučene uz proizvod.

### Width

21,4 do 112,0 mm {0,84 do 4,41 in.}

Početno podešavanje: 108,0 mm {4,25 in} (papir sa nalepnicama/nalepnica za celu stranu/neprekidni papir), 76,2 mm {3,00 in} (oznaka)

### Length

#### Kada je [Media Form] podešeno na [Full-page Label (no detection)] ili [Continuous paper (no detection)]

Može se navesti od 11,0 do 1016,0 mm {0,43 do 40,00 in}

Početno podešavanje: 152,4 mm {6,00 in}

#### Kada je [Media Form] podešeno na [Tag (hole detection)]

Može se navesti od 8,0 do 300,0 mm {0,31 do 11,81 in}

Početno podešavanje: 50,8 mm {2,00 in}

#### Kada je [Media Form] podešeno na opciju različitu od gorenavedene

Može se navesti od 8,0 do 1016,0 mm {0,31 do 40,00 in}

Početno podešavanje: 152,4 mm {6,00 in}

## **Gap Between Labels**

3,0 do 6,0 mm {0,12 do 0,24 in.}

Početno podešavanje: 3,0 mm {0,12 in}

### **Media Form**

- Die-cut label (gap detection) (početno podešavanje)
- Die-cut label (black mark detection)
- □ Full-page Label (black mark detection)
- □ Full-page Label (no detection)
- □ Continuous paper (black mark detection)
- □ Continuous paper (no detection)
- □ Tag (hole detection)

## Left and Right Gap (papir sa nalepnicama/nalepnica za celu stranu/ neprekidni papir)

0,0 do 6,0 mm {0,00 do 0,24 in.}

Početno podešavanje: 2,0 mm {0,08 in}

## Left Gap (oznaka)

0,0 do 30,0 mm {0,00 do 1,18 in.}

Početno podešavanje: 2,0 mm {0,08 in}

## Right Gap (oznaka)

0,0 do 30,0 mm {0,00 do 1,18 in.}

Početno podešavanje: 2,0 mm {0,08 in}

## Label Edge to Hole Length (oznaka)

0,0 do 306,0 mm {0,00 do 12,05 in.}

Početno podešavanje: 28,4 mm {1,12 in}

## **Media Coating Type**

- Plain Paper
- □ Matte Paper (početno podešavanje)
- □ Synthetic
- Texture Paper
- Glossy Paper
- Glossy Film
- □ High Glossy Paper

Napomena

Vrste papira koje mogu da se koriste razlikuju se u zavisnosti od toga koja vrsta crnog mastila, sjajno ili mat, se upotrebljava. Za pojedinosti pogledajte "Specifikacije papira" na strani 94.

## **Color Correction**

- **D** Epson Preferred Color (početno podešavanje)
- □ Epson Standard Color
- Epson Vivid Color
- □ ICM
- None

## **Spot Color Setting**

No Spot Color (početno podešavanje)

## **Settings For Paper Handling After Print**

- □ Cut (after printing last page)
- □ Cut (at specified page)
- □ Cut (after last page of collate page)
- Do not cut (stop at cut position) (početno podešavanje)
- Do not cut (stop at specified position)

## Notification

- □ None (početno podešavanje)
- **D** Beep at Cut
- □ Beep at Job End

| Napomena | Bez obzira na podešavanja upravljačkog programa štampača, zvučni signal se neće oglasiti ako je |
|----------|-------------------------------------------------------------------------------------------------|
|          | podešavanje zvučnog signala štampača onemogućeno.                                               |

## Pause

- □ None (početno podešavanje)
- Pause at Cut
- Pause at Job End
- **D** Pause at Collate End

## Media Detection...

Početno podešavanje Media Source i Media Detection će se promeniti u zavisnosti od podešavanja štampača.

#### **Media Source**

- □ Internal (Roll)
- □ External Feed (Fanfold)
- □ External Feed (Roll)

#### **Media Detection**

- □ Gap detection
- □ Black mark detection
- □ Tag hole detection
- $\hfill\square$  No detection

## Stavljanje i zamena papira

Ovaj odeljak opisuje kako staviti i zameniti papir. Procedura za zamenu papira varira u zavisnosti od toga da li se papir ubacuje iz unutrašnjosti štampača ili spolja.

| Ubacivanje papira s                            | s unutrašnje strane (Internal Roll)                                                                 | Ubacivanje papira sa spoljašnje strane (Rear Feed)                                                                |
|------------------------------------------------|----------------------------------------------------------------------------------------------------|----------------------------------------------------------------------------------------------------|
| Papir se ubacuje s ur<br>pir u rolni u štampač | nutrašnje strane štampača. Postavite pa-                                                            | Papir se ubacuje sa spoljašnje strane štampača. Postavite<br>presavijeni papir sa desne strane štampača.          |
| යන "Stavljanje papi                            | ra u rolni″ na strani 46                                                                            | 🖙 "Stavljanje presavijenog papira" na strani 51                                                                   |
|                                                |                                                                                                    |                                                                                                    |
|                                                |                                                                                                    |                                                                                                    |
| Napomena                                       | Da biste ubacivali papir u rolni sa su<br>ubacivanje papira sa spoljašnje stra<br>osoblju za savet. | poljašnje strane štampača, sami pripremite uređaj za<br>ne. Za više detalja, obratite se kvalifikovanom servisnom |
|                                                | Ako želite da namotavate odštamp<br>uputstva o upotrebi premotača pog                               | ani papir u rolni, pripremite opcioni premotač (TU-RC8000). Za<br>gledajte donji odeljak.                         |
|                                                | ∠͡͡͡͡͡͡͡͡͡͡͡͡͡͡͡͡͡͡͡͡͡͡ː (Premotač" na strani 99                                                    |                                                                                                    |

- Kada menjate papir sa papirom drugačijeg oblika, forme ili vrste, promenite podešavanja papira sa table za rukovanje ili na upravljačkom programu štampača pre nego što stavite papir.
  - 🕼 "Provera statusa štampača na ekranu štampača" na strani 29
  - 🕼 "Podešavanja upravljačkog programa štampača" na strani 40

## Stavljanje papira u rolni

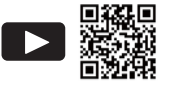

#### 

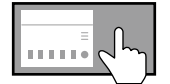

Gledanje uputstva za ubacivanje papira na tabli za rukovanje ? (Help) – How To... – Load Media - Internal

Nakon što uključite štampač, sačekajte dok se ne prikaže početni ekran, a zatim otvorite poklopac za papir. Ako otvorite poklopac pre nego što se prikaže početni ekran, štampač možda neće uspeti da ispravno stavi papir.

Uključite štampač.

∠ ‴Uključivanje napajanja" na strani 28

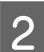

4

1

Sačekajte da se prikaže početni ekran.

3 Otvorite poklopac za papir.

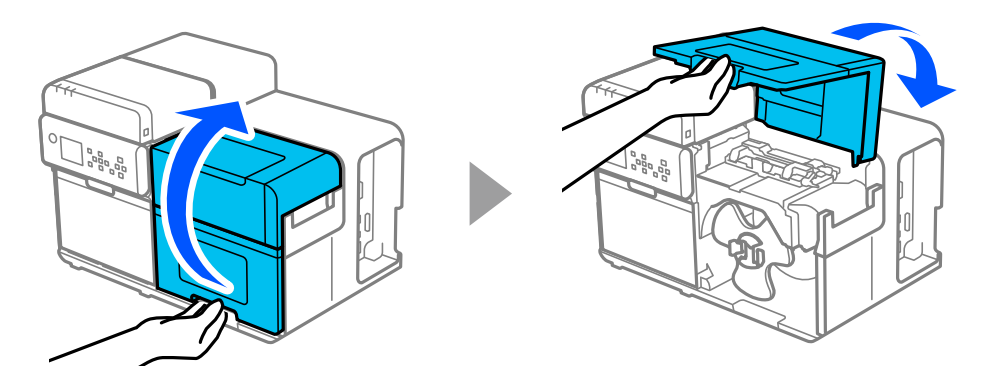

Skinite naglavak za papir u rolni sa vretena uz pritiskanje polugica naglavka.

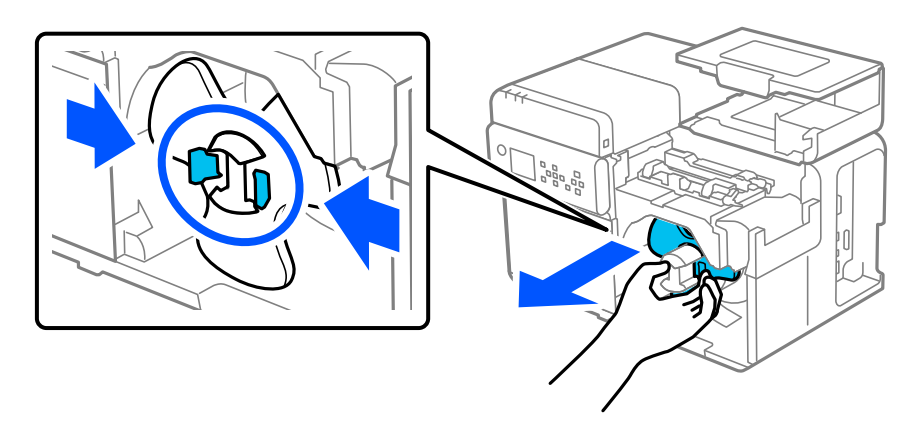

5

6

7

Postavite papir u rolni na vreteno i gurnite rolnu do kraja pritiskajući osnovu rolne.

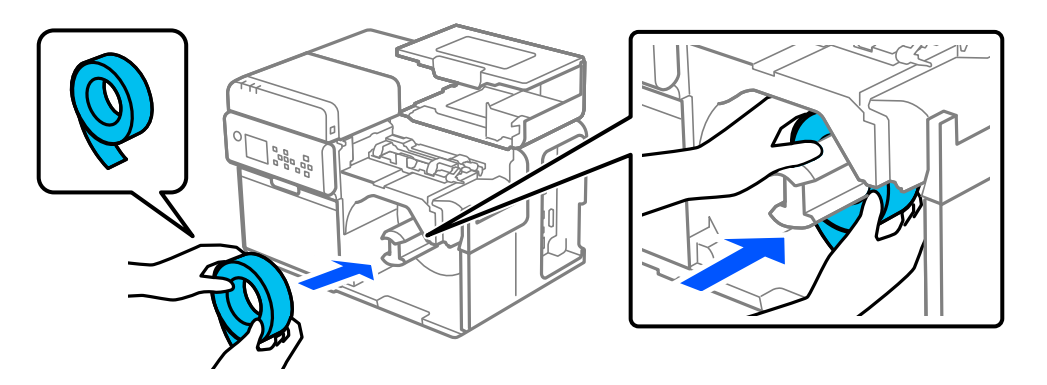

Pričvrstite naglavak za papir u rolni za vreteno uz pritiskanje polugica naglavka. Pomerajte naglavak dok ne dodirne papir u rolni tako da između njih nema prostora.

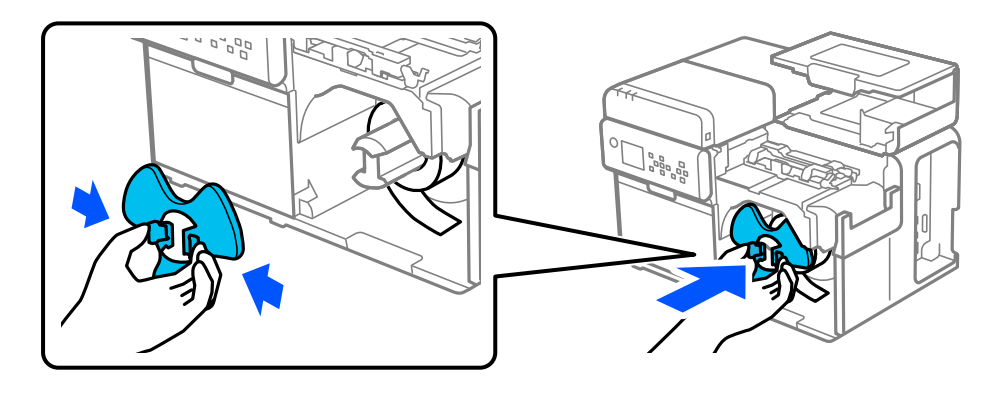

Naglavak okrećite u smeru kretanja kazaljke na satu dok ivica papira ne dodirne dno i izvucite oko 300 mm {11,81 in} papira.

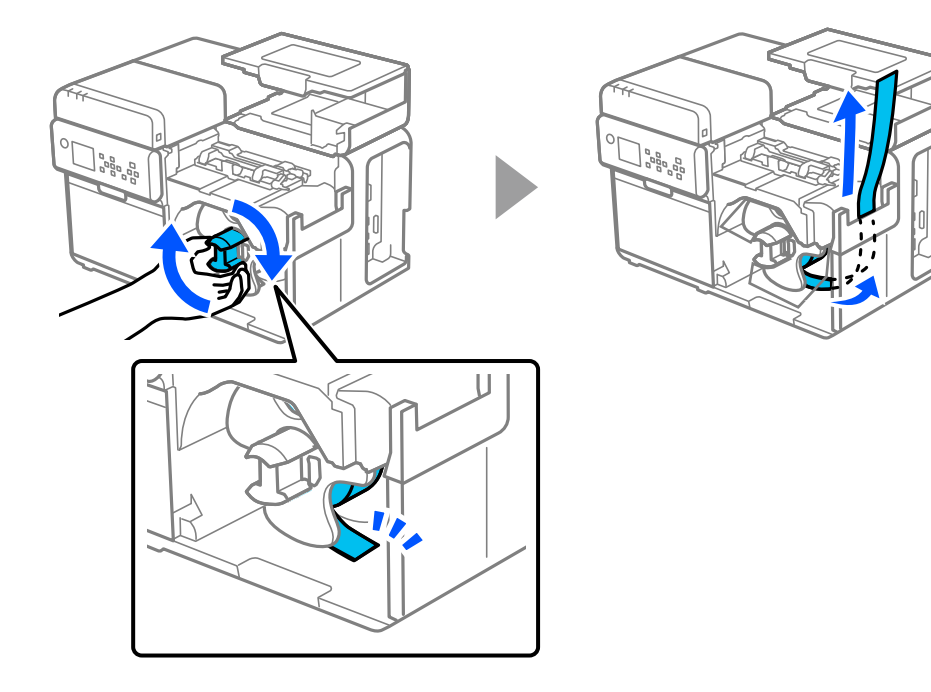

## 8 Podignite držače papira.

9

10

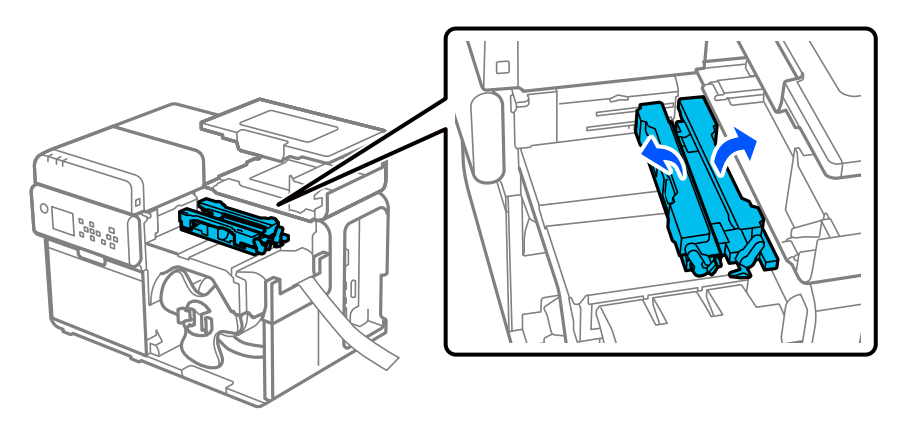

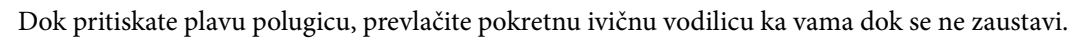

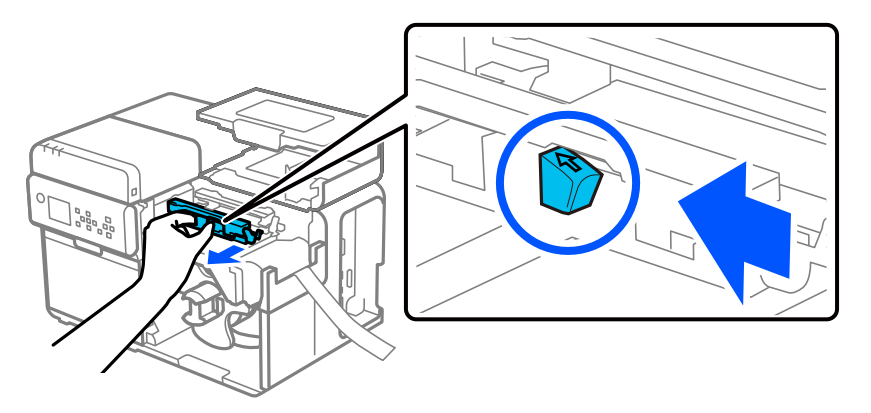

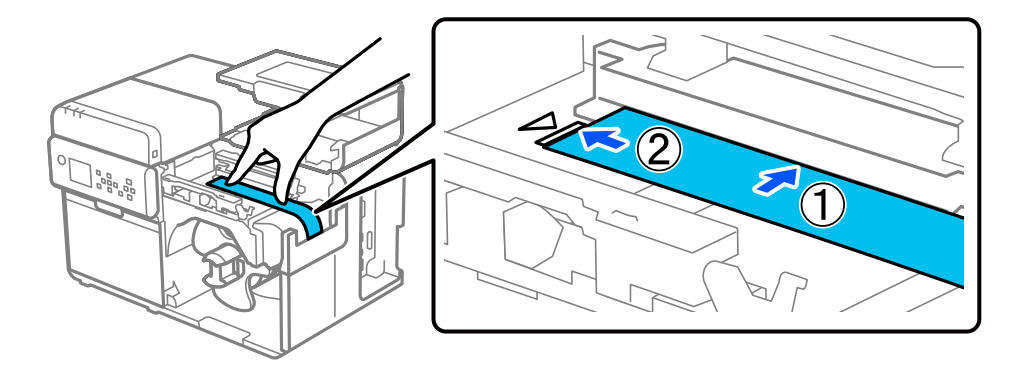

| <b>▲</b> Oprez | Uverite se da na prvoj ivici papira nema prevoja, rascepa, nabora, odlepljenih nalepnica ili<br>drugih deformiteta. Ubacivanje deformisanog papira može da dovede do greške pri dovođenju<br>papira, pogrešnog štampanja ili zaglavljivanja papira. |
|----------------|----------------------------------------------------------------------------------------------------|
|----------------|----------------------------------------------------------------------------------------------------|

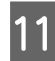

Rukom držite papir da bi bio ravan i, dok pritiskate plavu polugicu, prevlačite pokretnu ivičnu vodilicu uz papir.

Ako se pokretna ivična vodilica ne prevlači pravilno uz papir, položaj za štampanje može da bude neodgovarajući ili može da dođe do zaglavljivanja papira. Obavezno poštujte dolenavedene smernice.

Između vodilice i ivice papira ne sme da bude razmaka.

Prevlačite vodilicu uz papir pažljivo, ne preblizu.

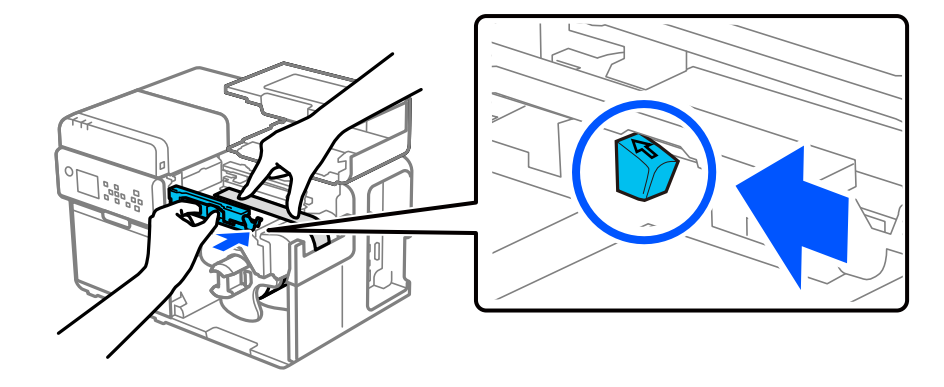

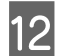

Umetnite prvu ivicu papira u otvor dok papir ne počne automatski da se ubacuje u štampač.

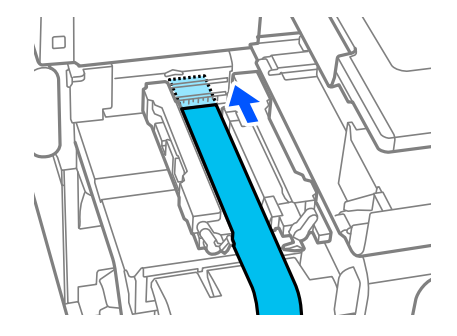

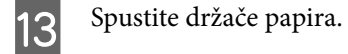

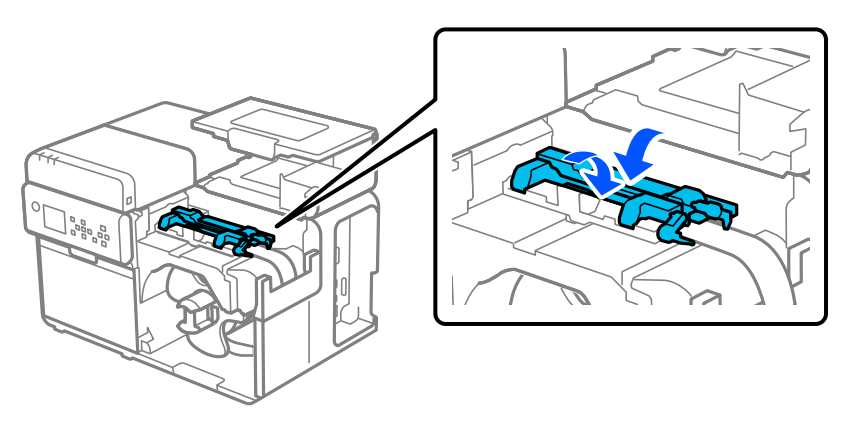

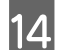

Naglavak okrenite u smeru kretanja kazaljke na satu da bi se papir u rolni zategao.

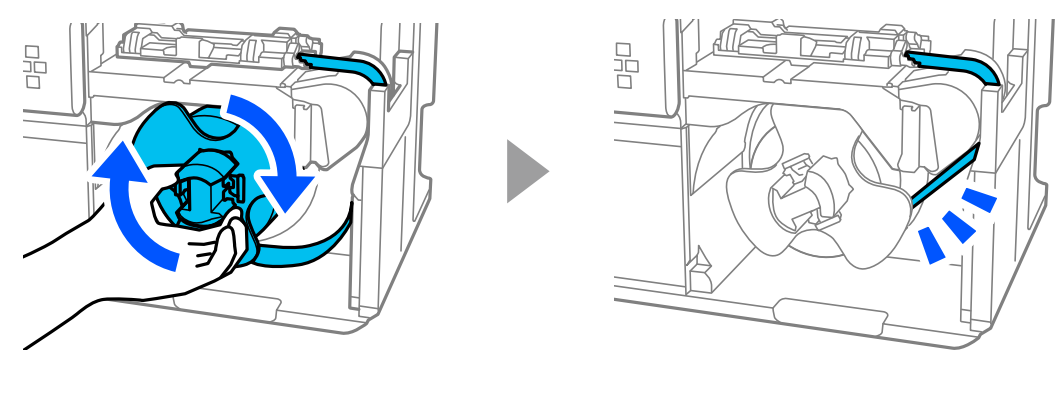

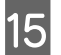

Zatvorite poklopac za papir.

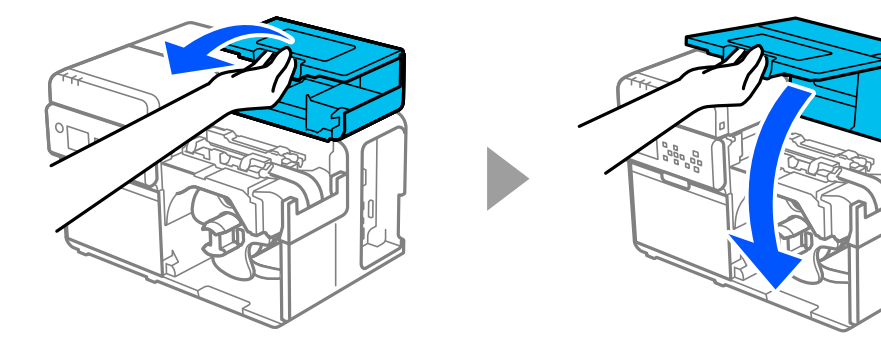

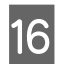

Pritisnite dugme (pauza).

Proverite da li je štampač spreman za štampanje sa početnog ekrana.

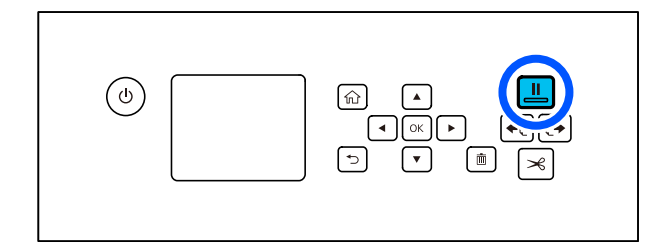

## Stavljanje presavijenog papira

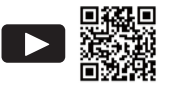

# Gledanje video zapisa o načinu ubacivanja papirahttps://support.epson.net/p\_doc/95e/CF "Loading Roll Paper/Fanfold Paper in the Printer (CW-C8000 Series)"

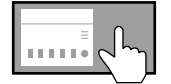

Gledanje uputstva za ubacivanje papira na tabli za rukovanje ? (Help) – How To... – Load Media – Rear Feed

| <b>Oprez</b> | Nakon što uključite štampač, sačekajte dok se ne prikaže početni ekran, a zatim otvorite poklopac za<br>papir. Ako otvorite poklopac pre nego što se prikaže početni ekran, štampač možda neće uspeti da<br>ispravno stavi papir. |
|--------------|----------------------------------------------------------------------------------------------------|
| l            |                                                                                                    |

Uključite štampač.

∠ ‴Uključivanje napajanja" na strani 28

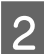

1

Sačekajte da se prikaže početni ekran.

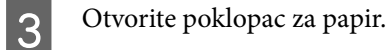

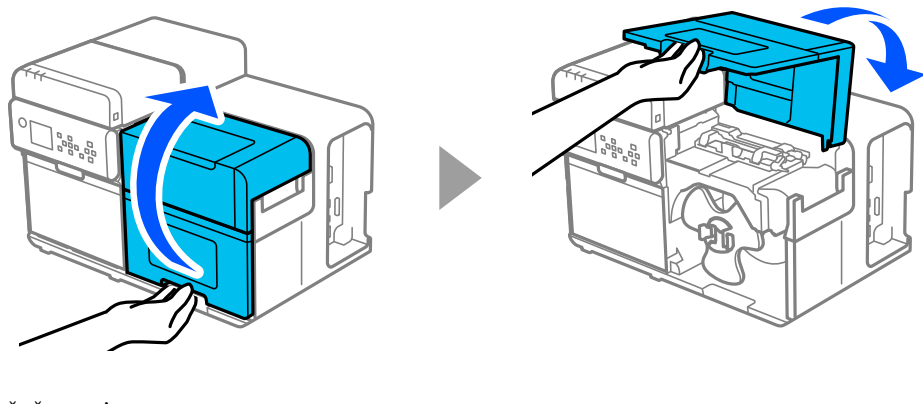

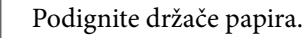

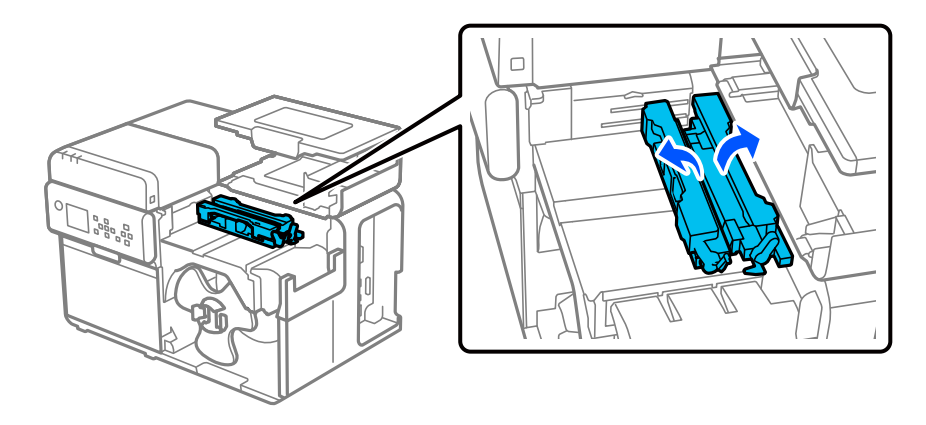

5

6

#### Osnovni rad

Dok pritiskate plavu polugicu, prevlačite pokretnu ivičnu vodilicu ka vama dok se ne zaustavi.

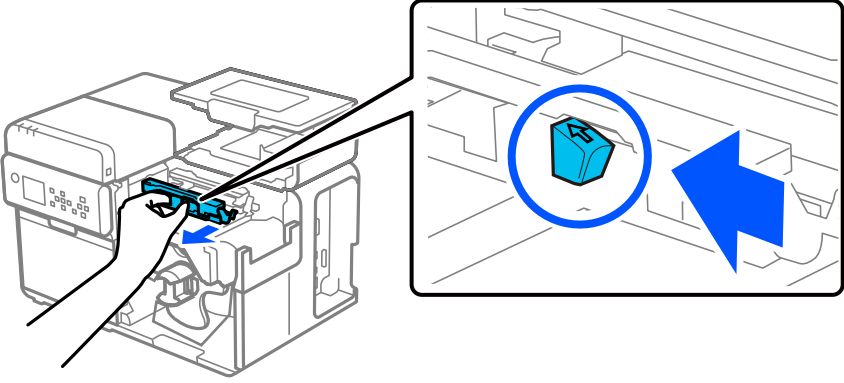

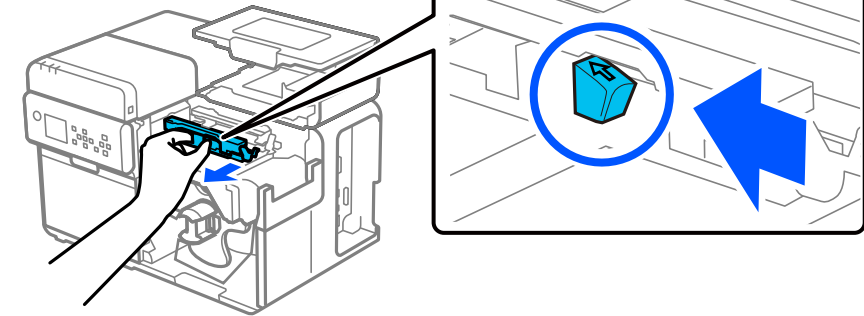

Papir postavite na putanju papira duž ivične vodilice i poravnajte prvu ivicu sa oznakom 🖉 .

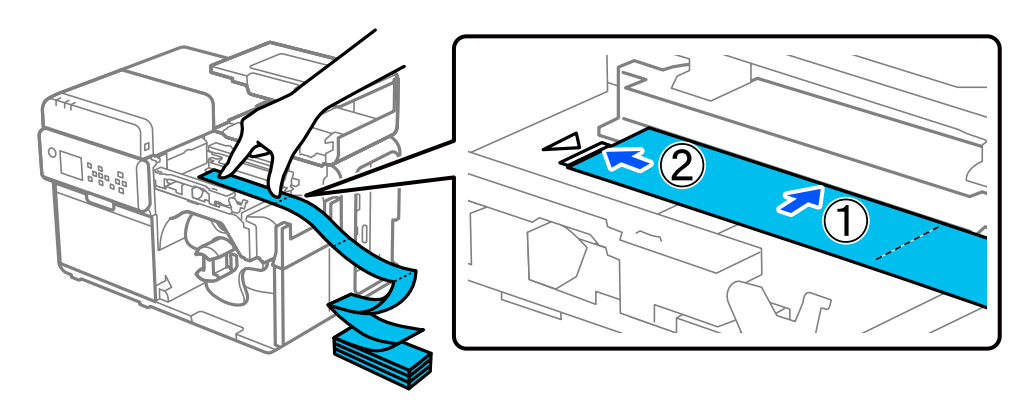

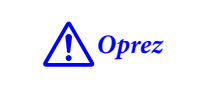

Uverite se da na prvoj ivici papira nema prevoja, rascepa, nabora, odlepljenih nalepnica ili drugih deformiteta. Ubacivanje deformisanog papira može da dovede do greške pri dovođenju papira, pogrešnog štampanja ili zaglavljivanja papira.

Rukom držite papir da bi bio ravan i, dok pritiskate plavu polugicu, prevlačite pokretnu ivičnu vodilicu uz papir.

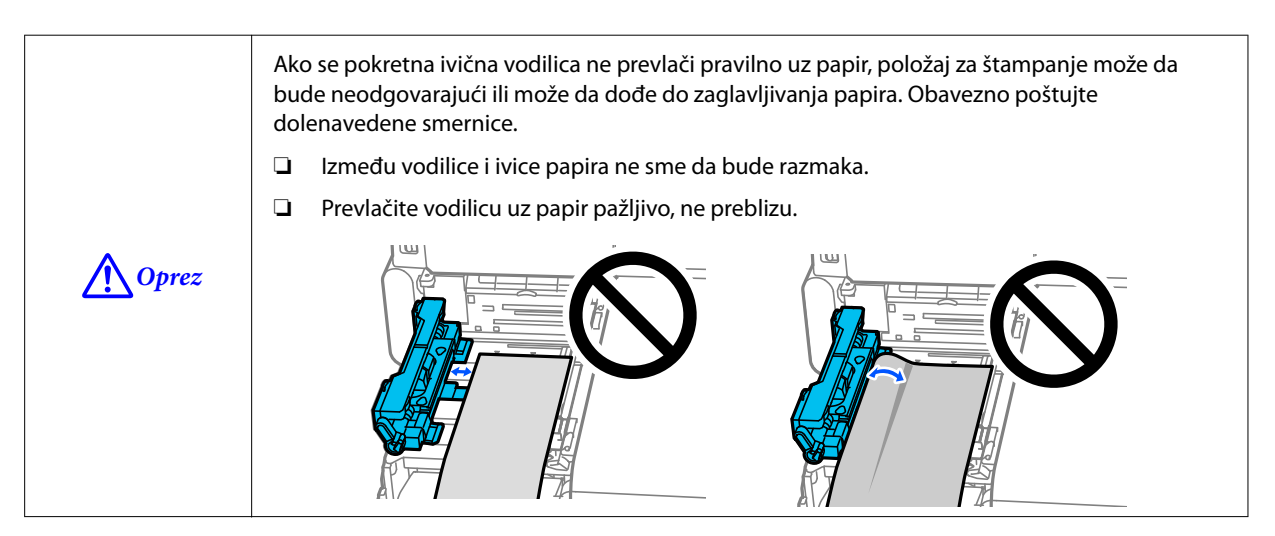

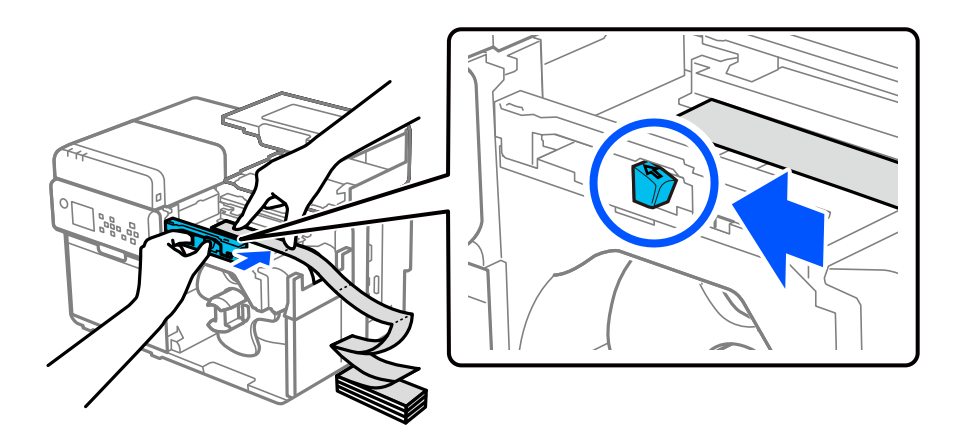

8

Umetnite prvu ivicu papira u otvor dok papir ne počne automatski da se ubacuje u štampač.

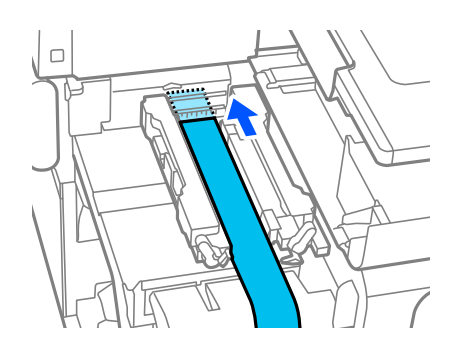

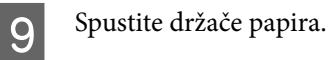

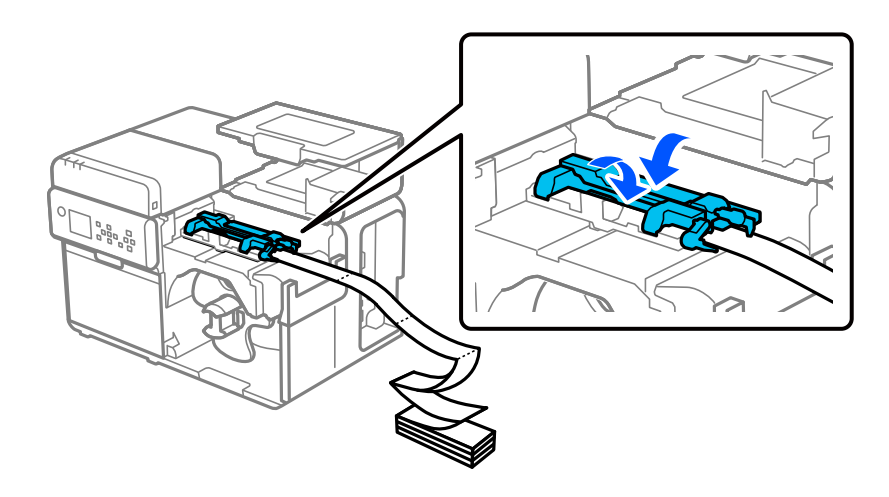

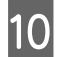

Zatvorite poklopac za papir.

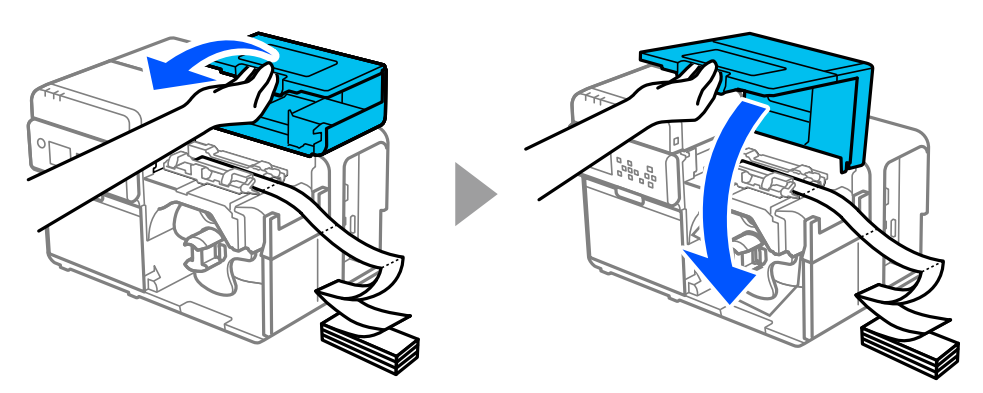

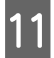

Stavite tabak presavijenog papira najmanje 15 mm {0,59 in.} od štampača. Pobrinite se da se papir dovodi pravolinijski u utor za dovod papira.

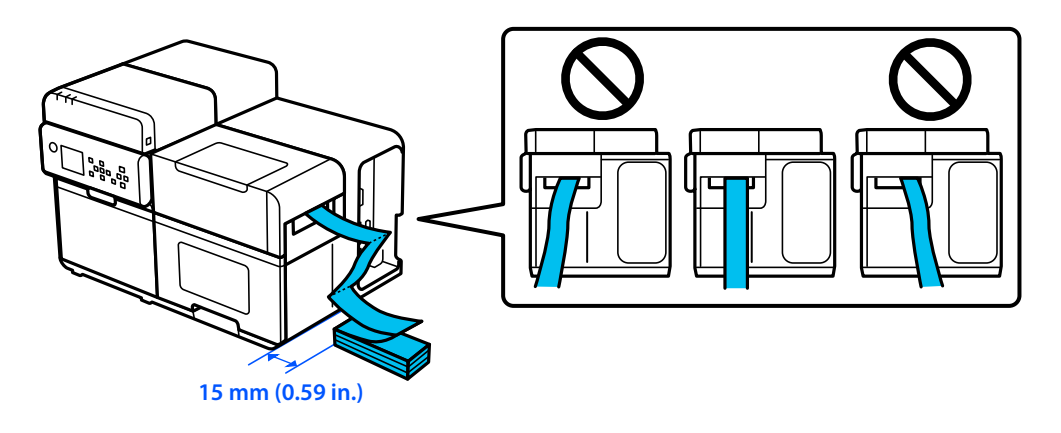

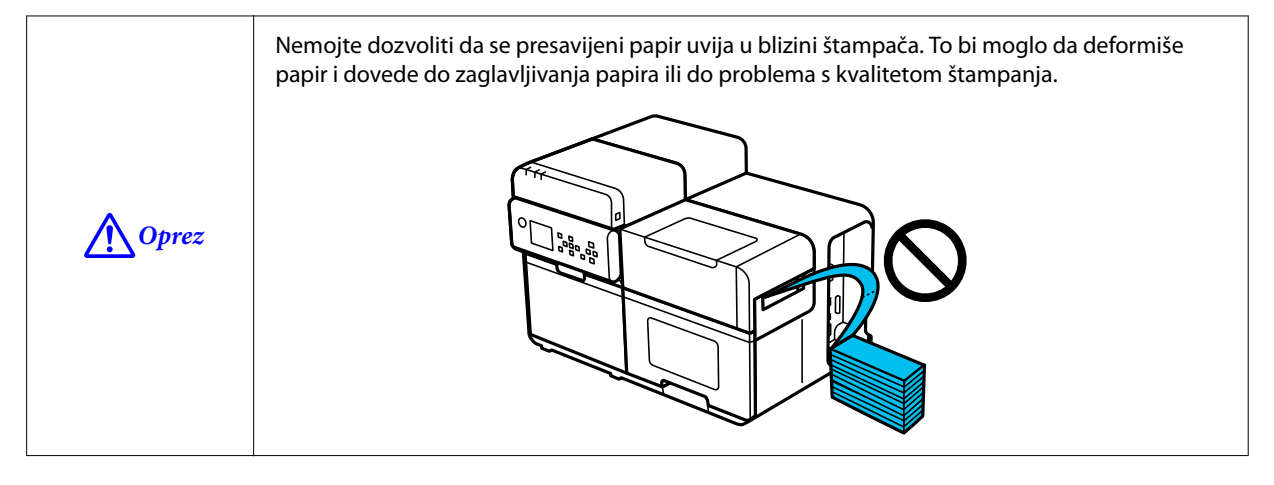

## 12 Pritisnite dugme (pauza).

Proverite da li je štampač spreman za štampanje sa početnog ekrana.

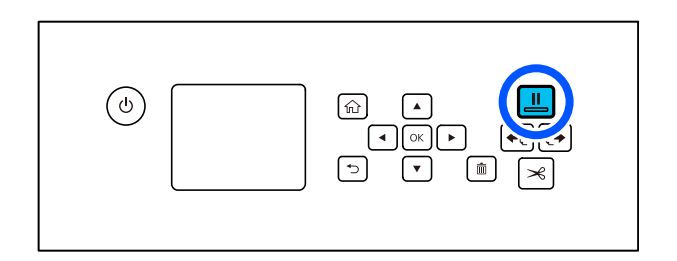

## Kako ukloniti papir

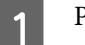

2

4

Presecite papir.

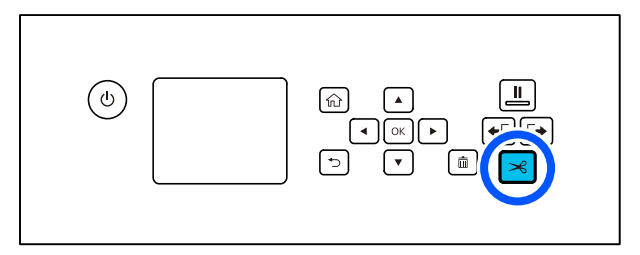

Držite dugme [+ (vraćanje) dok se papir ne zaustavi.

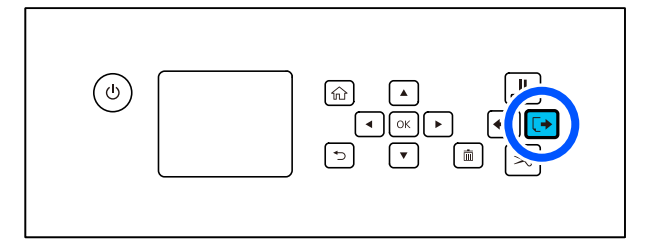

3 Otvorite poklopac za papir.

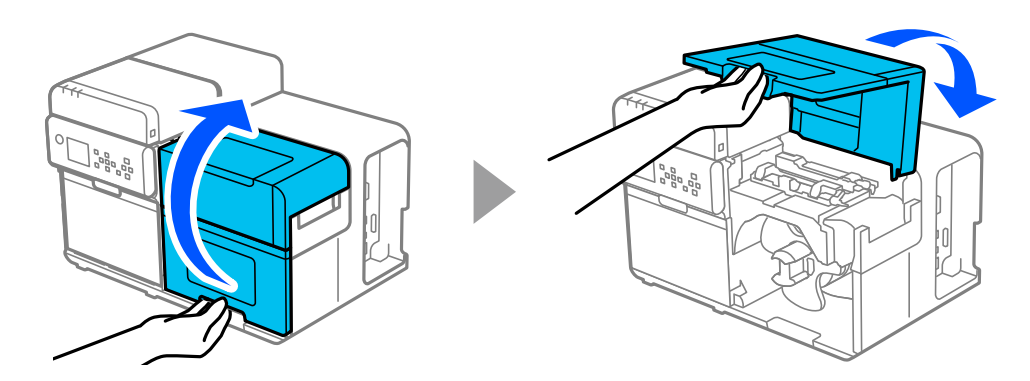

Skinite naglavak za papir u rolni sa vretena uz pritiskanje polugica naglavka.

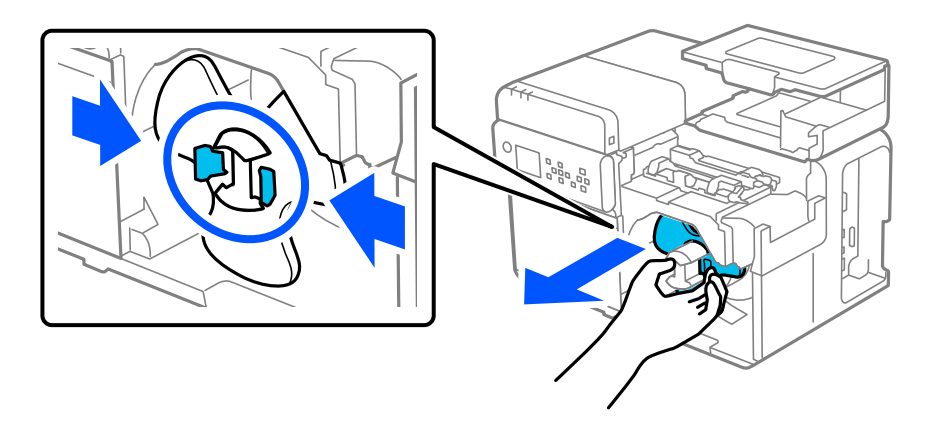

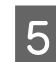

Uklonite papir u rolni sa vretena.

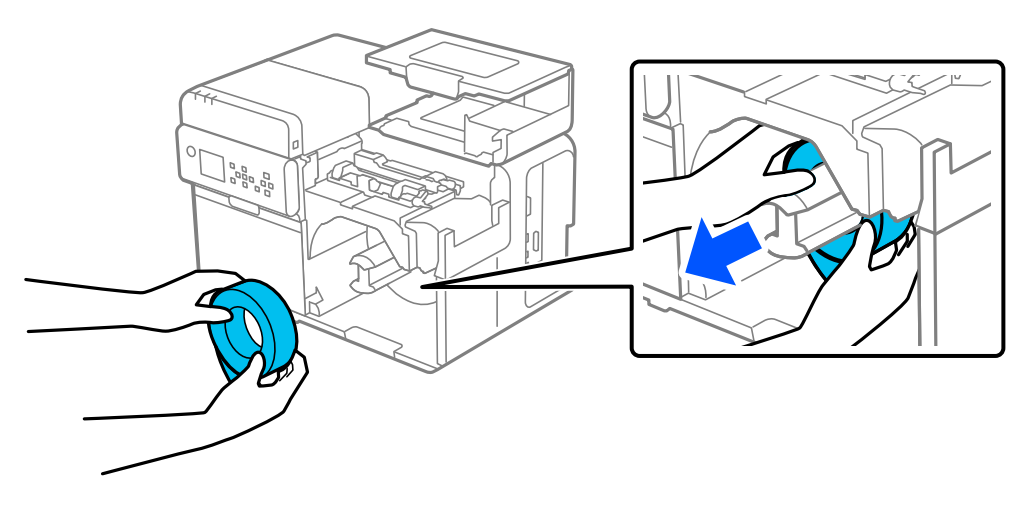

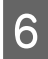

Pričvrstite naglavak za papir u rolni s vretena.

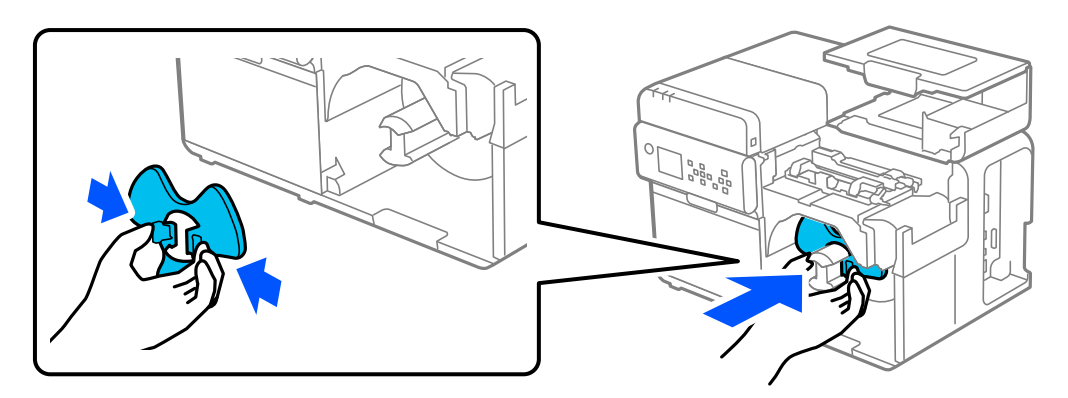

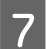

Zatvorite poklopac za papir.

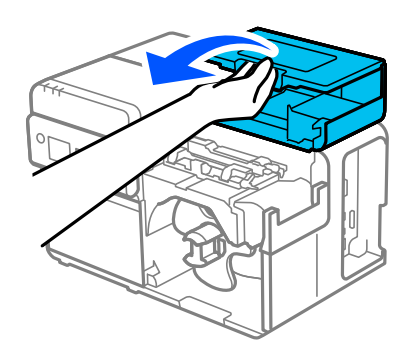

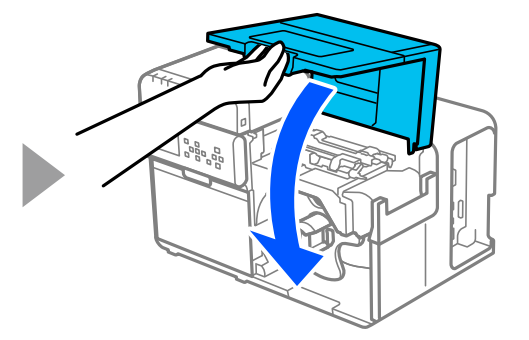

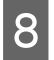

Pritisnite dugme (pauza).

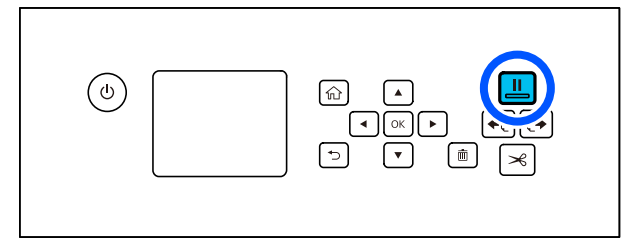

Uklanjanje papira je sada završeno.

Da biste stavili papir, pogledajte "Stavljanje papira u rolni" na strani 46 ili "Stavljanje presavijenog papira" na strani 51.

Ovo poglavlje opisuje kako izvršiti održavanje štampača.

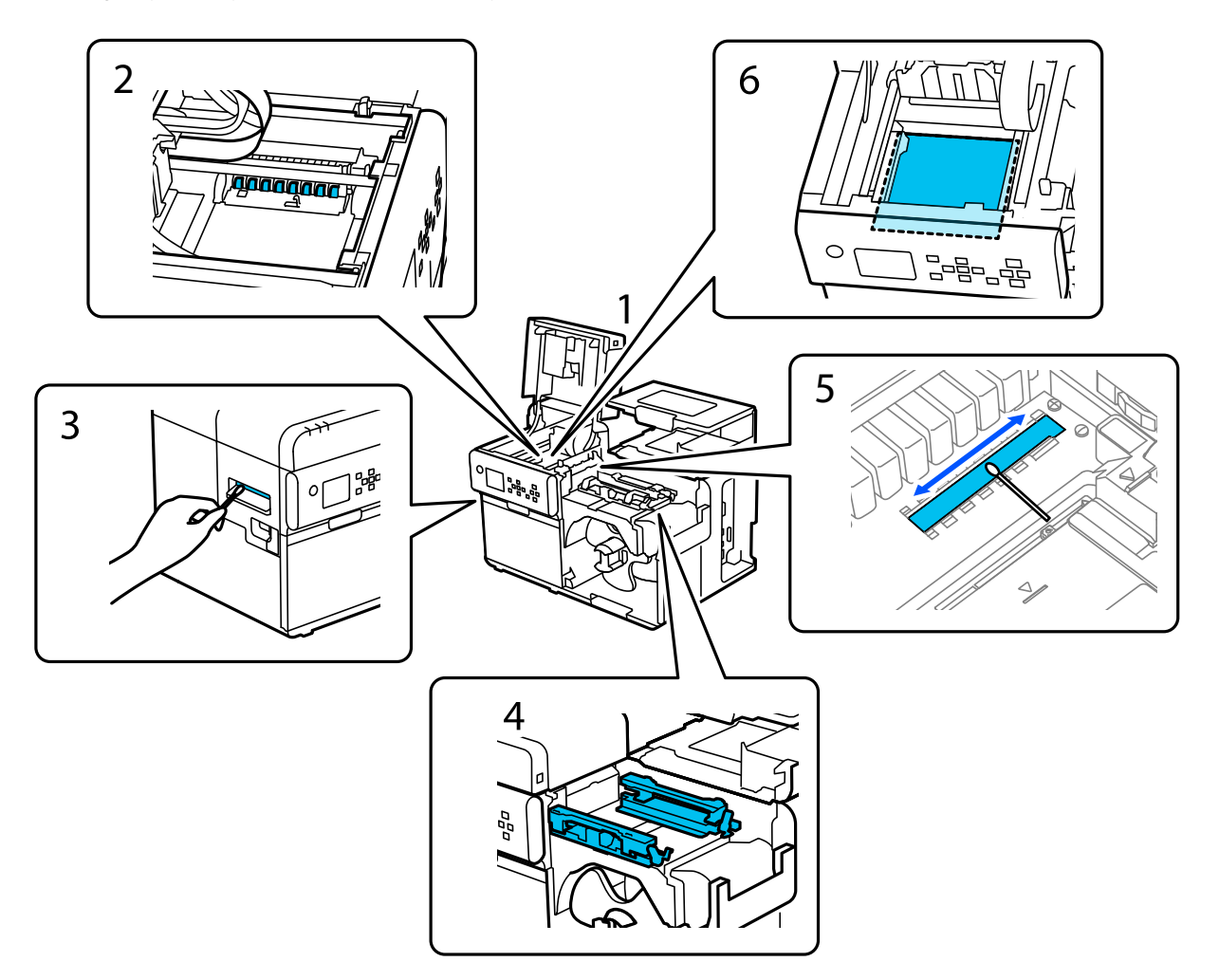

- 1 "Čišćenje spoljašnjosti" na strani 59
- 2 "Čišćenje valjaka za pritiskanje papira" na strani 63
- 3 "Čišćenje automatskog sekača" na strani 60
- 4 "Čišćenje ivičnih vodilica" na strani 61
- 5 "Čišćenje detektora razmaka (jedinica koja emituje svetlost)" na strani 65
- 6 "Čišćenje podloge" na strani 67

## Čišćenje spoljašnjosti

Isključite štampač i odspojite kabl za napajanje iz utičnice. Zatim obrišite svu prljavštinu suvom krpom ili netkanom krpom koja je malo navlažena.

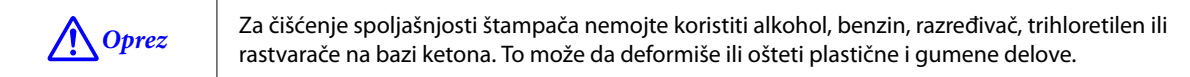

## Čišćenje automatskog sekača

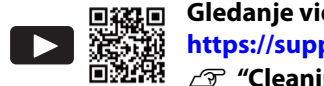

Gledanje video zapisa o čišćenju štampača https://support.epson.net/p\_doc/95e/ "Cleaning the Printer (CW-C8000 Series)"

Ako su se nalepnice, prašina od papira ili lepak zalepili za fiksirano sečivo automatskog sekača. sečivo može da otupi.

Očistite fiksirano sečivo putem dolenavedene procedure.

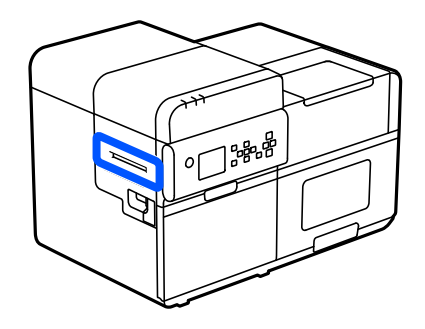

Ako je papir stavljen, izvadite ga.

∠ ‴Kako ukloniti papir" na strani 55

- Isključite štampač i odspojite kabl za napajanje iz utičnice.
- 3

2

1

Vatom natopljenom alkoholom skinite nalepnice, prašinu od papira i lepljive materijale koji su se zalepili na fiksirano sečivo automatskog sekača, s oba kraja ka sredini, kao što je prikazano na donjoj slici.

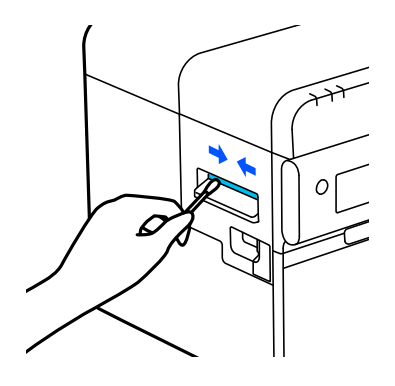

## Čišćenje ivičnih vodilica

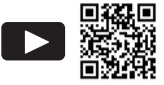

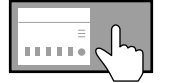

Pregled uputstava za čišćenje ivičnih vodilica na tabli za rukovanje ? (Help) – How To... – Clean the Edge Guide

Nalepnice, prašina od papira ili lepljivi materijali na ivičnim vodilicama mogu da umanje kvalitet štampanja.

Očistite ivične vodilice prateći dolenavedenu proceduru.

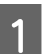

Ako je papir stavljen, izvadite ga.

∠͡͡͡͡͡͡͡͡͡͡͡͡͡͡͡͡͡͡͡͡͡͡ː ˈAko ukloniti papir" na strani 55

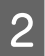

Otvorite poklopac za papir.

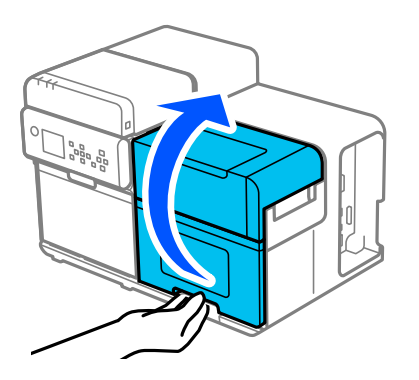

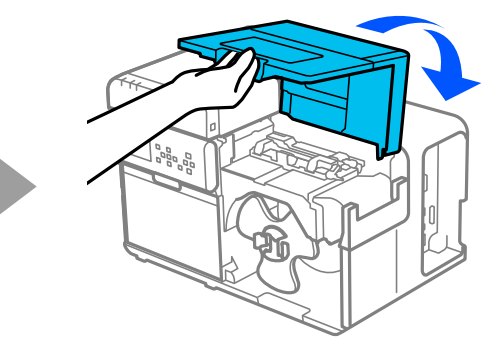

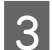

Podignite držače papira.

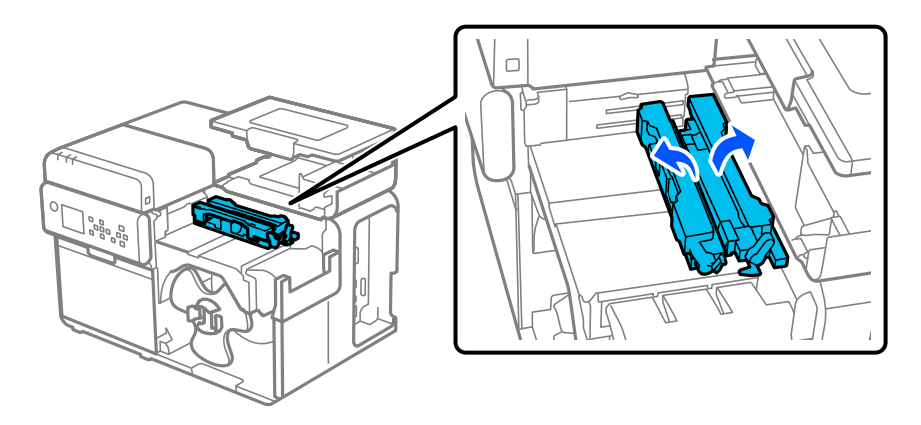

4

5

#### Održavanje

Dok pritiskate plavu polugicu, prevlačite pokretnu ivičnu vodilicu ka vama dok se ne zaustavi.

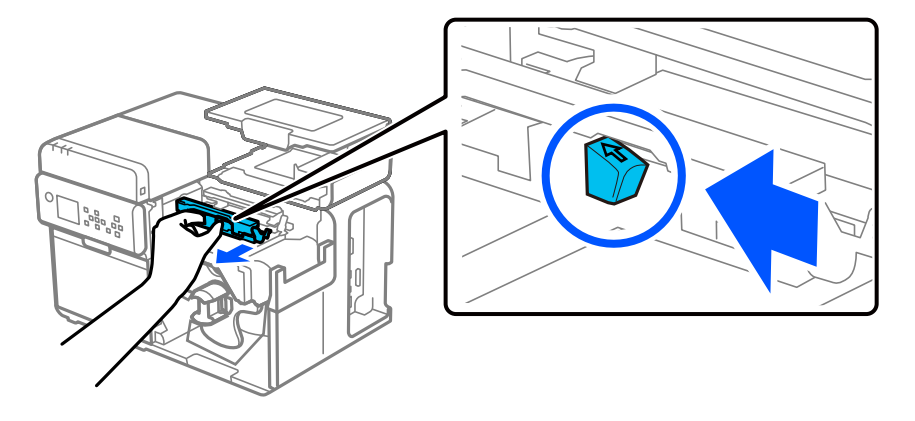

Uklonite nalepnice, prašinu od papira i lepljive materijale s ivičnih vodilica pomoću meke krpe navlažene vodom koja je dobro isceđena.

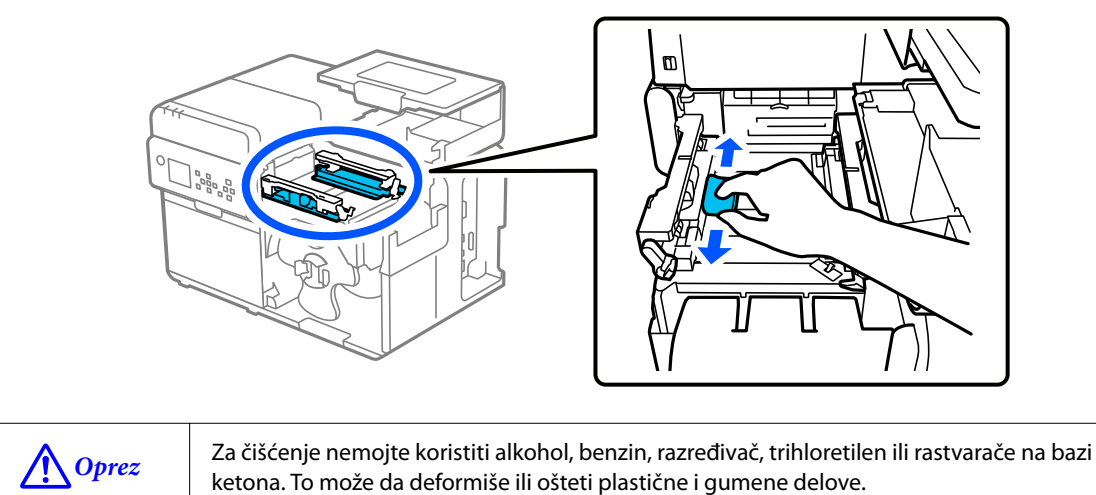

## Čišćenje valjaka za pritiskanje papira

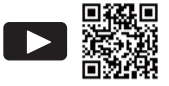

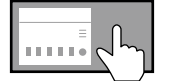

Pregled uputstava za čišćenje valjaka za pritiskanje papira na tabli za rukovanje ? (Help) – How To... – Clean the Paper Pressure Roller

Nalepnice, prašina od papira ili lepljivi materijali na valjcima za pritiskanje papira mogu da izazovu zaglavljivanje papira ili nejasno štampanje.

Očistite valjke za pritiskanje papira prateći dolenavedenu proceduru.

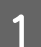

Ako je papir stavljen, izvadite ga.

∠ ‴Kako ukloniti papir" na strani 55

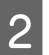

Polugicu gurnite unazad i otvorite gornji poklopac.

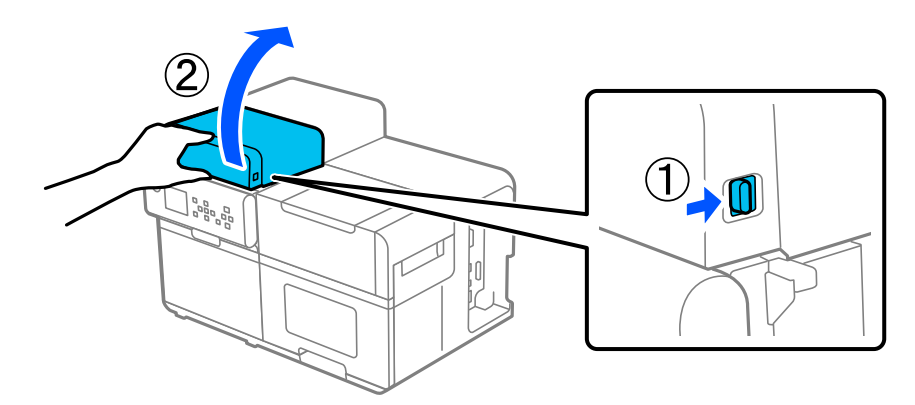

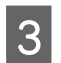

Uklonite nalepnice, prašinu od papira i lepljive materijale s valjaka za pritiskanje papira vatom natopljenom alkoholom.

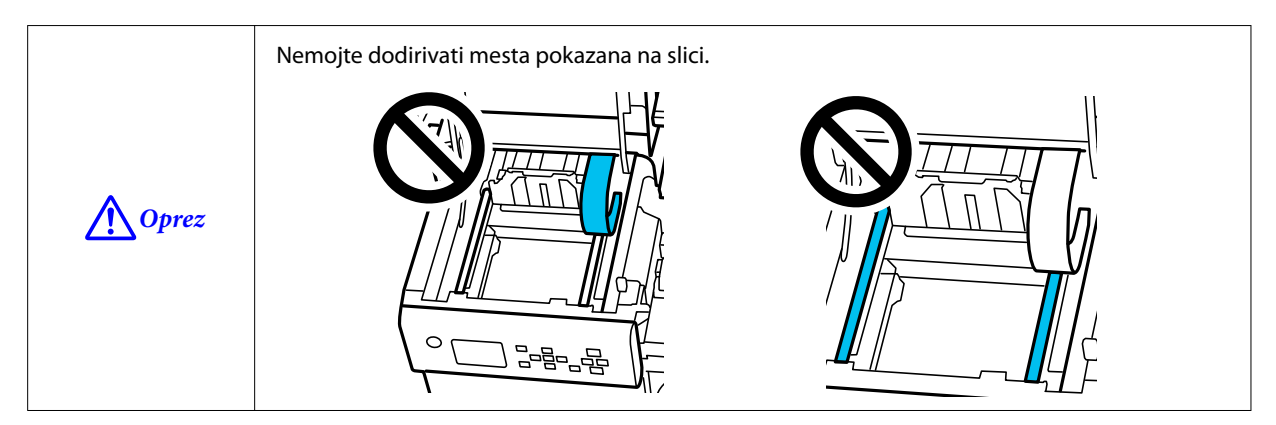

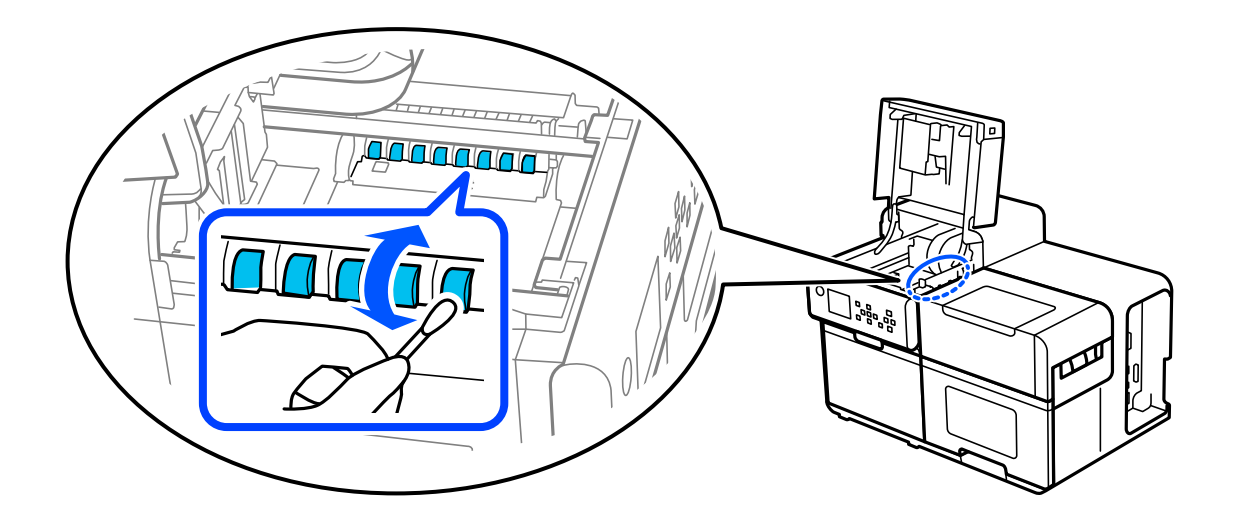

# Čišćenje detektora razmaka (jedinica koja emituje svetlost)

Ako se mastilo, prašina od papira ili lepljivi materijali zalepe za providnu ploču na strani detektora razmaka sa koje se emituje svetlost, može da dođe do sledećih problema.

□ Stavljeni papir se ne uvlači

Depir se izbacuje i dolazi do greške jer se razmak ne otkriva

Pratite dolenavedene korake da biste očistili detektor.

Ako je papir stavljen, izvadite ga.

∠ ‴Kako ukloniti papir" na strani 55

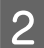

Isključite štampač i odspojite kabl za napajanje iz utičnice.

3

Polugicu gurnite unazad i otvorite gornji poklopac.

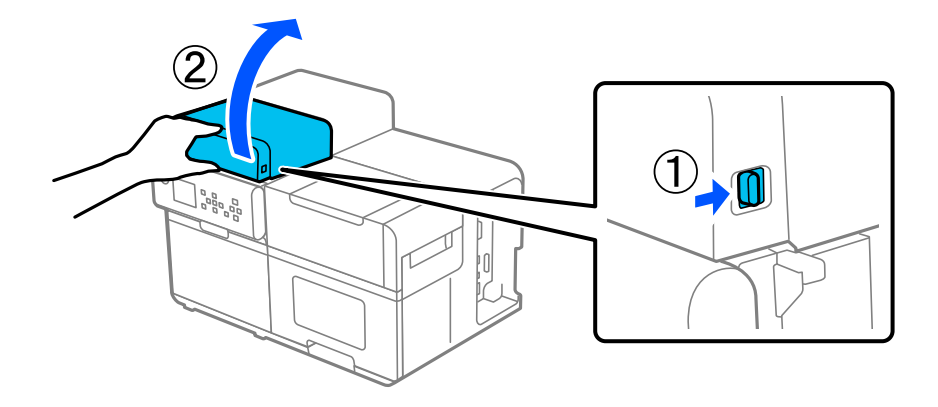

Podignite poklopac otvora za ubacivanje papira i uklonite svo mastilo, prašinu od papira ili lepljive materijale koji su se zalepili za providnu ploču detektora razmaka (stranu sa koje se emituje svetlost) pomoću štapića za uši nakvašenog vodom.

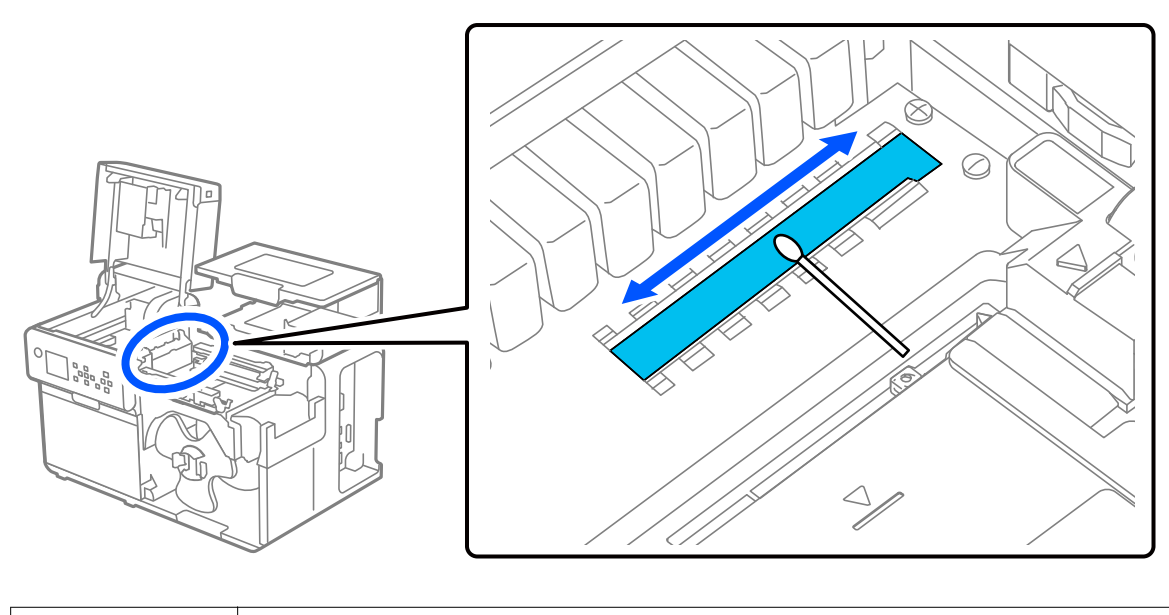

| •     | Uverite se da nakon čišćenja putanja papira nije mokra.                                                                                                    |
|-------|----------------------------------------------------------------------------------------------------|
| Oprez | Za čišćenje nemojte koristiti alkohol, benzin, razređivač, trihloretilen ili rastvarače na bazi<br>ketona. To može da deformiše ili ošteti plastične i gumene delove. |

## Čišćenje podloge

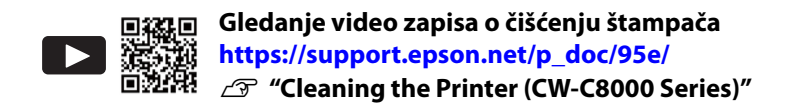

Nalepnice, prašina od papira ili lepljivi materijali na podlozi mogu da izazovu zaglavljivanje papira ili loše pozicioniranje papira za štampanje.

Očistite podlogu putem dolenavedene procedure.

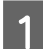

Uverite se da je štampač isključen.

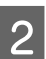

Ako je papir stavljen, izvadite ga.

∠ ‴Kako ukloniti papir" na strani 55

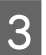

Polugicu gurnite unazad i otvorite gornji poklopac.

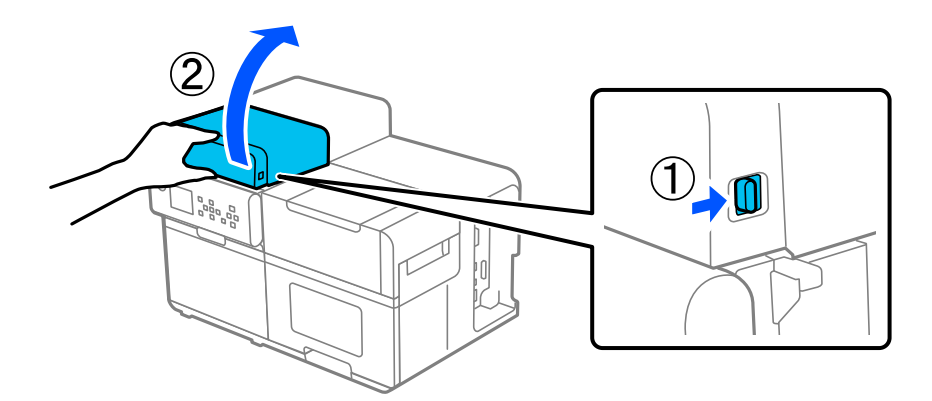

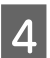

Uklonite nalepnice, prašinu od papira i lepljive materijale s podloge mekom krpom navlaženom vodom koja je dobro isceđena, ili vatom.

Æ Oprez

*z* Pazite da ne ostavite vlakna tkanine ili vate na podlozi nakon uklanjanja prljavštine.

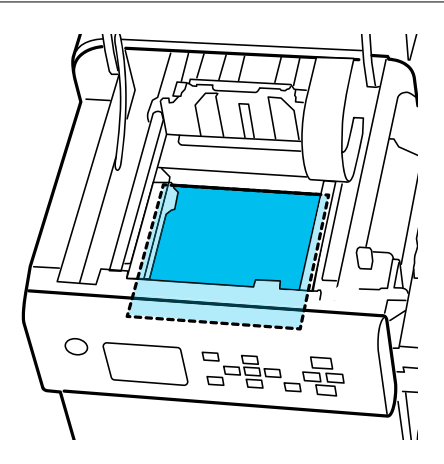

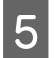

Zatvorite gornji poklopac.

## Čišćenje glave štampača

Mlaznice su zapušene, slabe boje, pomešane ili neželjene boje se pojavljuju na štampanom materijalu. Kada se dogode takvi problemi sa kvalitetom štampanja, odštampajte šablone za proveru mlaznica i proverite zapušenje. Kada odštampani šabloni prikazuju stanje zapušenja mlaznice, pokrenite čišćenje glave.

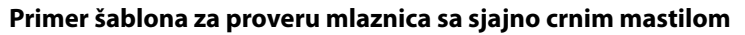

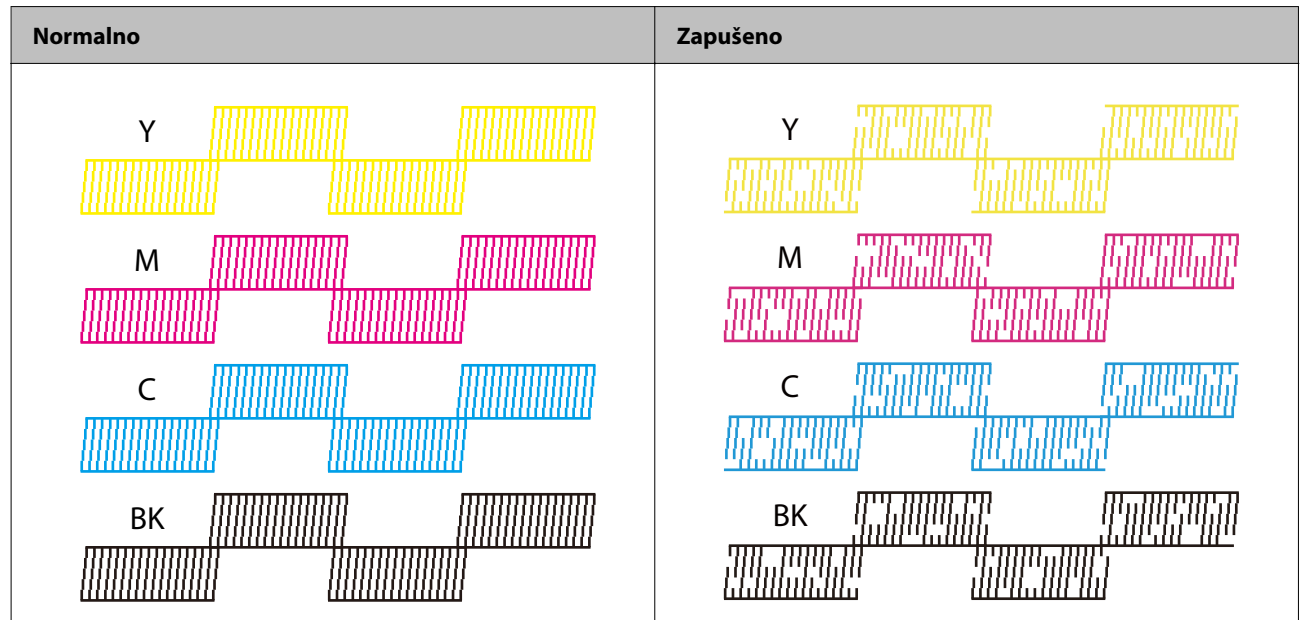

## Štampanje šablona za proveru mlaznica

Mlaznice su zapušene, slabe boje, pomešane ili neželjene boje se pojavljuju na štampanom materijalu. Kada se dogode takvi problemi sa kvalitetom štampanja, odštampajte šablone za proveru mlaznica i proverite zapušenje.

| Napomena | Šablon za proveru mlaznica se štampa tako da odgovara širini papira podešenoj na tabli za rukovanje<br>štampača.                                                    |
|----------|----------------------------------------------------------------------------------------------------|
|          | lpak, ako štampač otkrije da je stvarna širina papira manja od podešene širine papira, šablon za<br>proveru mlaznica se štampa u skladu sa stvarnom širinom papira. |

### Oblici medija koji mogu da se koriste za štampanje šablona za proveru mlaznica

- □ Kontinuirani papir
- □ Nalepnica za celu stranicu
- □ Papir sa nalepnicama dužine oko 112 mm {4,41 in} ili većim\*1
- □ Oznaka\*<sup>2</sup>

\*1: Ako je papir sa nalepnicama kraći od približno 112 mm {4,41 in}, neki delovi šablona za proveru mlaznica će biti odštampani na pratećem papiru.

\*2: Pošto šablon ne može da se štampa uz izbegavanje rupa na oznaci, deo šablona može da bude odštampan na podlozi, kroz rupe.

### Upotreba table za rukovanje

Menu – Maintenance – Print Head Nozzle Check

### Upotreba upravljačkog programa štampača

Kliknite Nozzle Check na kartici Printer Utilities.

| 🙀 General   | 💮 Options 🙀 Driver Utilities 🙀 Printer Utilities                   |
|-------------|--------------------------------------------------------------------|
| - Print Hei | ad Maintenance                                                     |
|             | Print Head Cleaning                                                |
| 백           | Check nozzles and clean the clogged nozzles automatically.         |
|             |                                                                    |
|             | Nozzle Check                                                       |
|             | Print a nozzle check pattern to check if any nozzle is clogged.    |
|             |                                                                    |
|             | Power Cleaning                                                     |
|             | Cleans the clogged nozzles more strongly than print head cleaning. |
|             |                                                                    |
|             |                                                                    |
| Printer P   | Printer Setting Utilitu(P)                                         |
|             | Change the various printer settings.                               |
|             |                                                                    |
|             |                                                                    |
|             |                                                                    |
|             |                                                                    |
|             |                                                                    |
|             |                                                                    |
|             |                                                                    |
|             |                                                                    |
|             |                                                                    |
|             |                                                                    |
|             |                                                                    |

### Upotreba WebConfig-a

Izaberite Print Nozzle Check Pattern u prozoru Maintenance, a zatim kliknite na Start.

NapomenaZa više informacija o WebConfig-u pogledajte CW-C8000 Series Technical Reference Guide (Tehnički<br/>referentni vodič).

## Pokretanje čišćenja glave štampača

Ako su mlaznice začepljene, pokrenite **Print Head Cleaning**. Pokrenite **Power Cleaning** kada se začepljenje mlaznice ne reši nakon pokretanja **Print Head Cleaning**.

Da biste pokrenuli čišćenje glave štampača izaberite opciju menija na dolenavedeni način.

| Nemojte isključivati napajanje ili otvarati poklopce tokom čišćenja glave. To može da prouzrokuje<br>neispravnost štampanja.       |
|----------------------------------------------------------------------------------------------------|
| Nemojte pokretati čišćenje glave više nego što je potrebno. Mastilo se troši jer se mastilo ispušta<br>iz glave da bi se očistila. |
| Ako nije ostalo mnogo mastila, čišćenje glave možda neće biti moguće. Zamenite pakete mastila,<br>a zatim pokušajte ponovo.        |
| 🖅 "Zamena paketa mastila" na strani 33                                                                                             |
| Power Cleaning troši više mastila od Print Head Cleaning.                                                                          |
|                                                                                                    |

### Upotreba table za rukovanje

Menu – Maintenance – Print Head Cleaning

Menu – Maintenance – Power Cleaning

### Upotreba upravljačkog programa štampača

Kliknite na Print Head Cleaning ili Power Cleaning u prozoru Printer Utilities.

| 🖓 General 🥶 Options 🖓 Driver Utilities 🎲 Printer Utilities                                            |   |
|----------------------------------------------------------------------------------------------------|---|
| Print Head Maintenance Print Head Cleaning Check nozzles and clean the clogged nozzles automatically. | _ |
| Nozzle Check<br>Print a nozzle check pattern to check if any nozzle is clogged.                       | _ |
| Power Cleaning<br>Cleans the clogged nozzles more strongly than print head cleaning.                  | - |
| Printer Preferences<br>Printer Setting Utility(P)<br>Change the various printer settings.             | _ |
|                                                                                                    |   |
|                                                                                                    |   |
|                                                                                                    |   |

### Upotreba WebConfig-a

Izaberite **Print Head Cleaning** u prozoru **Maintenance**. Zatim izaberite vrstu čišćenja između **Auto** i **Power Cleaning**, a zatim kliknite na **Start**.

| Napomena | Za više informacija o WebConfig-u pogledajte CW-C8000 Series Technical Reference Guide (Tehnički |
|----------|--------------------------------------------------------------------------------------------------|
| -        | referentni vodič).                                                                               |

## Rešavanje problema

Ovo poglavlje opisuje kako rešiti probleme. Za informacije o rešavanju problema koje nisu opisane ovde, pogledajte CW-C8000 Series Technical Reference Guide (Tehnički referentni vodič).

## Poruka koja se prikazuje na tabli za rukovanje

| Poruka                                                                                                    | Rešenje i referenca                                                                                                    |
|----------------------------------------------------------------------------------------------------|----------------------------------------------------------------------------------------------------|
| Information                                                                                                    | Koristite papir koji odgovara podešavanjima <b>Media Source</b> ili <b>Media Form</b> . Ili                                                                                                    |
| Paper feed error.                                                                                                    | promenite podešavanja <b>Media Source</b> i <b>Media Form</b> tako da odgovaraju                                                                                                    |
| Load the paper or change the media                                                                                                    | podešavanjima stavljenog papira.                                                                                                    |
| source setting.                                                                                                    |                                                                                                    |
| Information<br>Cannot detect the paper specified by the<br>Media Detect setting.<br>Load paper that matches the setting or<br>change the setting.                                                                  | Koristite papir koji odgovara podešavanjima <b>Media Detect</b> . Ili promenite<br>podešavanja <b>Media Detect</b> tako da odgovaraju podešavanjima stavljenog<br>papira.                                                                                                    |
| (Na početnom ekranu)                                                                                                    | Stavite papir.                                                                                                    |
| Load paper.                                                                                                    | Stavljanje i zamena papira" na strani 45                                                                                                    |
| Information<br>The media size loaded does not match<br>the size set in the media layout settings.<br>Check the instructions to replace the me-<br>dia or cancel printing to change the me-<br>dia layout settings. | Stavite medij koji odgovara veličini područja za štampanje. Ili promenite<br>područje štampanja da odgovara veličini medija.<br>37 "Stavljanje i zamena papira" na strani 45                                                                                                    |
| Information<br>Failed to detect labels. Reload the paper<br>following the operating instructions, or<br>restart printing.                                                                                          | Uklonite papir a zatim ponovo stavite papir.Image: Constraint of the start of the start |
| No paper                                                                                                    | Stavite papir u rolni.                                                                                                    |
| The roll paper is not loaded.                                                                                                    |                                                                                                    |
| No paper                                                                                                    | Stavite presavijeni papir.                                                                                                    |
| The fanfold paper is not loaded.                                                                                                    |                                                                                                    |
| Information                                                                                                    | Uklonite zaglavljeni papir a zatim stavite papir.                                                                                                    |
| Paper jam.                                                                                                    |                                                                                                    |
| Poruka                                                                                                    | Rešenje i referenca                                                                                                    |
|----------------------------------------------------------------------------------------------------|----------------------------------------------------------------------------------------------------|
| Information                                                                                                 | Uklonite papir a zatim ponovo stavite papir.                                                                                                    |
| The paper is not loaded correctly.                                                                          | ∠͡͡͡͡͡͡͡͡͡͡͡͡͡͡͡͡͡͡͡͡ːː An a strani 55                                                                                                    |
| Remove the paper from the paper guide<br>unit, close the paper cover, and then<br>press the "Pause" button. | 🖙 "Stavljanje i zamena papira" na strani 45                                                                                                    |
|                                                                                                    | U zavisnosti od stanja kraja papira u rolni, do ove greške može da dođe jer<br>štampač ne može da otkrije da je nestalo papira. Proverite stanje kraja rolne. Za<br>više detalja, pogledajte CW-C8000 Series Technical Reference Guide (Tehnički<br>referentni vodič). |
|                                                                                                    | Uverite se da su jezičak za podešavanje dela detektora za prijem i jezičak dela<br>detektora za emitovanje svetlosti u istom položaju.                                                                                                    |
|                                                                                                    | Ako ovo ne reši problem, izvršite kalibraciju detektora.                                                                                                    |
|                                                                                                    | Za više detalja, pogledajte CW-C8000 Series Technical Reference Guide<br>(Tehnički referentni vodič).                                                                                                    |
| Information<br>Pattern 1                                                                                    | Pobrinite se da papir stavljen u štampač odgovara načinu otkrivanja papira<br>(razmak ili crne oznake) i resetujte papir.                                                                                                    |
| Calibration failed.                                                                                         | ح عنه "Stavljanje i zamena papira" na strani 45                                                                                                    |
| Confirm the setting and try again.                                                                          | Kalibracija nije moguća ako Gap Between Labels prekoračuje 6 mm {0,24 in}.                                                                                                    |
|                                                                                                    | ∠ Podržane vrste papira" na strani 16                                                                                                    |
| Pattern 2                                                                                                   | Ako se greška ponavlja, detektor ne može da rukuje papirom. Zamenite papir.                                                                                                    |
| Calibration failed.                                                                                         |                                                                                                    |
| Press the "Dismiss" button.                                                                                 |                                                                                                    |
| Then reload or replace the paper.                                                                           |                                                                                                    |
| Information                                                                                                 | Do greške dolazi kada pritisnete dugme Iseci u položaju kada je papir već                                                                                                    |
| The paper has already been cut and can-<br>not be cut.                                                      | Dovedite papir štampanjem ili pritiskom na dugme Dovod da biste omogućili<br>dugme Iseci.                                                                                                    |
| Maintenance Error                                                                                           | Ugradite paket mastila koji ima dovoljnu količinu mastila.                                                                                                    |
| The ink pack is not installed correctly.                                                                    | 🖙 "Kako zameniti paket mastila" na strani 33                                                                                                    |
| (na početnom ekranu, uzvičnik se prika-<br>zuje na nivou mastila)                                           | Uskoro će doći vreme za zamenu paketa mastila. Pripremite novi paket mastila<br>za zamenu.                                                                                                    |
|                                                                                                    | Ako nastavite da koristite paket mastila koji ima malo mastila, možda ćete<br>morati da ga zamenite tokom štampanja.                                                                                                    |
|                                                                                                    | ∠ "Kako zameniti paket mastila" na strani 33                                                                                                    |
|                                                                                                    | Uklonjeni paket mastila može da se ugradi ponovo i koristi dok se od vas ne<br>zatraži da ga zamenite.                                                                                                    |
| Ink levels are not enough for Initializati-                                                                 | Ugradite paket(e) mastila sa dovoljnom količinom mastila.                                                                                                    |
| on.                                                                                                    | ∠𝔅 "Kako zameniti paket mastila" na strani 33                                                                                                    |
| Information                                                                                                 | Ugradite paket mastila koji ima dovoljnu količinu mastila.                                                                                                    |
| You need to replace the following ink pack(s).                                                              | ∠ #Kako zameniti paket mastila" na strani 33                                                                                                    |
| Maintenance Error                                                                                           | Ponovo ugradite paket mastila.                                                                                                    |
| Cannot recognize the ink pack.                                                                              | Ako ponovo dođe do greške, zamenite paket mastila novim.                                                                                                    |
| Select "Next" to clear the error.                                                                           | 🖙 "Kako zameniti paket mastila" na strani 33                                                                                                    |

| Poruka                                                  | Rešenje i referenca                                                                                                    |
|---------------------------------------------------------|----------------------------------------------------------------------------------------------------|
| Information<br>You have not installed genuine Epson ink | Za najbolje performanse štampača, preporučuje se da koristite originalne<br>pakete mastila kompanije "Epson".                                                                                  |
| packs.                                                  | Korišćenje neoriginalnih proizvoda kompanije "Epson" može loše da utiče na<br>štampač i kvalitet štampanja i spreči da štampač ostvari svoje maksimalne<br>performanse.                        |
|                                                         | Kompanija "Epson" ne može da zagarantuje kvalitet i pouzdanost neoriginalni<br>proizvoda kompanije "Epson".                                                                                    |
|                                                         | Popravke bilo kakvih oštećenja ili lomova ovog proizvoda zbog korišćenja<br>neoriginalni proizvoda kompanije "Epson" neće biti besplatna čak i ako je<br>garantni period i dalje važeći.       |
| Information                                             | Zbog toga što ugrađeni paketi mastila nisu odgovarajući za ovaj štampač, može                                                                                                    |
| The ink packs are not compatible with the printer.      | doci do greske kao sto je greska u otkrivanju paketa mastila.                                                                                                    |
| Maintenance Error                                       | Ugradite novu kutiju za održavanje.                                                                                                    |
| Maintenance Box not installed.                          | ক্রে "Kako zameniti kutiju za održavanje" na strani 37                                                                                                    |
| Product Number: SJMB7500                                |                                                                                                    |
| Maintenance Error                                       | Ponovo ugradite kutiju za održavanje.                                                                                                    |
| Cannot recognize the Maintenance Box.                   | Ako ponovo dođe do greške, zamenite kutiju za održavanje mastila novom.                                                                                                    |
| Product Number: SJMB7500                                | ∠͡͡͡͡͡͡͡͡͡͡͡͡͡͡͡͡͡͡͡͡ːːːːːːːːːːːːːːːːː                                                                                                    |
| (Na početnom ekranu)                                    | Uskoro će doći vreme za zamenu kutije za održavanje. Pripremite novu kutiju za                                                                                                    |
| The Maintenance Box is nearing end of its               | održavanje kojom ćete izvršiti zamenu.                                                                                                    |
| service life.                                           | Kada se prikaže poruka koja glasi "The Maintenance Box is at the end of its service life. You need to replace it.", zamenite kutiju za održavanje.                                             |
|                                                         | ব্রে "Kako zameniti kutiju za održavanje" na strani 37                                                                                                    |
| Maintenance Error                                       | Zamenite kutiju za održavanje novom.                                                                                                    |
| The Maintenance Box is at the end of its service life.  | 🖅 "Kako zameniti kutiju za održavanje" na strani 37                                                                                                    |
| You need to replace it.                                 |                                                                                                    |
| Product Number: SJMB7500                                |                                                                                                    |
| Information                                             | Obratite se administratoru sistema i izbrišite nepotrebne datoteke.                                                                                                    |
| Memory Full. Document was not printed.                  |                                                                                                    |
| Printer Error                                           | 1. lsključite štampač.                                                                                                    |
| Turn on the printer again.                              | 2. Proverite da nema zaglavljenog papira ili stranih materijala u blizini utora za<br>izbacivanje.                                                                                             |
| see your documentation for more details.                | 3. Uključite štampač.                                                                                                    |
| xxxxxx                                                  | Ako se greška štampača još uvek prikazuje, obratite se kvalifikovanom<br>servisnom osoblju za savet. Prilikom kontaktiranja, recite osobi "XXXXXXXX"<br>(alfanumerički kod od 6 ili 8 cifara). |

| Poruka                                                                           | Rešenje i referenca                                                                                                    |
|----------------------------------------------------------------------------------|----------------------------------------------------------------------------------------------------|
| Information                                                                      | Prilikom čišćenja, ugradite pakete mastila sa dovoljnom količinom preostalog                                                                                    |
| Cannot start cleaning because ink is low.                                        | mastila.                                                                                                    |
| Printer features except cleaning are avai-<br>lable.                             | ∠  "Kako zameniti paket mastila" na strani 33                                                                                                    |
| Information                                                                      | Prilikom čišćenja, postavite kutiju za održavanje sa dovoljno slobodnog                                                                                         |
| Cannot start cleaning because the Main-                                          | prostora.                                                                                                    |
| tenance Box is near full.                                                        | ∠3° "Zamena kutije za održavanje" na strani 37                                                                                                    |
| Printer features except cleaning are avai-<br>lable.                             |                                                                                                    |
| Information                                                                      | Kvalitet štampanja se može smanjiti jer su mlaznice zapušene. Ako ovo nije                                                                                      |
| Paused                                                                           | prihvatljivo, pokrenite <b>Print Head Cleaning</b> .                                                                                                    |
| The print quality may decrease because the nozzles are clogged.                  | ব্রে "Čišćenje glave štampača" na strani 69                                                                                                    |
| Information                                                                      | Funkcija automatske provere mlaznica je onemogućena, što može da dovede                                                                                         |
| The print quality may decrease because the status of nozzles cannot be detected. | do lošeg kvaliteta štampanja. Omogućite ovo podešavanje, ako je to neophodno.                                                                                   |
|                                                                                  | Štampač takođe može da nadomesti tačke koje nisu odštampane usled<br>zapušenih mlaznica uz pomoć susednih mlaznica, ukoliko je zapušeno najviše<br>16 mlaznica. |
|                                                                                  | Za više detalja, pogledajte CW-C8000 Series Technical Reference Guide<br>(Tehnički referentni vodič).                                                           |
| Error Message                                                                    | Prilikom povezivanja na žičani LAN pomoću uređaja koji podržava IEEE802.3az                                                                                     |
| The connection between your network and the printer is unstable.                 | (Energetski efikasan Ethernet), veza može da postane nestabilna, nemoguća ili<br>brzina komunikacije može usporiti.                                             |
| You may be able to solve this problem by disabling the IEEE802.3az (Energy Effi- | Pratite korake ispod da biste onemogućili IEEE802.3az funkciju na vašem računaru i štampaču.                                                                    |
| cient Ethernet) function.                                                        | 1. Odspojite LAN kablove sa računara i štampača.                                                                                                    |
| See your documentation for more details.                                         | 2. Ako je IEEE802.3az funkcija omogućena na vašem računaru, onemogućite je.                                                                                     |
|                                                                                  | 3. Povežite računar i štampač direktno pomoću LAN kabla.                                                                                                    |
|                                                                                  | 4. Na štampaču, izaberite <b>Menu - General Settings - Network Settings</b> -<br><b>Connection Check</b> da biste proverili IP adresu štampača.                 |
|                                                                                  | 5. Pokrenite WebConfig na računaru.                                                                                                    |
|                                                                                  | Pokrenite internet pregledač i unesite IP adresu štampača.                                                                                                    |
|                                                                                  | 6. Izaberite karticu Network Settings, a zatim Ethernet.                                                                                                    |
|                                                                                  | 7. Podesite IEEE 802.3az na Off.                                                                                                    |
|                                                                                  | 8. Kliknite <b>Next</b> .                                                                                                    |
|                                                                                  | 9. Kliknite <b>Apply</b> .                                                                                                    |
|                                                                                  | 10. Odspojite LAN kabl iz računara i štampača.                                                                                                    |
|                                                                                  | 11. Ako ste onemogućili IEEE802.3az na svom računaru u koraku 2, omogućite<br>ga.                                                                               |
|                                                                                  | 12. Povežite LAN kablove koje ste onemogućili u koraku 1 na računar i štampač.                                                                                  |
|                                                                                  | Ako se problem još uvek dešava, drugi uređaji pored štampača možda<br>prouzrokuju problem.                                                                      |

| Poruka                                                                                                    | Rešenje i referenca                                                                                                    |
|----------------------------------------------------------------------------------------------------|----------------------------------------------------------------------------------------------------|
| (Na početnom ekranu)                                                                                                    | Moraćete da zamenite neke delove.                                                                                                    |
| Maintenance Request:<br>Replace Parts Soon                                                                                     | Obratite se kvalifikovanom servisnom osoblju za savet. Prilikom kontaktiranja, recite osobi "XXXXXXXX" (alfanumerički kod od 6 ili 8 cifara). |
| XXXXXXXX                                                                                                    | Ova poruka ne može da se ukloni dok se deo ne zameni. Ako deo dođe do kraja<br>radnog veka, štampanje je onemogućeno.                         |
| End Of Parts Service Life                                                                                                    | Štampanje je onemogućeno dok ne zamenite delove.                                                                                              |
| Turn on the printer again.<br>See your documentation for more details.<br>XXXXXXXX                                             | Obratite se kvalifikovanom servisnom osoblju za savet. Prilikom kontaktiranja, recite osobi "XXXXXXXX" (alfanumerički kod od 6 ili 8 cifara). |
| The printer can't connect to cloud servi-<br>ce.<br>Please check the connection status and<br>settings with the cloud service. | Štampač ne može da se poveže na Loftware Cloud.<br>Za više informacije se obratite svom administratoru sistema.                               |
| Please contact your administrator for de-<br>tails.                                                                            |                                                                                                    |

## Problemi sa kvalitetom štampanja

### Štampanje vertikalnih belih traka (po širini papira)

| Uzrok                             | Rešenje i referenca                                                                                                    |
|-----------------------------------|----------------------------------------------------------------------------------------------------|
| Odštampani papir je ubačen unazad | Ako se papir uvuče unazad, valjci za pritiskanje papira ga pritiskaju i<br>kvalitet štampe opada. Obavezno odvojte papir na kome je već štampano<br>pomoću dugmeta                                                                              |
|                                   | Pre nego što se papir uvuče unazad, odvojte odštampani papir pomoću dugmeta  (iseci) ili podesite Settings For Paper Handling After Print na opciju različitu od Do not cut (stop at cut position) ili Do not cut (stop at specified position). |
|                                   | Opcija <b>Settings For Paper Handling After Print</b> može da se podesi u <b>Media</b><br><b>Settings</b> upravljačkog programa štampača.                                                                                                    |
|                                   | 🖙 "Podešavanja upravljačkog programa štampača" na strani 40                                                                                                    |

## Štampanje horizontalnih belih traka (u pravcu štampanja)

| Uzrok                   | Rešenje i referenca                                                                                                    |
|-------------------------|----------------------------------------------------------------------------------------------------|
| Mlaznice se zapušavaju. | Upotrebite funkciju <b>Print Head Nozzle Check</b> da biste proverili da li su<br>mlaznice začepljene.                                                                                                    |
|                         | 🖙 "Štampanje šablona za proveru mlaznica" na strani 69                                                                                                    |
|                         | Ako su mlaznice začepljene, pokrenite Print Head Cleaning.                                                                                                    |
|                         | Ako simptomi nastave da se javljaju nakon ponavljanja <b>Print Head Cleaning</b> tri<br>ili više puta, pokrenite <b>Power Cleaning</b> .                                                                     |
|                         | 🖙 "Čišćenje glave štampača" na strani 69                                                                                                    |
|                         | Ako je funkcija samostalnog otkrivanja problema onemogućena, omogućite je<br>(podrazumevana vrednost). Za više detalja, pogledajte CW-C8000 Series<br>Technical Reference Guide (Tehnički referentni vodič). |

## Štampanje belih ili crnih traka

| Uzrok                                               | Rešenje i referenca                                                                                                    |
|-----------------------------------------------------|----------------------------------------------------------------------------------------------------|
| Podešavanje za Banding Reduction nije odgovarajuće. | Izvršite <b>Banding Reduction</b> . Za više detalja, pogledajte CW-C8000 Series<br>Technical Reference Guide (Tehnički referentni vodič). |

## Odštampane boje su pogrešne

| Uzrok                                                                                                    | Rešenje i referenca                                                          |
|----------------------------------------------------------------------------------------------------|------------------------------------------------------------------------------|
| Ako je štampač pomeren nakon počet-<br>nog punjenja, određene boje možda ne-<br>će izaći (boje mogu da se pomešaju)<br>zbog vibracija i udara. | Pokrenite <b>Print Head Cleaning</b> i proverite da boje više nisu pomešane. |

### Nejasno štampanje, znakovi izgledaju duplirano, neodgovarajući položaj pri štampanju

| Uzrok                                                                                                    | Rešenje i referenca                                                                                                    |
|----------------------------------------------------------------------------------------------------|----------------------------------------------------------------------------------------------------|
| lvične vodilice nisu podešene duž ivice papira.                                                                 | Potvrdite da su ivične vodilice ispravno podešene na položaj širine papira.                                                                         |
| Kapljice mastila su usmeravane na neod-<br>govarajuća mesta, i u smeru ubacivanja<br>papira i po širini papira. | lzvršite <b>Adjust Uneven Colors</b> . Za više detalja, pogledajte CW-C8000 Series<br>Technical Reference Guide (Tehnički referentni vodič).        |
| Razmak između papira i glave za štampa-<br>nje nije odgovarajući.                                               | Podesite <b>Head-Media Clearance Height</b> . Za više detalja, pogledajte CW-C8000<br>Series Technical Reference Guide (Tehnički referentni vodič). |

### Papir je razmazan ili zamazan mastilom

| Uzrok                                                                                            | Rešenje i referenca                                                                                                    |
|--------------------------------------------------------------------------------------------------|----------------------------------------------------------------------------------------------------|
| Papir je možda došao u dodir s glavom za<br>štampanje zbog nedovoljnog usisavanja<br>na podlozi. | Podesite <b>Media Hold Pressure</b> . Za više detalja, pogledajte CW-C8000 Series<br>Technical Reference Guide (Tehnički referentni vodič).         |
| Razmak između papira i glave za štampa-<br>nje nije odgovarajući.                                | Podesite <b>Head-Media Clearance Height</b> . Za više detalja, pogledajte CW-C8000<br>Series Technical Reference Guide (Tehnički referentni vodič). |

## Papir se dovodi i izbacuje, a pojavljuje se greška

| Uzrok                                      | Rešenje i referenca                                                       |
|--------------------------------------------|---------------------------------------------------------------------------|
| Papir koji se koristi se razlikuje od pod- | Proverite papir koji se koristi i podešavanja otkrivanja medija štampača. |
| esavanja otkrivanja medija.                | 🖙 "Podešavanja upravljačkog programa štampača" na strani 40               |

### Papir je stavljen, ali se ne uvlači u štampač

| Uzrok                              | Rešenje i referenca                                                                                                    |
|------------------------------------|----------------------------------------------------------------------------------------------------|
| Senzori nisu pravilno postavljeni. | Uverite se da su dugmad za podešavanje na senzorima za prijem i emitovanje<br>svetlosti u istom položaju i izvršite <b>Adjust media detection sensor</b> . Za više<br>detalja, pogledajte CW-C8000 Series Technical Reference Guide (Tehnički<br>referentni vodič). |

# Štampanje sa računara nije moguće ili iznenada postaje nemoguće

### Provera da li je instaliran upravljački program štampača

Proverite da li je na računar instaliran potreban softver i aplikacije.

Da biste štampali sa ovim štampačem potreban je upravljački program štampača. Proverite da li je instaliran upravljački program štampača prateći korake u nastavku.

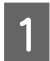

Otvorite Štampači i skeneri na svom računaru.

2

3

Proverite da li je prikazan naziv štampača.

Ako nije, upravljački program štampača nije instaliran.

Instalirajte upravljački program štampača.

∠ Preuzimanje najnovije verzije" na strani 4

### Štampač se ne uključuje

Proverite da li je kabl za napajanje ispravno povezan na štampač i izlaz.

∠ T "Desna strana (priključci)" na strani 22

### Posao štampanja je otkazan na računaru ali poruka "Printing" na štampaču ne nestaje

Ako otkažete štampanje u redu za štampanje na računaru, to može da prouzrokuje raspad podataka o štampanju i "Printing..." se može nastaviti prikazivati na tabli za rukovanje štampačem.

Da biste otkazali status pritisnite dugme 前 (otkaži) na tabli za rukovanje, a zatim izaberite All label formats.

Ako štampa ne može da se otkaže nakon izvršavanja gorenavedenih postupaka, ponovo pokrenite štampač.

# Papir u rolni je zaglavljen

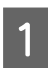

Otvorite poklopac za papir.

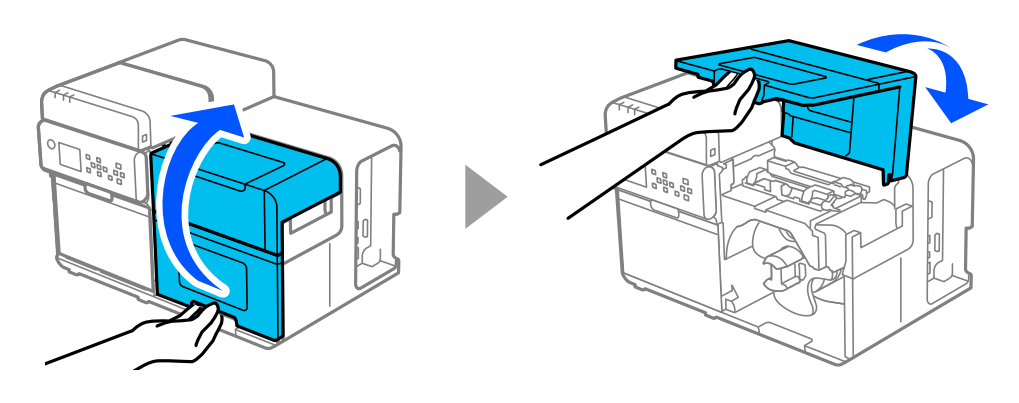

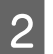

Polugicu gurnite unazad i otvorite gornji poklopac.

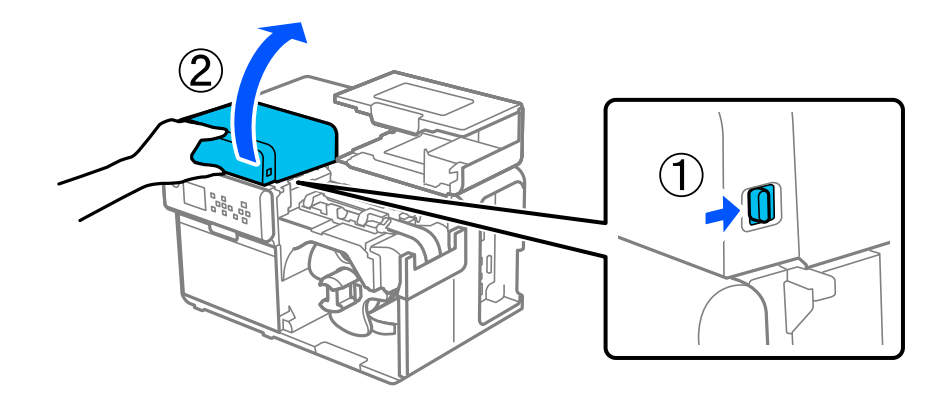

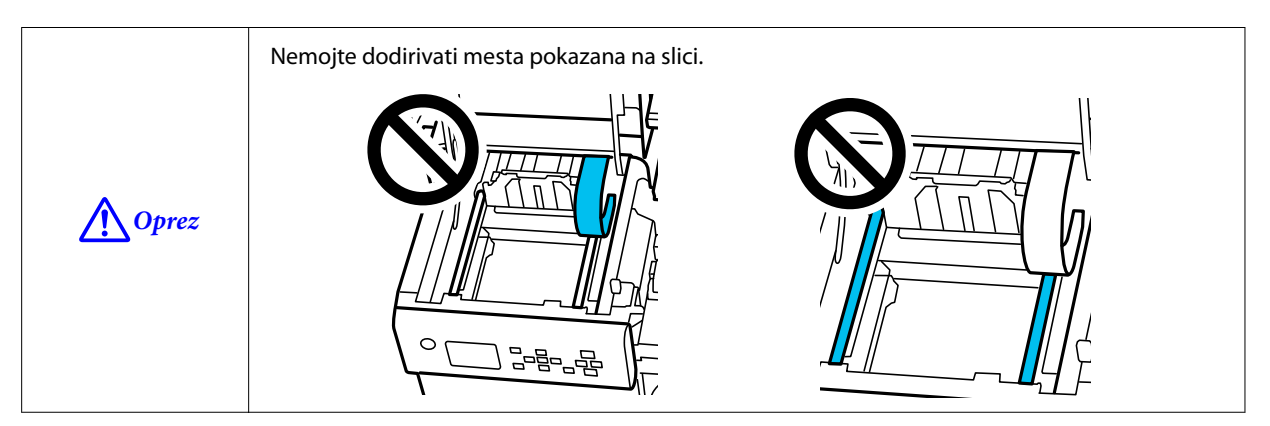

### 3 Podignite držače papira.

4

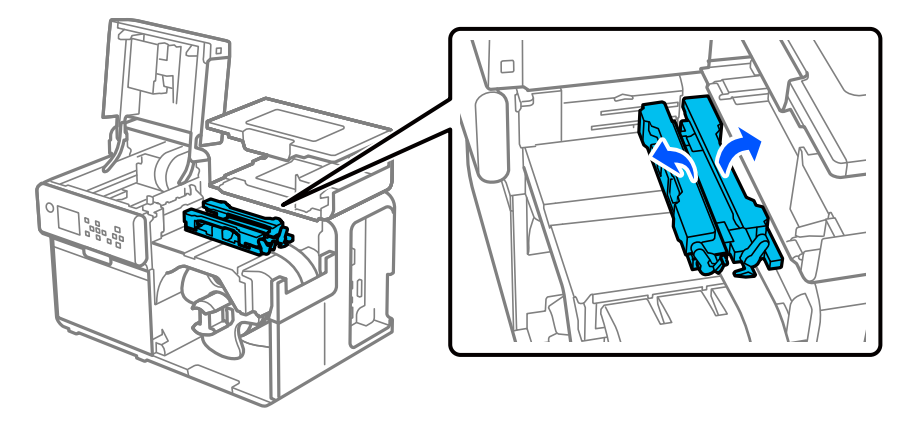

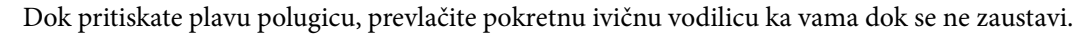

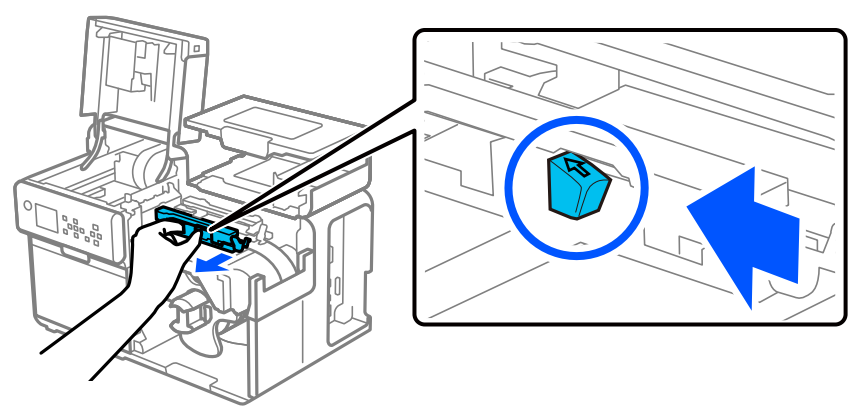

5 Podignite deo za pritiskanje dok vam je prst na jezičku (koji je prikazan u krugu ispod) i potvrdite da nema nalepnica zalepljenih na delu za pritiskanje.

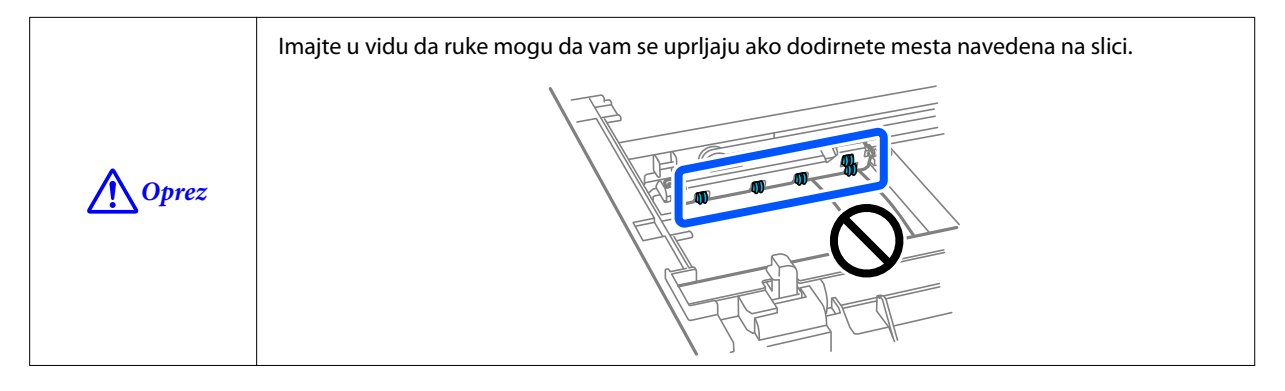

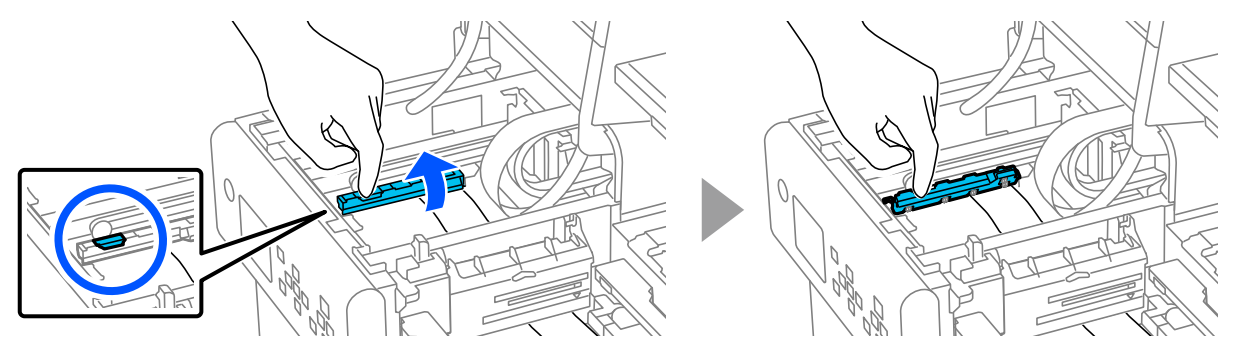

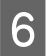

7

8

Podignite poklopac otvora za dovođenje papira dok vam je prst na jezičku (koji je prikazan u krugu ispod) i potvrdite da nema nalepnica zalepljenih na poklopcu otvora za uvlačenje papira.

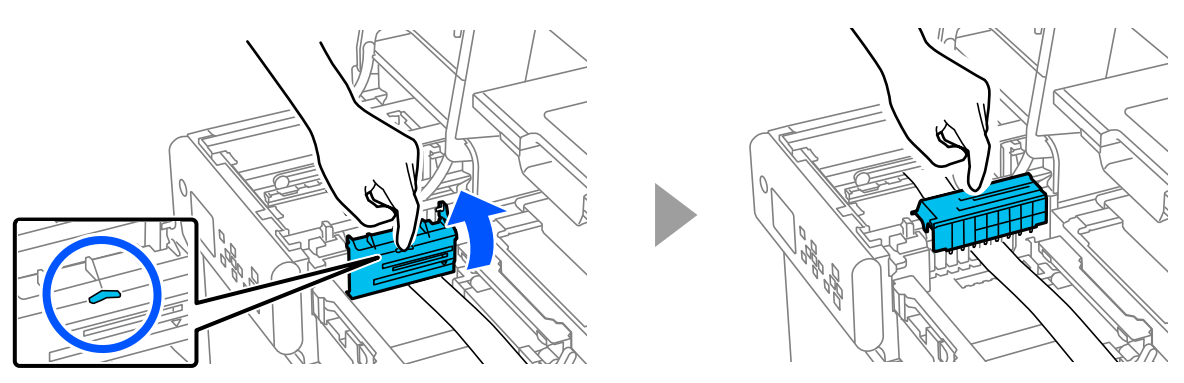

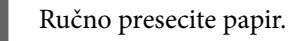

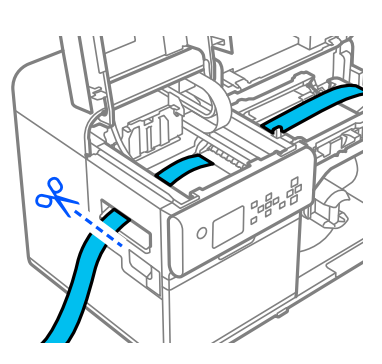

Povucite papir unazad pazeći da mastilo ne dospe na vaše ruke.

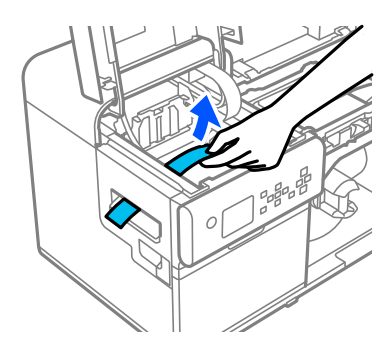

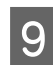

Ručno presecite papir u blizini valjaka za pritiskanje papira i uklonite ga.

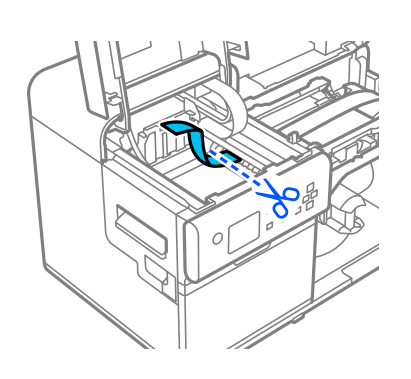

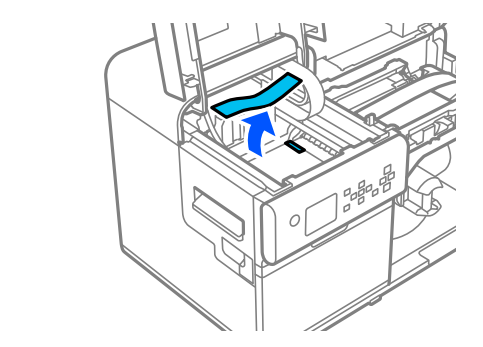

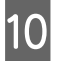

Namotajte papir okretanjem naglavka za papir u rolni u smeru kretanja kazaljke na satu dok prva ivica papira ne prođe kroz otvor za ubacivanje papira.

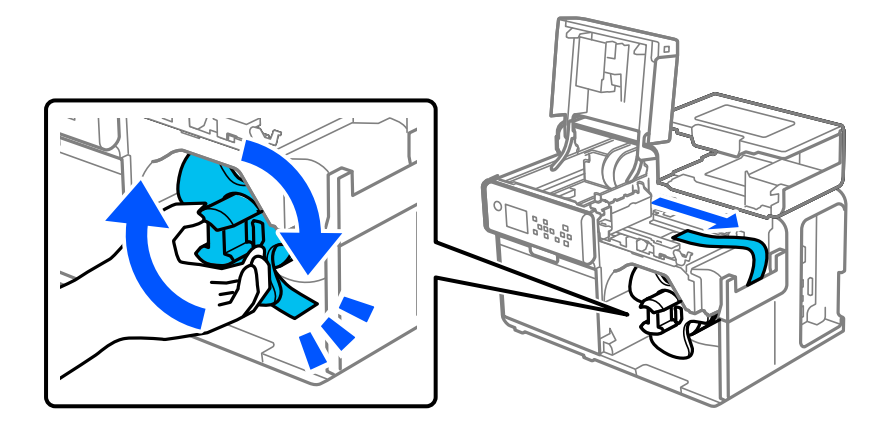

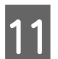

Zatvorite poklopac za papir.

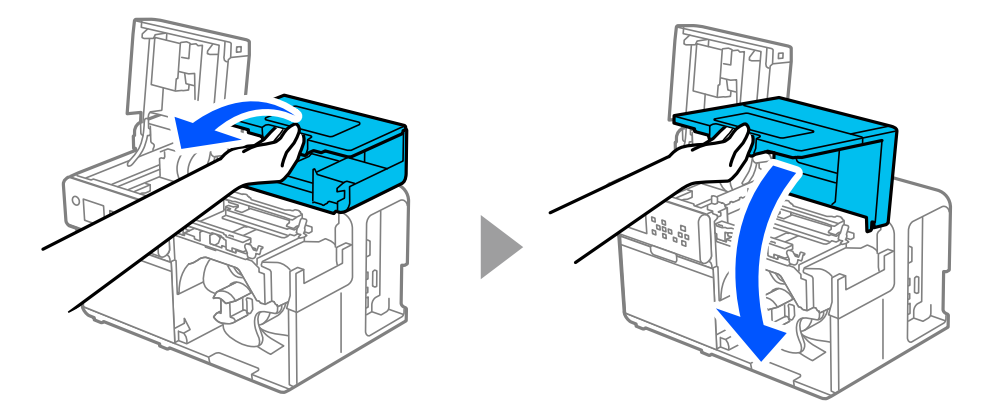

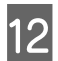

Zatvorite gornji poklopac.

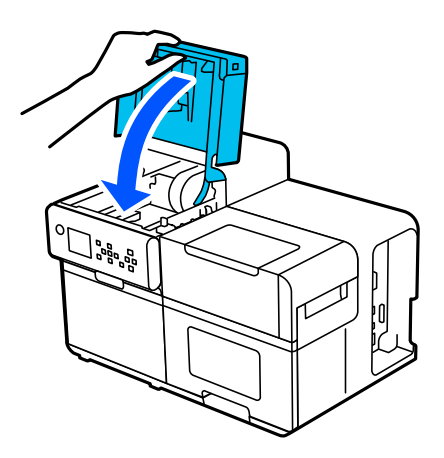

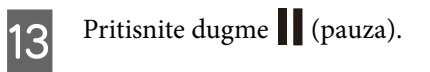

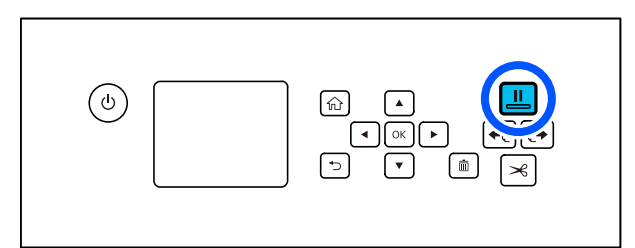

Da biste stavili papir, pogledajte "Stavljanje papira u rolni" na strani 46.

| Napomena | Nakon uklanjanja zaglavljenog papira, pobrinite se da nema preostalih nalepnica ili lepila u štampaču.<br>Ako koristite štampač bez da ih uklonite, to dovodi do čestog zaglavljivanja papira ili može da<br>prouzrokuje loš kvalitet štampanja. |
|----------|----------------------------------------------------------------------------------------------------|
|          | Ako se zaglavljivanje papira dešava često, očistite unutrašnjost štampača.                                                                                                    |
|          | 🖙 "Čišćenje ivičnih vodilica" na strani 61                                                                                                    |
|          | ع "Čišćenje valjaka za pritiskanje papira" na strani 63                                                                                                    |

# Presavijeni papir je zaglavljen

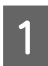

Otvorite poklopac za papir.

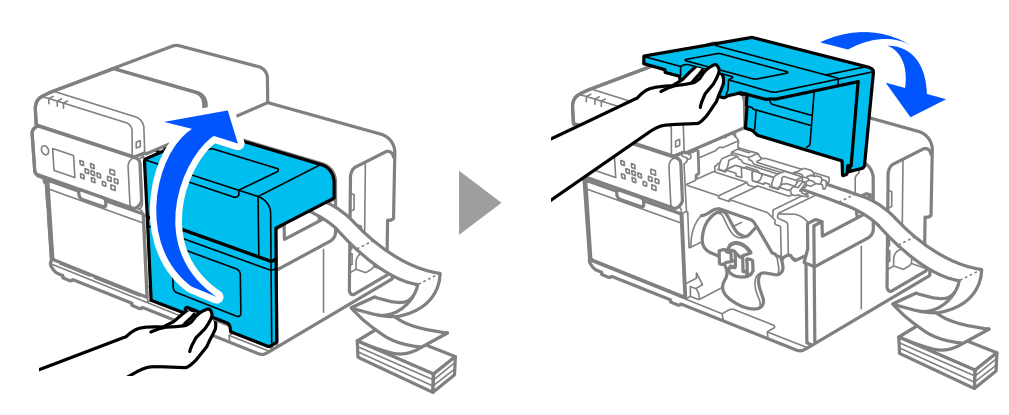

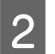

Polugicu gurnite unazad i otvorite gornji poklopac.

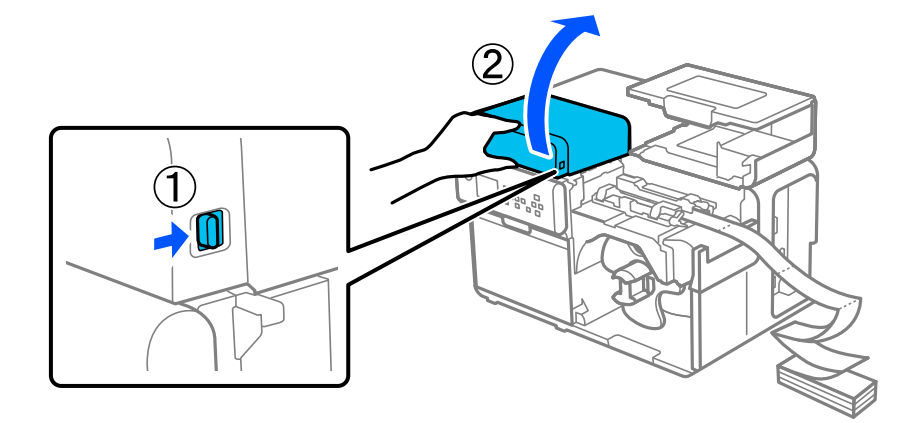

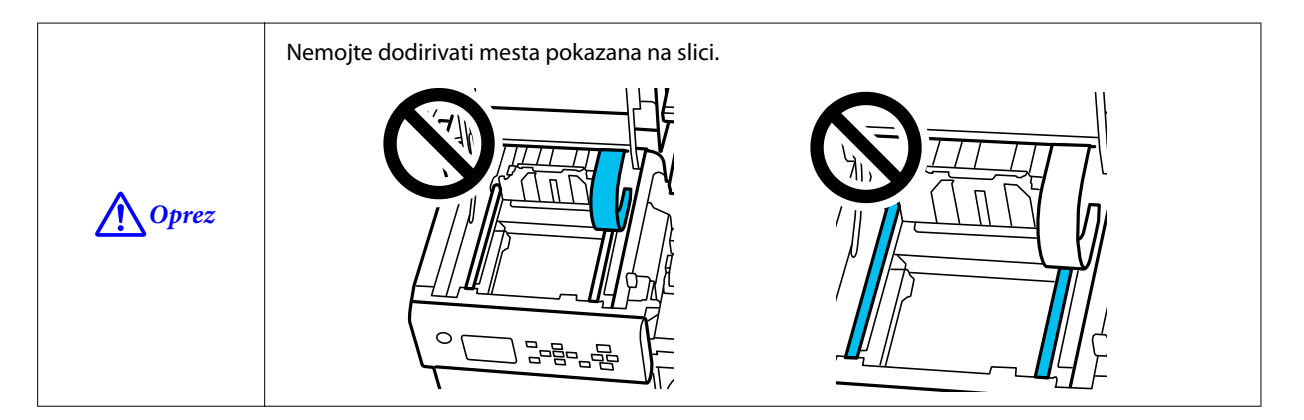

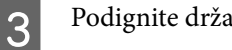

4

5

Podignite držače papira.

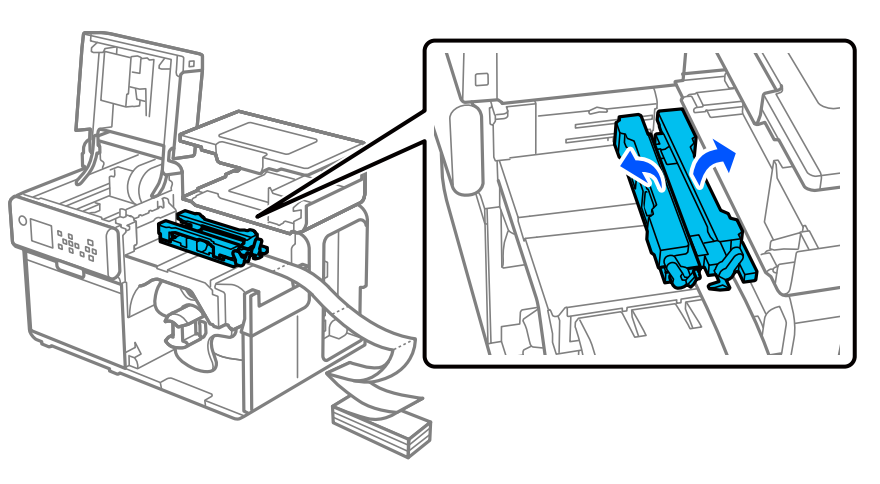

Dok pritiskate plavu polugicu, prevlačite pokretnu ivičnu vodilicu ka vama dok se ne zaustavi.

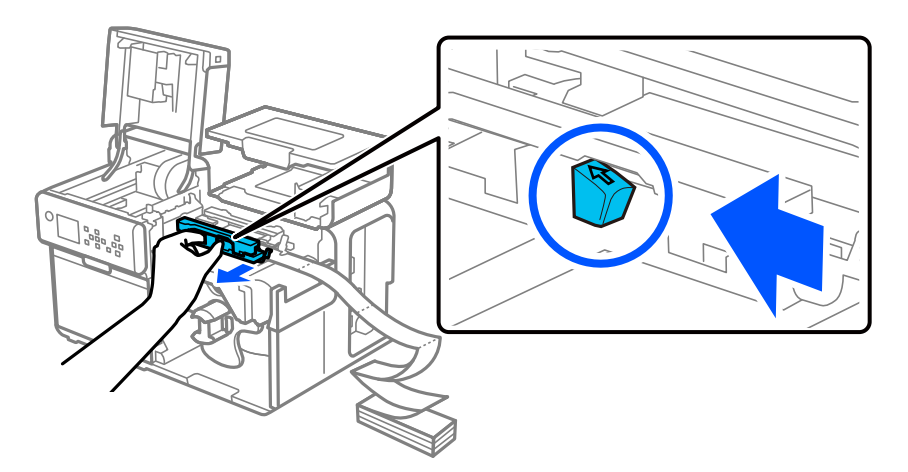

Podignite deo za pritiskanje dok vam je prst na jezičku (koji je prikazan u krugu ispod) i potvrdite da nema nalepnica zalepljenih na delu za pritiskanje.

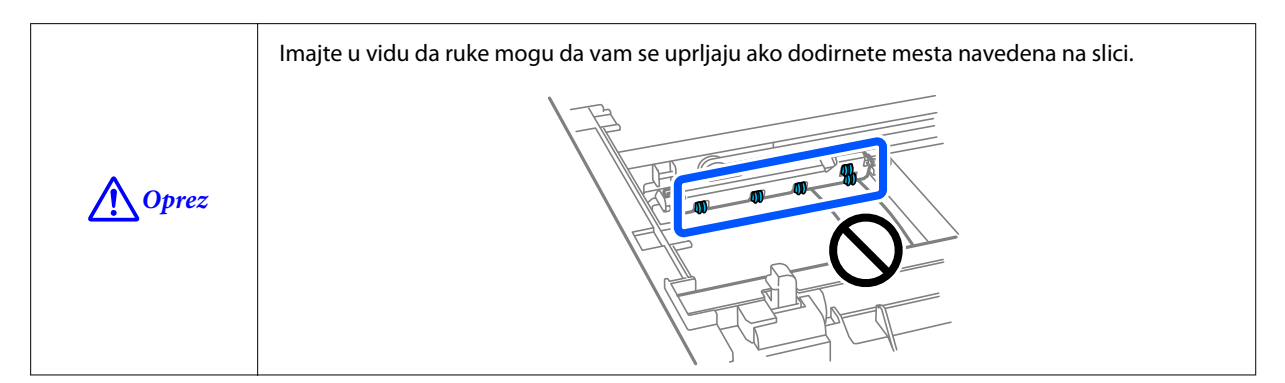

#### Rešavanje problema

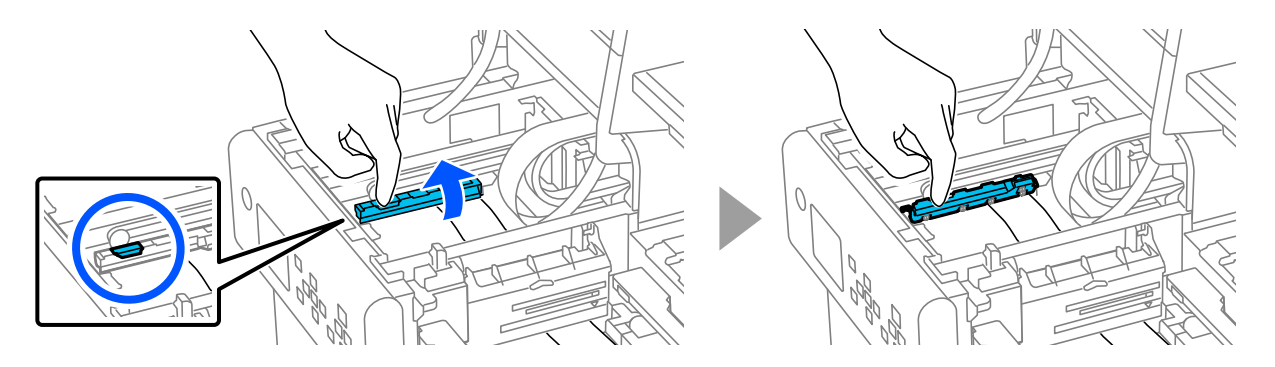

6

7

8

Podignite poklopac otvora za dovođenje papira dok vam je prst na jezičku (koji je prikazan u krugu ispod) i potvrdite da nema nalepnica zalepljenih na poklopcu otvora za uvlačenje papira.

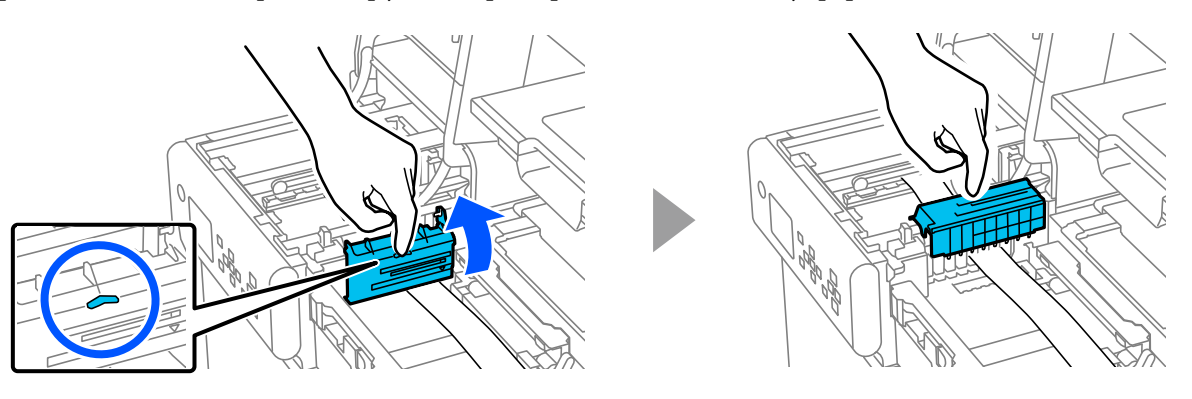

Ručno presecite papir.

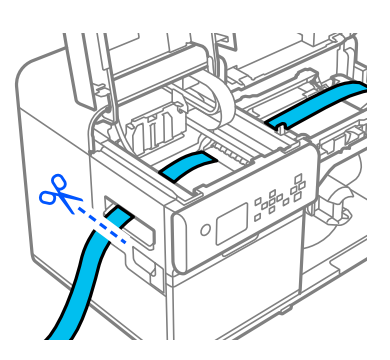

Povucite papir unazad pazeći da mastilo ne dospe na vaše ruke.

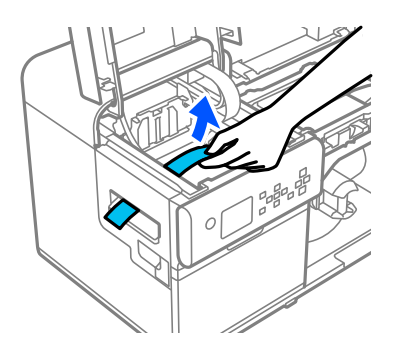

#### Rešavanje problema

Ručno presecite papir u blizini valjaka za pritiskanje papira i uklonite ga.

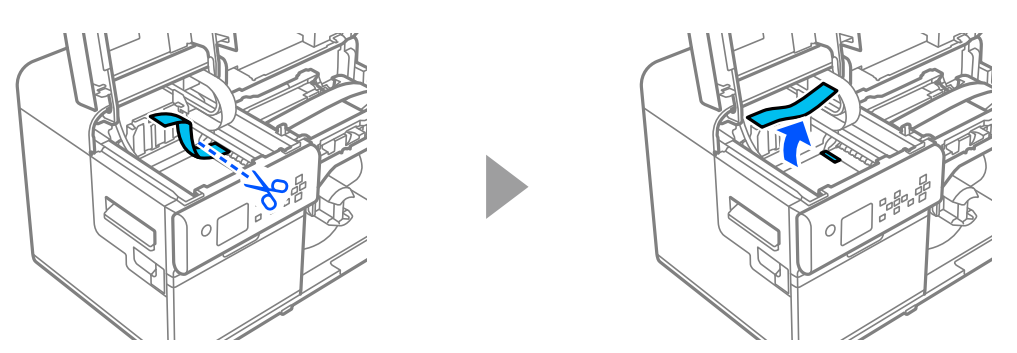

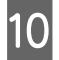

9

Provucite papir kroz otvor za uvlačenje papira.

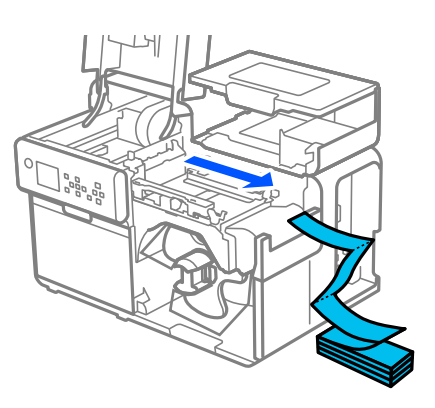

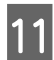

Zatvorite poklopac za papir.

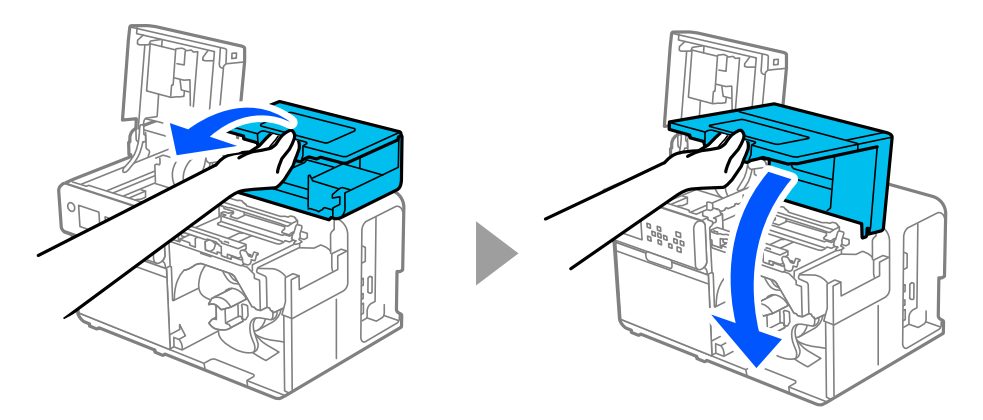

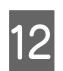

Zatvorite gornji poklopac.

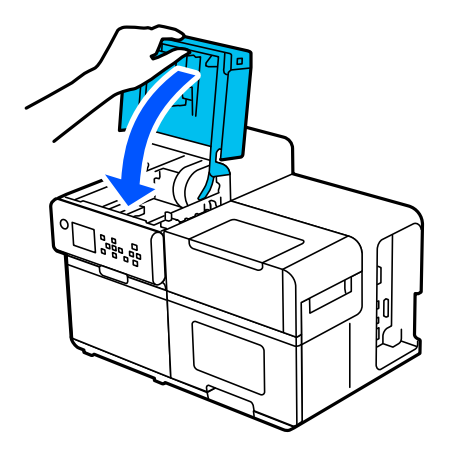

#### Rešavanje problema

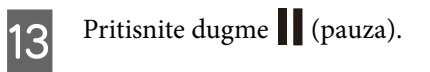

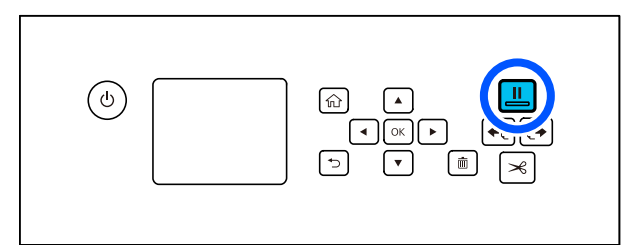

Da biste stavili papir, pogledajte "Stavljanje presavijenog papira" na strani 51.

| Napomena | Nakon uklanjanja zaglavljenog papira, pobrinite se da nema preostalih nalepnica ili lepila u štampaču.<br>Ako koristite štampač bez da ih uklonite, to dovodi do čestog zaglavljivanja papira ili može da<br>prouzrokuje loš kvalitet štampanja. |
|----------|----------------------------------------------------------------------------------------------------|
|          | Ako se zaglavljivanje papira dešava često, očistite unutrašnjost štampača.                                                                                                    |
|          | 🖙 "Čišćenje ivičnih vodilica" na strani 61                                                                                                    |
|          | 🖙 "Čišćenje valjaka za pritiskanje papira" na strani 63                                                                                                    |

# Specifikacije

Ovo poglavlje opisuje specifikacije štampača.

# Specifikacije proizvoda

| Stavka                           |                          | Specifikacije                                                                              |  |
|----------------------------------|--------------------------|--------------------------------------------------------------------------------------------|--|
| Metoda štampanja                 |                          | Linijski inkjet, matrična metoda                                                           |  |
|                                  |                          | Štampanje u četiri boje "CMY-K"                                                            |  |
| Metoda dovoda papira             | a                        | Prednji i obrnuti dovod                                                                    |  |
| Vrsta sečenja automatskog sekača |                          | Celi presek (seče papir u potpunosti)                                                      |  |
| Rezolucija štampanja             |                          | 600 × 1200 dpi                                                                             |  |
| Brzina štampanja                 |                          | 150 mm/s {5,91 in/s}                                                                       |  |
|                                  |                          | 300 mm/s {11,81 in/s}                                                                      |  |
| Interfejs                        | Žičani LAN* <sup>1</sup> | 1000BASE-T/100BASE-TX/10BASE-T                                                             |  |
|                                  | Bežični LAN              | Dostupno samo povezivanjem neobaveznog bežičnog LAN uređaja<br>(OT-WL06) na USB priključak |  |
|                                  | USB                      | SuperSpeed USB                                                                             |  |
| Težina                           |                          | Oko 35 kg {77,16 lb}                                                                       |  |

\*1: Koristite STP kabl (oklopljeni upleteni par) kategorije 5e ili više.

### Električne specifikacije

| Stavka                |                         | Specifikacije                           |
|-----------------------|-------------------------|-----------------------------------------|
| Napajanje             |                         | Napajanje putem priključka za napajanje |
| Nominalni napon       |                         | 100 do 240 V                            |
| Nominalna struja      |                         | 1,4 A                                   |
| Potrošnja<br>energije | Tokom rada <sup>*</sup> | Oko 83,0 W u proseku                    |
|                       | U režimu pripravnosti   | Oko 3,32 W u proseku                    |
|                       | lsključen               | Oko 0,41 W u proseku                    |

\*Na osnovu uslova za procenu kompanije "Epson"

## Ukupne dimenzije

| Stavka | Specifikacije     |
|--------|-------------------|
| Visina | 420 mm {16,54 in} |
| Širina | 620 mm {24,41 in} |
| Dubina | 392 mm {15,43 in} |

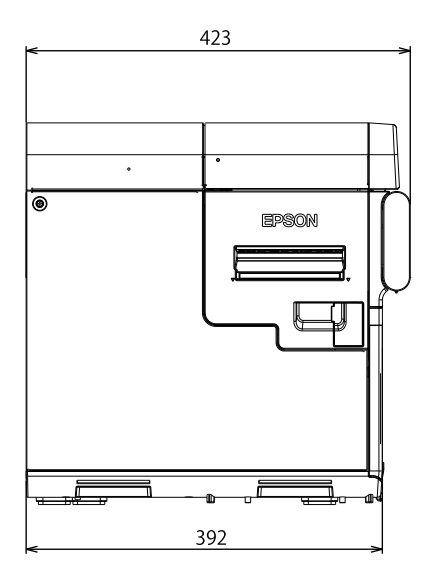

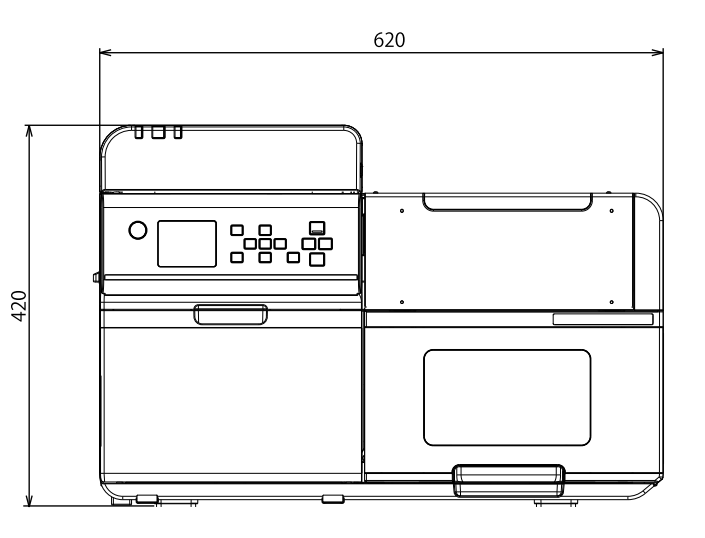

Jedinica: mm

Dimenzije sa svim poklopcima otvorenim

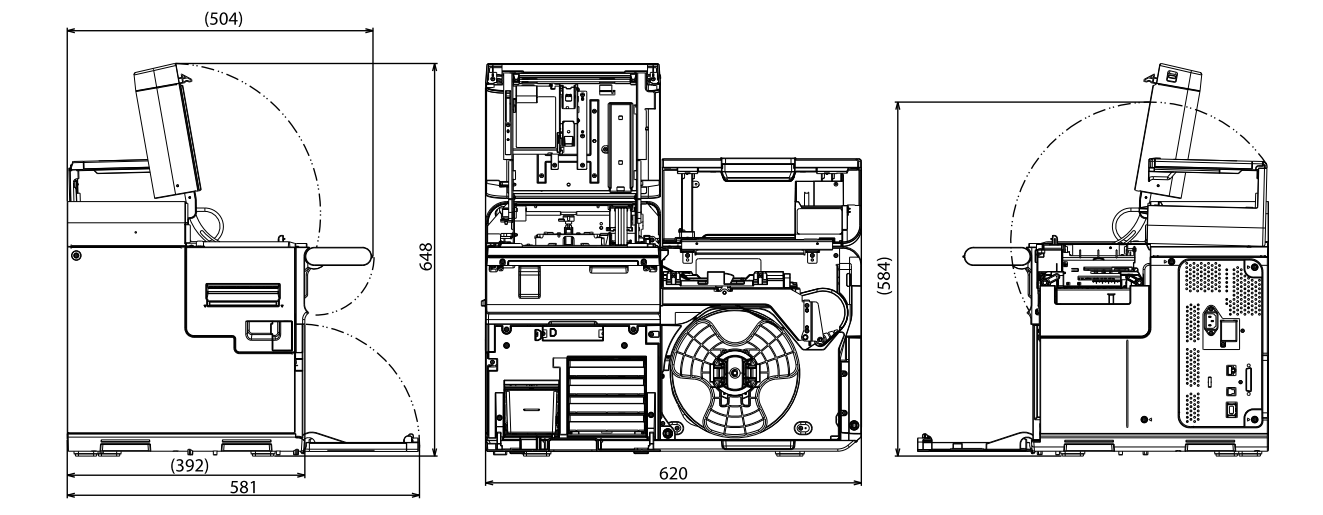

Jedinica: mm

### Specifikacije

#### Dimenzije s priključenim premotačem

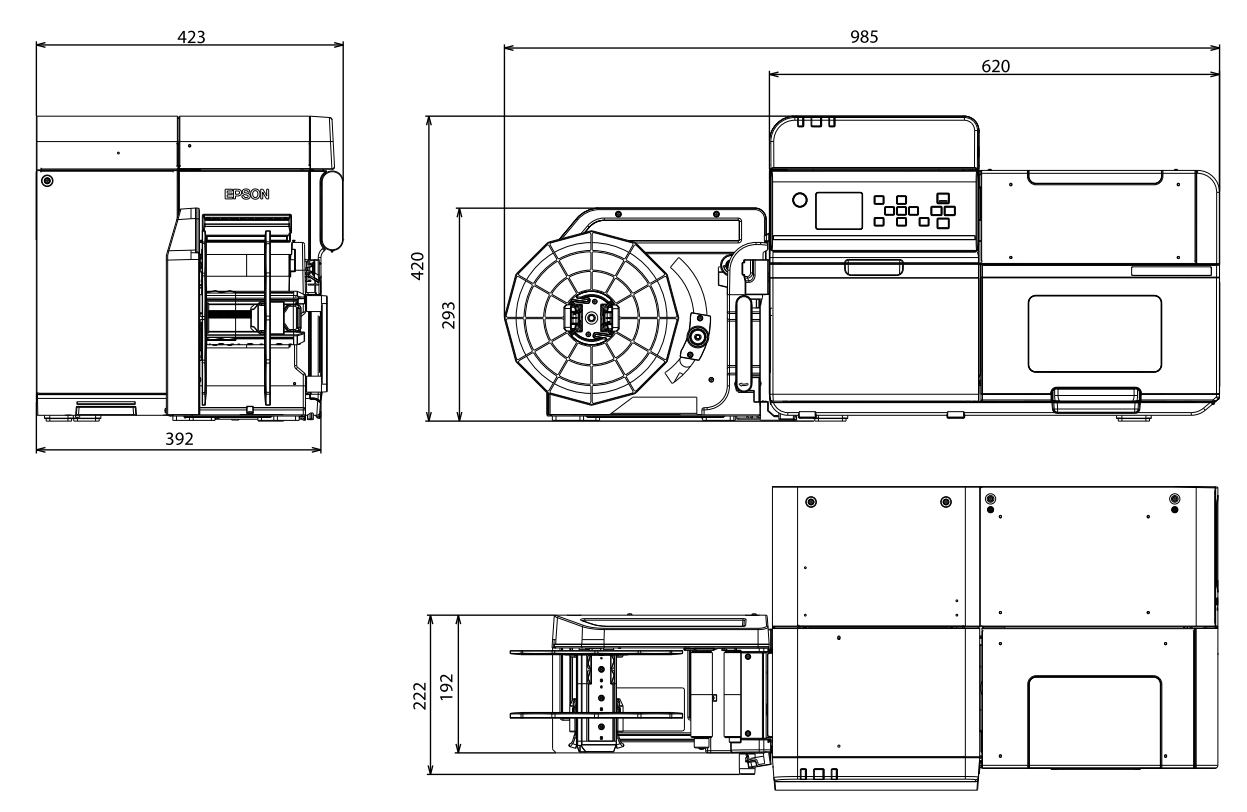

Jedinica: mm

# Ekološke specifikacije

| Stavka                   |                               |                                                                                                    |                        | Specifikacije                                                                                                    |
|--------------------------|-------------------------------|----------------------------------------------------------------------------------------------------|------------------------|----------------------------------------------------------------------------------------------------|
| Temperatura/<br>vlažnost | Štampanje                     | 5 do 35 °C, 20 do 80% RH bez kondenzacije (opseg obojen u plavo na grafikonu)<br>(%)<br>80<br>55<br>20<br>5<br>27<br>35<br>(°C) |                        |                                                                                                    |
|                          | Štampanje barko-<br>dova      | 15 do 35 °C, 20 do                                                                                                    | o 85% RH bez koi       | ndenzacije                                                                                                    |
|                          | Skladištenje                  | Kada je zapakova<br>(Mastilo nije napi                                                                                          | an<br>unjeno)          | -20 do 60 °C, 5 do 85% RH bez kondenzacije<br>(Pri temperaturi od -20 °C do 60 °C, u roku od<br>120 sati)             |
|                          |                               | Sa napunjenim<br>mastilom                                                                                                    | Sjajno crno<br>mastilo | -15 do 40 °C<br>(U roku od 6 meseci pri temperaturi od 0 do<br>25 °C)<br>(U roku od 1 mesec pri temperaturi od 40 °C) |
|                          |                               |                                                                                                    | Mat crno<br>mastilo    | -10 do 40 °C<br>(U roku od 6 meseci pri temperaturi od 0 do<br>25 °C)<br>(U roku od 1 mesec pri temperaturi od 40 °C) |
| Procena                  |                               | Od 0 do 3000 m                                                                                                    |                        |                                                                                                    |
| Buka                     | Samo štampač                  | Oko 57 dB<br>Na osnovu uslova                                                                                                   | a za procenu kom       | npanije "Epson".                                                                                                    |
|                          | Sa priključenim<br>premotačem | Oko 60 dB<br>Na osnovu uslova                                                                                                   | a za procenu kom       | npanije "Epson".                                                                                                    |

# Specifikacije papira

Sa štampačem mogu da se koriste sledeće vrste papira.

Za više detalja, pogledajte CW-C8000 Series Technical Reference Guide (Tehnički referentni vodič).

| Vrsta papira      | Kada koristite mat mastilo | Kada koristite sjajno mastilo |
|-------------------|----------------------------|-------------------------------|
| Običan papir      | 1                          | -                             |
| Mat papir         | ✓                          | 1                             |
| Papir s teksturom | 1                          | -                             |
| Sintetika         | 1                          | 1                             |
| Sjajni papir      | -                          | 1                             |
| Sjajna folija     | -                          | 1                             |
| Jako sjajan papir | -                          | 1                             |

# Paketi mastila

| Stavka                      |                                      | Specifikacije                                                                                           |
|-----------------------------|--------------------------------------|----------------------------------------------------------------------------------------------------|
| Broj modela                 | CW-C8000u                            | SJIC47P-BK<br>SJIC47P-MK<br>SJIC47P-C                                                                   |
|                             |                                      | SJIC47P-M<br>SJIC47P-Y                                                                                  |
|                             | CW-C8000e<br>CW-C8010                | SJIC48P-BK<br>SJIC48P-MK<br>SJIC48P-C<br>SJIC48P-M                                                      |
|                             | CW-C8030                             | SJIC48P-Y                                                                                               |
|                             |                                      | SJIC51P-MK<br>SJIC51P-C<br>SJIC51P-M<br>SJIC51P-Y                                                       |
|                             | CW-C8040<br>CW-C8050                 | SJIC52P-BK<br>SJIC52P-MK<br>SJIC52P-C<br>SJIC52P-M<br>SJIC52P-Y                                         |
| Vrsta                       |                                      | Paketi s 4 pojedinačne boje                                                                             |
| Boje mastila                |                                      | Crna (sjajno crna (BK), mat crna (MK)), cijan (C), magenta (M), žuta(Y)                                 |
| Vrsta mastila               |                                      | Pigmentovano mastilo na bazi vode                                                                       |
| Rok trajanja                |                                      | 1 godina nakon ugradnje u štampač, 3 godine od datuma proizvodnje uključu-<br>jući period upotrebe      |
| Temperatura<br>skladištenja | Prevoz (bez raspakivanja)            | -20 do 60 °C<br>(u roku od 4 dana na -20 °C, u roku od 1 meseca na 40 °C, u roku od 3 dana na<br>60 °C) |
|                             | Skladištenje (bez raspaki-<br>vanja) | -20 do 40 °C (u roku od 4 dana na -20 °C, u roku od 1 meseca na 40 °C)                                  |
|                             | Ugrađeno                             | -20 do 40 °C (u roku od 4 dana na -20 °C, u roku od 1 meseca na 40 °C)                                  |

**Oprez** 

Mastilo u paketu mastila može da se zaledi ako se ostavi u okruženju temperature ispod -20°C (-4°F).

# Kutija za održavanje

| Stavka                      |                                      | Specifikacije                                                                 |
|-----------------------------|--------------------------------------|-------------------------------------------------------------------------------|
| Broj modela                 |                                      | SJMB7500                                                                      |
| Vrsta                       |                                      | Kutija za održavanje sa integrisanim materijalom za upijanje otpadnog mastila |
| Temperatura<br>skladištenja | Prevoz (bez raspakivanja)            | -20 do 60 °C (u roku od 5 dana pri temperaturi od 60 °C)                      |
|                             | Skladištenje (bez raspaki-<br>vanja) | -20 do 40 °C (u roku od 1 meseca pri temperaturi od 40 °C)                    |
|                             | Ugrađeno                             | -20 do 40 °C (u roku od 1 meseca pri temperaturi od 40 °C)                    |

# Premotač (TU-RC8000)

Premotač je uređaj koji se koristi za vraćanje odštampanog papira u rolnu.

| Stavka                |        | Specifikacije     |
|-----------------------|--------|-------------------|
| Ukupne di-<br>menzije | Visina | 293 mm {11,54 in} |
|                       | Širina | 403 mm {15,87 in} |
|                       | Dubina | 222 mm {8,740 in} |
| Težina                |        | 4,25 kg {9,37 lb} |

# Dodatak

# Potrošni i neobavezni materijal

Za ovaj proizvod je dostupan potrošni i neobavezni materijal. Taj materijal može da se kupi od prodajnih predstavnika kompanije.

Posetite URL ispod za više detalja.

https://epson.sn

### Paketi mastila

Postoje četiri boje paketa mastila. Crno mastilo je dostupno u dve boje, sjajna crna i mat crna boja.

Za pakete mastila koji mogu da se koriste uz ovaj proizvod pogledajte "Paketi mastila" na strani 95.

#### Preporučeni originalni paketi mastila

- Za najbolje performanse štampača, preporučuje se da koristite originalne pakete mastila kompanije "Epson". Korišćenje neoriginalnih proizvoda kompanije "Epson" može loše da utiče na štampač i kvalitet štampanja i spreči da štampač ostvari svoje maksimalne performanse. Kompanija "Epson" ne može da zagarantuje kvalitet i pouzdanost neoriginalni proizvoda kompanije "Epson". Popravke bilo kakvih oštećenja ili lomova ovog proizvoda zbog korišćenja neoriginalni proizvoda kompanije "Epson" neće biti besplatna čak i ako je garantni period i dalje važeći.
- Prilagođavanje boje proizvoda se zasniva na upotrebi originalnih paketa mastila kompanije "Epson". Upotreba neoriginalnih paketa mastila može da dovede do smanjenog kvaliteta štampanja. Kompanija "Epson" preporučuje upotrebu originalnih paketa mastila kompanije "Epson".

#### Odlaganje paketa mastila

Pakete mastila odložite pravilno sledeći zakon ili propise u vašoj zemlji ili području.

### Kutija za održavanje

Kutija za održavanje je kutija koja se koristi za prikupljanje otpadnog mastila. Kutija za održavanje dostupna za ovaj proizvod je:

Broj modela: SJMB7500

#### Preporučuje se originalna kutija za održavanje

Za najbolje performanse štampača, preporučuje se da koristite originalnu kutiju za održavanje kompanije "Epson". Korišćenje neoriginalne kutije za održavanje kompanije "Epson" može loše da utiče na štampač i spreči da štampač ostvari svoje maksimalne performanse. Popravke bilo kakvih oštećenja ili lomova ovog proizvoda zbog korišćenja neoriginalni proizvoda kompanije "Epson" neće biti besplatna čak i ako je garantni period i dalje važeći. Kompanija "Epson" ne može da zagarantuje kvalitet i pouzdanost neoriginalni proizvoda kompanije "Epson".

#### Odlaganje kutije za održavanje

Kutiju za održavanje odložite pravilno sledeći zakon ili propise u vašoj zemlji ili području.

#### Dodatak

### Premotač

**Oprez** 

Pazite da ne prikleštite ruke, kosu i slično u pokretnim delovima dok premotač radi.

### Ugradnja premotača

Pratite dolenavedene korake da biste ugradili premotač.

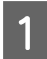

Otvorite poklopac za priključivanje premotača s leve strane štampača.

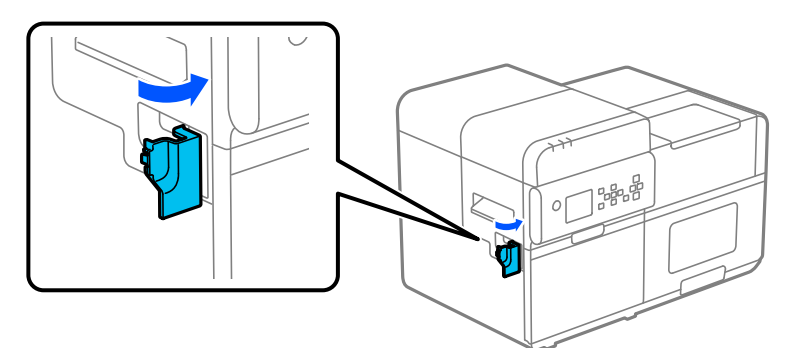

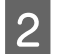

Postavite premotač s leve strane štampača.

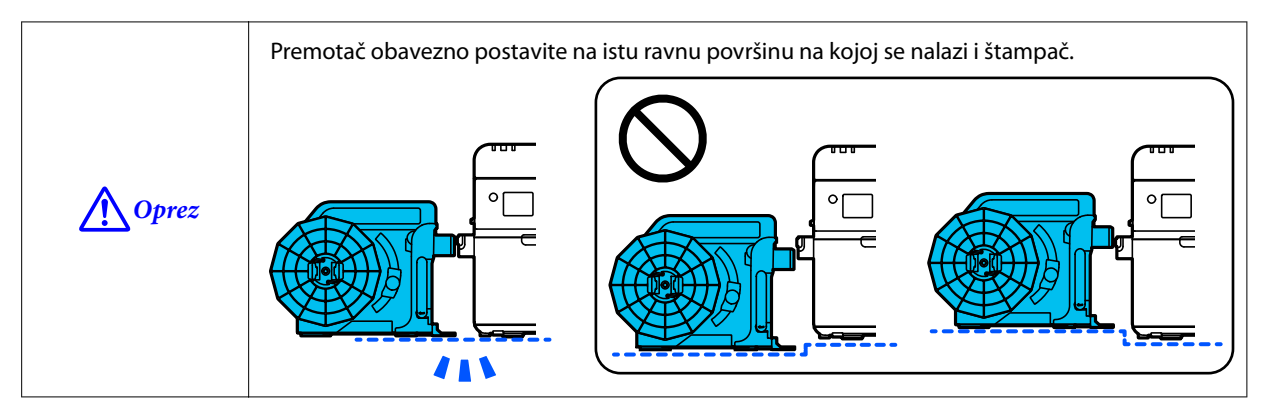

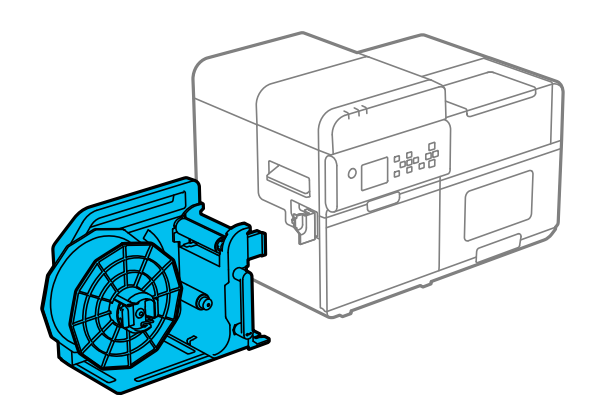

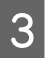

Umetnite priključni zupčanik premotača u otvor za priključivanje premotača na štampaču. Zupčanik umetnite pravolinijski u otvor.

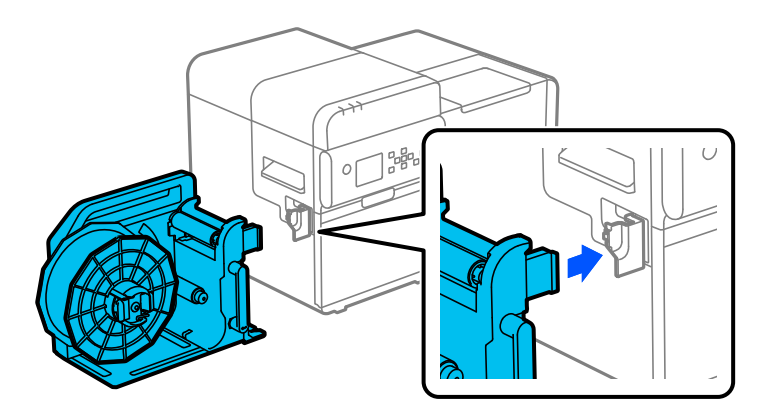

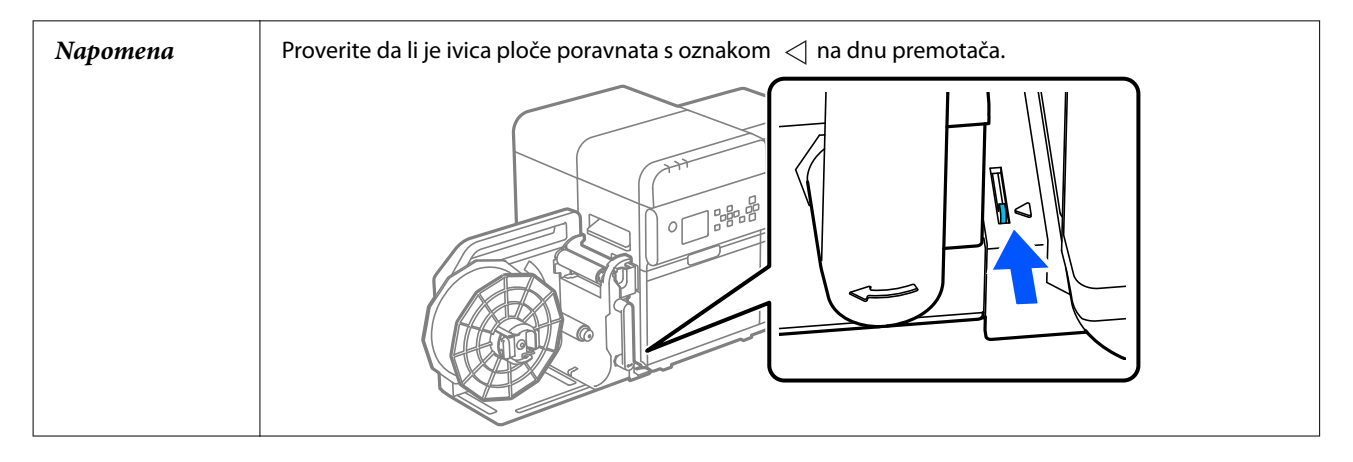

### Skidanje premotača

Pomerite polugicu premotača u smeru strelice i uklonite premotač.

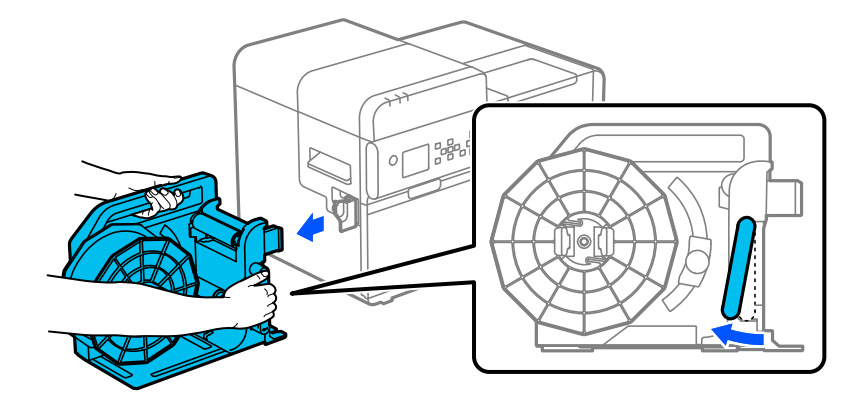

#### Dodatak

#### Postavljanje papira u premotač

Pratite dolenavedene korake da biste postavili papir u premotač.

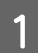

2

3

Δ

Dok pritiskate jezičke na naglavku premotača, skinite naglavak sa rotirajuće osovine.

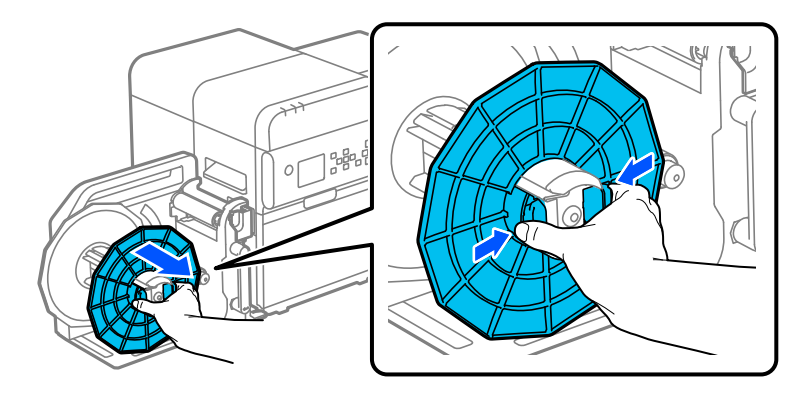

Pritisnite dugme 🗲 🕻 (dovod) dok oko 800 mm {31,50 in} papira ne izađe iz štampača.

Provucite papir kroz premotač kao što je prikazano na slici ispod.

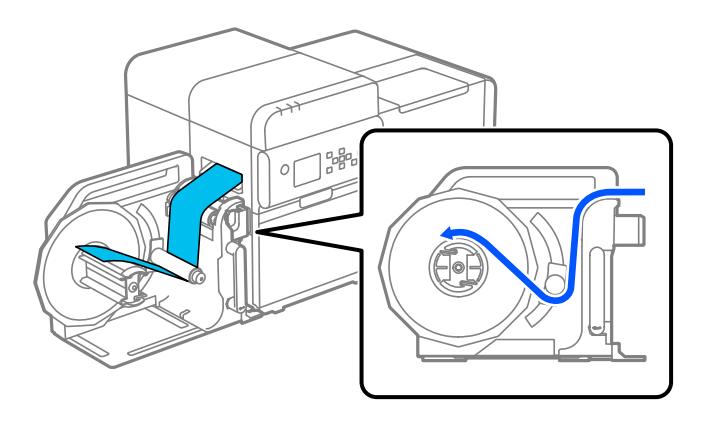

```
Napomena
```

U zavisnosti od debljine i krutosti papira, premotač možda neće pravilno namotati papir.

- Pričvrstite prvu ivicu papira na namotavajuću osnovu ili ga uvucite u procep na rotirajućoj osovini.
- Prilikom upotrebe namotavajuće osnove
  Poravnajte bočnu ivicu papira sa ivicom osnove i pričvrstite prvu ivicu papira za osnovu lepljivom trakom. Zatim okrenite naglavak osnove oko 2 puta da bi se papir zategao.

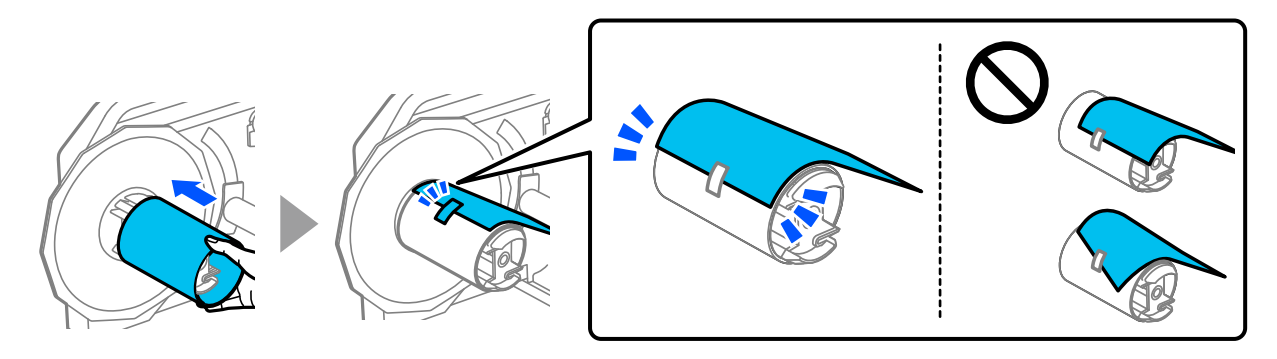

#### Dodatak

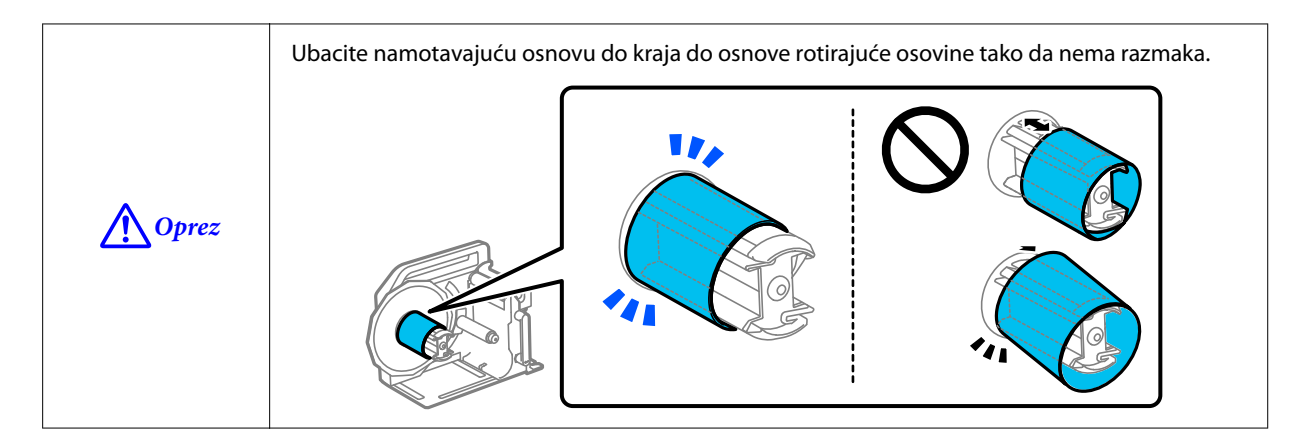

#### □ Kada se ne koristi namotavajuća osnova

5

Umetnite prvu ivicu papira u procep na rotirajućoj osovini. Zatim okrenite rotirajuću osovinu oko 2 puta da bi se papir zategao.

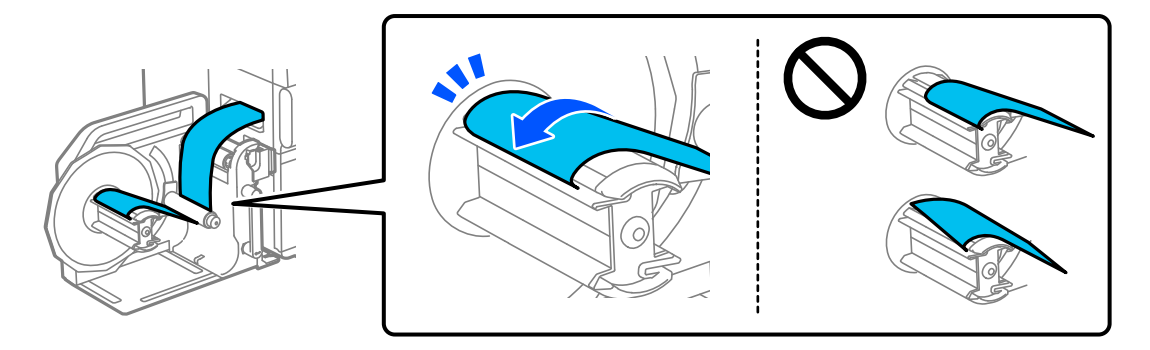

Dok pritiskate jezičke na naglavku premotača, pričvrstite naglavku za rotirajuću osovinu.

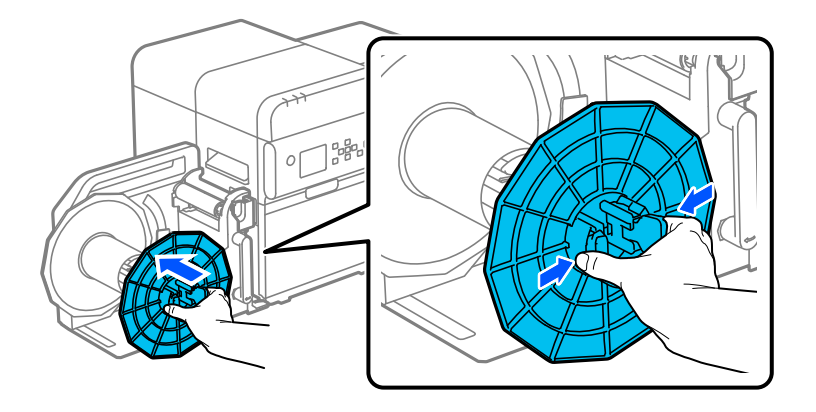

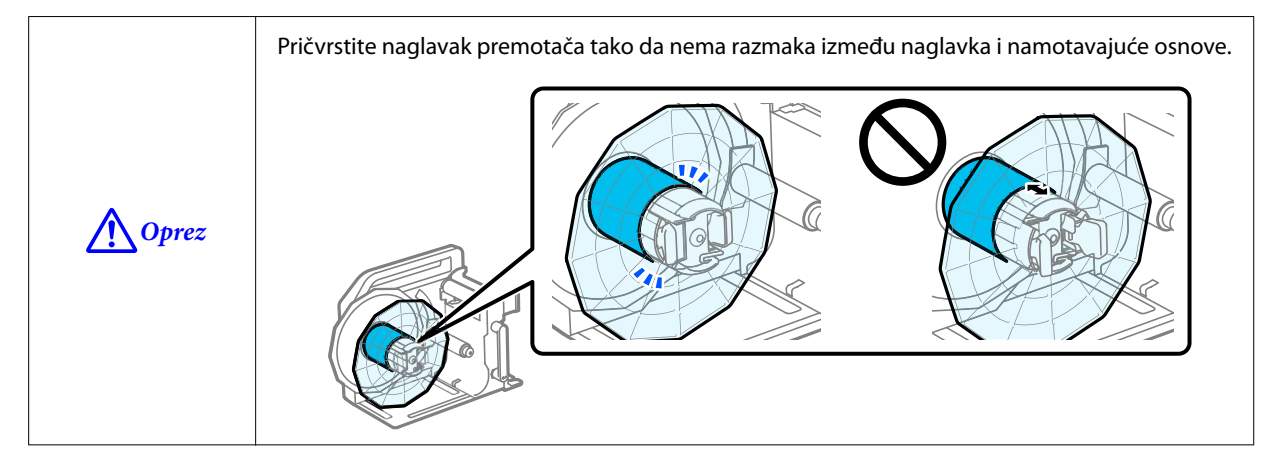

| Napomena | Ako zaboravite da pričvrstite naglavak premotača, papir u rolni može da se pomera i možda<br>neće moći pravilno da se namota. Obavezno uvek pričvrstite naglavak premotača.                       |
|----------|----------------------------------------------------------------------------------------------------|
|          | Papir namotan pomoću premotača će možda biti slabije namotan nego originalna rolna.<br>Kada postavljate rolnu u mašinu na naknadnu obradu, preporučuje se da rolnu zategnete<br>pre postavljanja. |

# Ograničenja upotrebe

Kada se ovaj proizvod koristi za primene koje zahtevaju visoku pouzdanosti/bezbednost kao na primer transportni uređaji povezani sa vazdušnim, železničkim, vodenim, drumskim saobraćajem itd.; uređaji za sprečavanje nesreća; razni bezbednosni uređaji itd.; ili funkcionalni/precizni uređaji itd., ovaj proizvod bi trebalo da koristite samo nakon što razmislite o tome da u svoj dizajn uključite zaštitu od kvara i bezbednosne viškove radi očuvanja bezbednosti i potpune pouzdanosti sistema. Ovaj proizvod nije predviđen za primenu u situacijama gde je neophodna izuzetno velika pouzdanost i bezbednost, na primer za instrumente koji se koriste u vazduhoplovnoj industriji, osnovnu komunikacionu opremu, opremu za kontrolu nuklearne energije ili medicinsku opremu itd. Mišljenje o pogodnosti ovog proizvoda formirajte sami nakon potpunog testiranja.

#### Dodatak

### Napomene

- (1) Sva prava zadržana. Nijedan deo ove publikacije ne sme da se reprodukuje, skladišti u sistemu za preuzimanje ili prenosi u bilo kom obliku ili na bilo koji način, elektronski, mehanički, fotokopiranjem, snimanjem ili na drugi način, bez prethodnog pismenog odobrenja kompanije "Seiko Epson Corporation".
- (2) Sadržaj ovog priručnika je podložan izmenama bez obaveštenja.
- (3) Iako su u pripremi ovog priručnika preduzete sve mere predostrožnosti, kompanija "Seiko Epson Corporation" ne preuzima odgovornost za greške ili propuste.
- (4) Takođe se ne preuzima nikakva odgovornost za štetu nastalu upotrebom ovde sadržanih informacija.
- (5) Kompanija "Seiko Epson Corporation" i njene podružnice neće biti odgovorne kupcu ovog proizvoda ili trećim stranama za oštećenja, gubitke, troškove ili izdatke nastale od strane kupca ili trećih strana kao rezultat: nesreće, pogrešne upotrebe, zloupotrebe proizvoda ili neovlašćenih modifikacija, popravki ili izmena ovog proizvoda, ili (isključujući SAD) nepoštovanje uputstava za upotrebu i održavanje kompanije "Seiko Epson Corporation".
- (6) Kompanija "Seiko Epson Corporation" neće biti odgovorna za bilo kakva oštećenja ili probleme nastale upotrebom neobaveznih ili potrošnih proizvoda osim onih koji su označeni kao originalni proizvodi kompanije "Epson" ili proizvodi odobreni od strane kompanije "Epson".

## Zaštitni znakovi

Microsoft i Windows su žigovi grupe kompanija Microsoft.

QR kod je registrovani žig kompanije DENSO WAVE INCORPORATED u Japanu i drugim zemljama.

YouTube je žig kompanije Google LLC.

Svi drugi žigovi predstavljaju vlasništvo njihovih vlasnika i koriste se isključivo za svrhe identifikacije.

©Seiko Epson Corporation 2024